# USER'S MANUAL

# Contents

| Chapter 1 Operation instruction                                                            | 3  |
|--------------------------------------------------------------------------------------------|----|
| 1.1 Safety-related marking instruction                                                     | 3  |
| 1.2 Safety precautions                                                                     | 3  |
| Chapter 2 Product information                                                              | 5  |
| 2.1 Model description                                                                      | 5  |
| 2.2 Specification                                                                          | 5  |
| 2.3 Appearance size and quality                                                            | 8  |
| 2.4 Brake resistance configuration                                                         | 10 |
| 2.5 Installation space requirements                                                        | 10 |
| 2.6 PG card selection                                                                      | 10 |
| Chapter 3 Wiring                                                                           | 11 |
| 3.1 Wiring diagram                                                                         | 11 |
| 3.2 Control loop ports and wiring                                                          | 11 |
| 3.3 Description of each port                                                               | 13 |
| 3.4 Connecting cables to PG cards                                                          | 14 |
| Chapter 4 Menu interface of the LDC1000B                                                   | 16 |
| 4.1 LCD Menu operation                                                                     | 16 |
| 4.2 Operation and description of status monitoring                                         | 18 |
| 4.3 Call test menu operation and description                                               | 19 |
| 4.4 Fault record menu operation and description                                            | 20 |
| 4.5 Parameter adjustment menu operation and description                                    | 21 |
| Chapter 5 Menu flow chart and detailed description                                         | 26 |
| 5.1 Menu flow chart                                                                        | 26 |
| 5.2 Menu list for parameter adjustment                                                     | 26 |
| 5.3 Part of the parameter adjustment menu detailed description                             | 35 |
| Chapter 6 Fault                                                                            | 50 |
| 6.1 Fault occurs during the operation of the elevator                                      | 50 |
| 6.2 Control fault mode table                                                               | 50 |
| 6.3 Control fault mode table                                                               | 56 |
| 6.4 Control fault checking detailed information                                            | 57 |
| Chapter 7 Debugging steps                                                                  | 59 |
| 7.1 Verify that external cables and switching signals are normal                           | 59 |
| 7.2 Motor self-learning                                                                    | 59 |
| 7.4 Installation of terminal forced speed change switches and leveling switches            | 63 |
| 7.5 Setting description of parallel and group control                                      | 64 |
| 7.6 Shaft self-learning                                                                    | 65 |
| 7.7 Fast run (The parameters in this section are the parameters in "Parameter Adjustment") | 67 |
| 7.8 Synchronous motor starting comfort adjustment                                          | 69 |
| 7.9 Asynchronous motor starting comfort adjustment                                         | 70 |
| 7.10 Method for determining encoder line of synchronous motor                              | 70 |
| Chapter 8 Part choose                                                                      | 71 |
| 8.1 Interface board CPM01 of the control cabinet                                           | 71 |

| 8.2 Car top interface and control board CPM02                   | 78  |
|-----------------------------------------------------------------|-----|
| 8.3 Pit interface board CPM03                                   | 85  |
| 8.4 Car controller CARM01                                       | 88  |
| 8.5 Floor display panel - straight standard ultra-thin F117A4   | 91  |
| 8.6 Floor Display Panel - Straight Multi-point Formation F3216B |     |
| 8.7 LCD floor display panel LCD02-A                             | 95  |
| 8.8 Floor display board -straight standard slim F7M3            | 97  |
| 8.9 Picture machine LCDF07                                      | 99  |
| 8.10 Picture machine LCDF10                                     | 101 |
| 8.11 LCD floor display board F0808J                             | 103 |
| 8.12 LCD floor display board F7M3-TP1A                          | 104 |
| 8.13 LCD floor display board F7M3-TP2A                          | 106 |
| 8.14 10 Touch panel LCD-T10B                                    | 108 |
| 8.15 Group controller EGC06                                     | 109 |
| Chapter 9 Motherboard LED debugging instructions                | 113 |
| 9.1 Initial menu and key description                            | 113 |
| 9.2 First level menu flow chart and description:                | 114 |
| 9.3 Call landing menu instruction                               | 115 |
| 9.4 Fault checking menu description:                            | 115 |
| 9.5 Parameter modification menu description                     | 116 |
| 9.6 Monitor menu description                                    | 120 |
|                                                                 |     |

# **Chapter 1 Operation instruction**

#### 1.1 Safety-related marking instruction

Please read the operation instruction carefully before the elevator integrated controller being installed, wrung, operated and checked. Please follow the contents of the operation instruction and local standards to install the elevator integrated controller.

The following markings are used in the instruction to indicate that this part of the instruction is important regarding safety. Failure to observe these precautions may result in death or serious injury and damage to this product, related machine and systems.

**Danger:** If operated incorrectly, it could result in death or serious injury.

Attention: If operated incorrectly, it could result in slight injury or damage to the equipment.

#### 1.2 Safety precautions

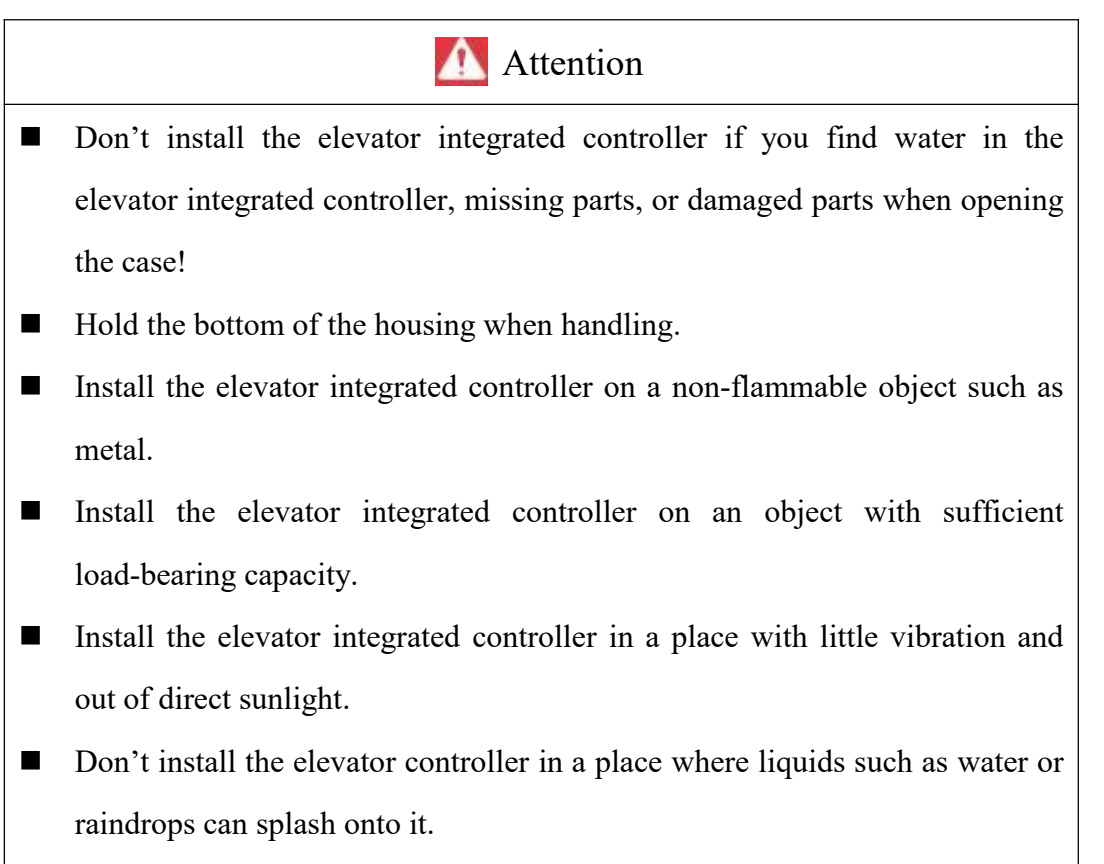

■ Don't drop conductive objects such as metal inside the elevator integrated

controller.

- Don't touch the heat sink of the elevator controller as it generates high temperature.Don't replace the cooling fan until the heat sink has cooled down sufficiently after 15 minutes or more from the time the power is turned off.
- Don't touch the braking resistor until the power is turned off.
- The control board uses CMOS integrated circuits, so be sure to handle it with care.

🛕 Danger

- Check whether the input power is disconnected or not before wiring.
- Request a professional electrical engineer to perform the wiring.
- Make sure that the protective earth terminal E of the elevator controller is securely grounded.
- Don't connect the input power to the output terminals U, V, and W.
- Don't connect the brake resistor to the output terminals U, V, and W.
- Don't connect the brake resistor to terminals other than terminals B1 and P.
- The encoder must be connected with shielded wires.
- The encoder must be connected with a shielded cable and the shield must be securely grounded at one end!
- Check the safety conditions around the motor and the elevator before performing self-learning.
- Please remove the wire rope before performing the rotary self-learning.
- Dangerous high voltage still exists inside the elevator integrated drive controller for a period of time after the power is cut off. Don't open the cover or touch the terminals, and perform maintenance and inspection only after confirming that the bus voltage indicator is extinguished.
- Don't carry electricity to repair and maintain the equipment. Otherwise, there is a danger of electric shock!
- Don't modify the elevator integrated controller by yourself.

# **Chapter 2 Product information**

#### 2.1 Model description

2.1.1 The model naming rules of LDC1000B series elevator integrated drive controllers are shown in figure 2.1:

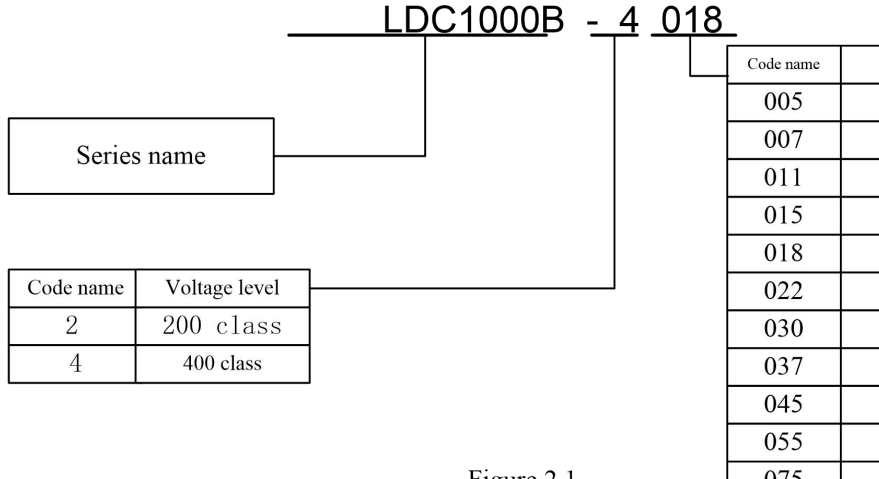

 Code name
 Adaptive motor power

 005
 5.5kw

 007
 7.5kw

 011
 11kw

 015
 15kw

 018
 18.5kw

 022
 22kw

 030
 30kw

 037
 37kw

 045
 45kw

 055
 55kw

 075
 75kw

Figure 2.1

#### 2.1.2 Model list of LDC1000B series elevator integrated drive controller:

| Model Number  | Rated Capacity | Rated Output | Adapted Motor |
|---------------|----------------|--------------|---------------|
|               | (VA)           | Current (A)  | ( <b>kW</b> ) |
| LDC1000B-4005 | 11.3           | 14.8         | 5.5           |
| LDC1000B-4007 | 13.7           | 18           | 7.5           |
| LDC1000B-4011 | 18.3           | 24           | 11            |
| LDC1000B-4015 | 24             | 31           | 15            |
| LDC1000B-4018 | 30             | 39           | 18.5          |
| LDC1000B-4022 | 34             | 45           | 22            |
| LDC1000B-4030 | 48             | 60           | 30            |
| LDC1000B-4037 | 58             | 75           | 37            |
| LDC1000B-4045 | 69             | 91           | 45            |
| LDC1000B-4055 | 81             | 112          | 55            |
| LDC1000B-4075 | 100            | 150          | 75            |

#### 2.2 Specification

| Item                              |                                |      |      |      |      | Sp   | ecificati | ion  |      |      |      |      |
|-----------------------------------|--------------------------------|------|------|------|------|------|-----------|------|------|------|------|------|
| Number: LDC1000B                  |                                | 4005 | 4007 | 4011 | 4015 | 4018 | 4022      | 4030 | 4037 | 4045 | 4055 | 4075 |
| Maximum applicable motor capacity |                                | 5.5  | 7.5  | 11   | 15   | 18.5 | 22        | 30   | 37   | 45   | 55   | 75   |
| ( <b>kW</b> )                     |                                |      |      |      |      |      |           |      |      |      |      |      |
| Output                            | Rated output capacity<br>(KVA) | 11.3 | 13.7 | 18.3 | 24   | 30   | 34        | 48   | 58   | 69   | 81   | 100  |

|                 | Rated output current | 14.8                | 18       | 24        | 31         | 39           | 45            | 60        | 75      | 91         | 112       | 150    |
|-----------------|----------------------|---------------------|----------|-----------|------------|--------------|---------------|-----------|---------|------------|-----------|--------|
|                 | (A)                  |                     |          |           |            |              |               |           |         |            |           |        |
|                 | Overload tolerance   |                     | 1 71 11  | (TTL :    | 0% of 1    | ated out     | tput curro    | ent for ( | 0 seco: | nds        |           |        |
|                 | Carrier frequency    | $2 \sim$            | 15KH     | z(Inis p  | aramete    | r can b      | e chang       | ed. Exc   | essive  | carrier I  | requenc   | y may  |
|                 | Maximum output       | anect               | module   | Three r   | hase 38    | 0 440        | V (corre      | mondin    | a input | voltage)   |           |        |
|                 | voltage (V)          |                     |          | Tinee-p   | mase 50    | 0~440        | v (cone       | sponum    | g mput  | vonage)    |           |        |
|                 | Maximum output       | 120Hz               | r (The r | arameter  | can be     | changed      | 4)            |           |         |            |           |        |
|                 | frequency (Hz)       | 120112              | (The f   | urumeter  | cuii oc    | enunget      | )             |           |         |            |           |        |
|                 | Rated input current  | 15                  |          | 20        | 29         | )            | 39            | 4         | 3       | 44         |           | 58     |
|                 | (A)                  | -                   |          |           |            |              |               |           |         |            |           |        |
|                 | Power supply         | 14.6                | 5        | 19.2      | 28.        | 4            | 37.5          | 39        | .3      | 46.6       |           | 53     |
|                 | equipment            |                     |          |           |            |              |               |           |         |            |           |        |
|                 | capacity (KVA)       |                     |          |           |            |              |               |           |         |            |           |        |
| Output          | Rated voltage, rated |                     |          |           | AC: TI     | nree-pha     | ise 380 ~     | 440V5     | 0/60Hz  | Z          |           |        |
|                 | frequency            |                     |          |           |            |              |               |           |         |            |           |        |
|                 | Allowable voltage    |                     |          |           |            | -1           | $5 \sim 10$   | %         |         |            |           |        |
|                 | fluctuation          |                     |          |           |            |              |               |           |         |            |           |        |
|                 | Allow frequency      | ± 5%                |          |           |            |              |               |           |         |            |           |        |
|                 | fluctuation          | fluctuation         |          |           |            |              |               |           |         |            |           |        |
|                 | Maximum floor        | Sixty-fourth floor  |          |           |            |              |               |           |         |            |           |        |
|                 | Operating speed of   | ≤6.00m/s            |          |           |            |              |               |           |         |            |           |        |
|                 | the elevator         |                     |          |           |            |              |               |           |         |            |           |        |
|                 | The number of group  |                     |          |           |            |              | $\leq 8$ sets |           |         |            |           |        |
| Basic           | controls             |                     |          |           |            |              |               |           |         |            |           |        |
| characteristics | Communication        |                     |          | C.        | AN,RS4     | 85HVG        | bus seri      | al comr   | nunicat | tion       |           |        |
|                 | methods              |                     |          |           |            |              |               |           |         |            |           |        |
|                 | Applicable elevator  | Passe               | enger el | evator, r | esidentia  | al elevat    | or,ward       | elevator  | , obser | vation ele | evator, f | reight |
|                 | types                |                     |          |           |            |              | elevator      |           |         |            |           |        |
|                 | Applicable hosts     | Gea                 | red asy  | nchronou  | is tractio | on mach      | ine, gear     | less per  | manent  | t magnet   | synchro   | nous   |
|                 | ~                    |                     |          |           |            | trac         | tion mac      | hine      |         |            |           |        |
|                 | Controlling methods  |                     |          | With      | PG vect    | or contr     | ol, PM w      | /ith PG   | vector  | control    |           |        |
|                 | Frequency control    |                     |          |           |            | 0.0          | $1 \sim 12$   | JHz       |         |            |           |        |
|                 | Fraguerou            |                     |          |           | Withi      | 0.01         | 0/ (10        |           | 10°C)   |            |           |        |
|                 |                      |                     |          |           | vv itiili  | $1 \pm 0.01$ | 70 (-1(       | , / С. т4 | 10 C)   |            |           |        |
|                 | fluctuation)         |                     |          |           |            |              |               |           |         |            |           |        |
| Control         | Starting torque      | 200%/0min_1         |          |           |            |              |               |           |         |            |           |        |
| characteristics | Speed control range  |                     |          |           |            | 20           | 1 : 150       | )         |         |            |           |        |
|                 | Speed control        | +0.2% (25°C + 10°C) |          |           |            |              |               |           |         |            |           |        |
|                 | Precision            |                     |          |           | -          | 0.2/0        | (20 0 -       |           |         |            |           |        |
|                 | Torque limit         |                     |          |           |            |              | Yes           |           |         |            |           |        |
|                 | Accelerating and     |                     |          |           |            | 0.0 ~        | - 25.0 se     | conds     |         |            |           |        |
|                 |                      |                     |          |           |            |              |               |           |         |            |           |        |

|                           | decelerating speed                             |                                                                                                    |
|---------------------------|------------------------------------------------|----------------------------------------------------------------------------------------------------|
|                           | Braking torque                                 | About 125% when using the brake option                                                                                                    |
|                           | Main<br>Controls/Functions                     | Feedforward control, zero servo function, over-torque detection, torque limit, speed command, acceleration and deceleration switching, S-word acceleration and deceleration, self-learning, cooling fan ON/OFF function, start without load compensation, load compensation, base lock, internal braking, automatic fault reset, parameter copy, start time / Dc braking at stop, energy saving control, fault retry, short floor, light load direction search function, repair operation, anti-slip function, emergency operation using backup power supply, etc |
|                           | Low-voltage<br>Opto-coupler-isolated<br>input  | 24 switches                                                                                                    |
| Control                   | High-voltage<br>Opto-coupler-isolated<br>input | 3 switches                                                                                                    |
| input/output<br>interface | Programmable relay<br>output                   | 8 switches; Normally open contact, single pole single throw; Contact capacity 5A / 30VDC, 5A / 250VAC                                                                                                    |
|                           | Serial<br>communication<br>interface           | 3 channels (parallel or group control, car communication, outbound communication)                                                                                                    |
|                           | Digital operator<br>interface                  | Handheld operator, onboard 7-segment LED                                                                                                    |
|                           | Motor protection                               | Use electronic thermal relay protection                                                                                                    |
|                           | Instantaneous<br>over-current<br>protection    | Stop when the rated output current is more than 200%                                                                                                    |
|                           | Overload protection                            | Stop at 150% of rated output current for 60 seconds                                                                                                    |
|                           | Over-voltage<br>protection                     | 400V level: Stop when the main circuit DC voltage is about 820V or more                                                                                                    |
| Main                      | Low-voltage<br>protection                      | 400V level: Stop when the main circuit DC voltage is below 380V                                                                                                    |
| protection<br>function    | Heat sink<br>overheating<br>Protection         | Protected by a thermistor                                                                                                    |
|                           | Stall prevention                               | Prevent stall during acceleration                                                                                                    |
|                           | PG fault protection                            | PG Protection when the line is broken or out of phase                                                                                                    |
|                           | Self-learning                                  | Motor parameters self-learning abnormal protection                                                                                                    |
|                           | protection                                     |                                                                                                    |
|                           | Out-of-phase                                   | Protection when I/O is out of phase                                                                                                    |
|                           | protection                                     |                                                                                                    |
|                           | Runtime Protection                             | Single run time exceeds the limit value protection                                                                                                    |

|             | Shaft Self-learning | Well self-learning protection in case of failure                             |
|-------------|---------------------|------------------------------------------------------------------------------|
|             | Fault Protection    |                                                                              |
| Display     | English and Chinese | Many of different levels                                                     |
|             | LCDS                | Menu of different levels                                                     |
| Structure   | Cooling Methods     | Forced air cooling                                                           |
|             | Installation method | Built-in or hanging installation                                             |
|             | Installation place  | Indoor (free of corrosive gases, flammable gases, dust and direct sunlight)  |
|             |                     |                                                                              |
|             | Environment         | -10 $\sim$ 50°C                                                              |
|             | Temperature         |                                                                              |
| Environment | Humidity            | Less than 95%RH (no condensation)                                            |
| Environment | Preservation        | $-20 \sim 60^{\circ}$ C (short time temperature during transportation, etc.) |
|             | Temperature         |                                                                              |
|             | Altitude            | Below 1000m                                                                  |
|             |                     |                                                                              |
|             | Vibration           | Below 10 ~ 20Hz: 9.8m/s2 Below 20 ~ 55Hz: 5.9m/s2                            |

## 2.3 Appearance size and quality

The appearance of LDC1000B series elevator integrated drive controller is divided into two types: closed wall hanging type and cabinet installation type, and its installation size and quality are as follows:

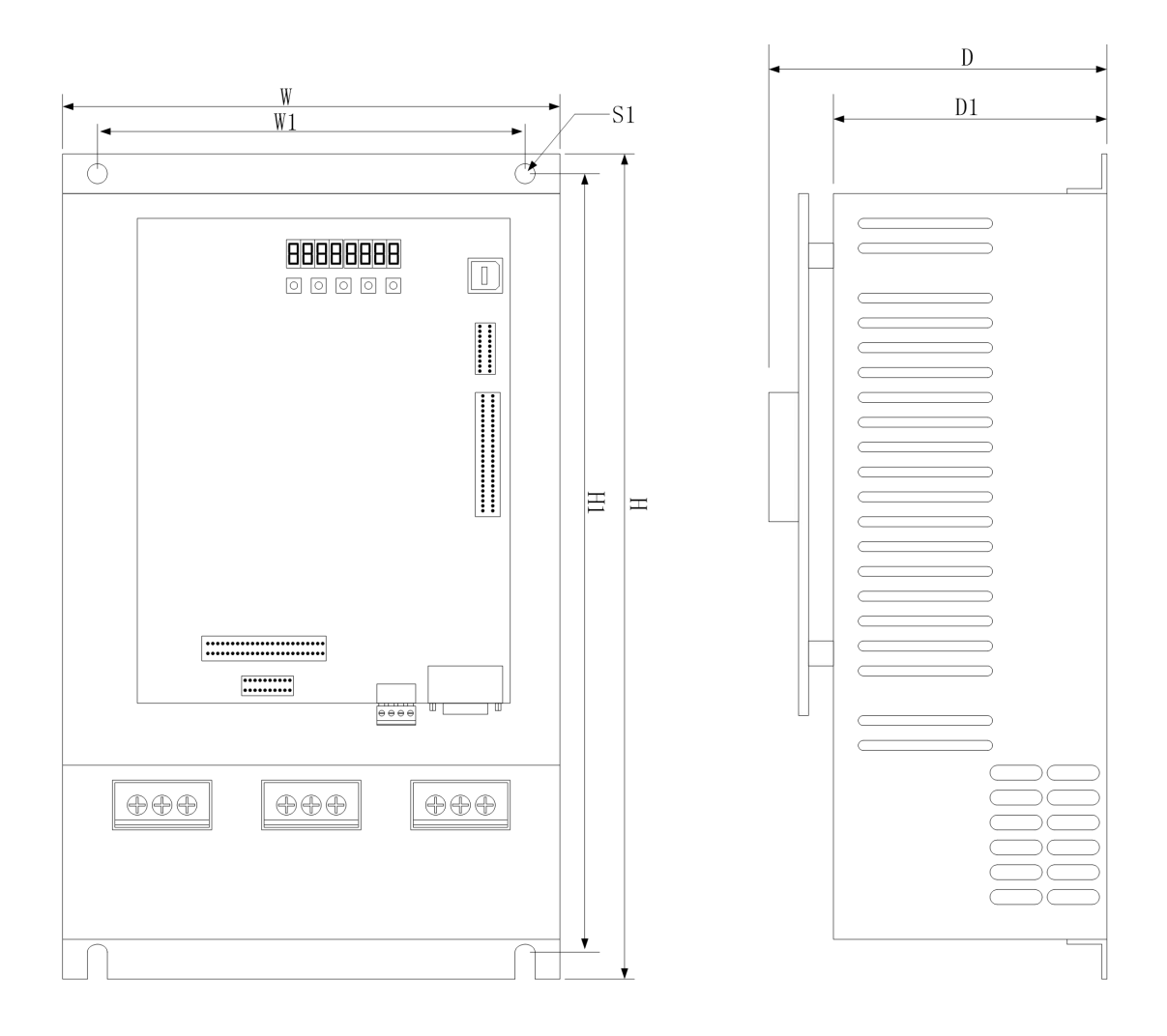

| Model              |       | Overall dimension |       |       |       |       |    |                         |  |
|--------------------|-------|-------------------|-------|-------|-------|-------|----|-------------------------|--|
| number<br>LDC1000B | W     | Н                 | D1    | D     | W1    | H1    | S1 | Gross<br>weight<br>(kg) |  |
| 4005               | 223.0 | 375.0             | 135.0 | 171.0 | 176.0 | 355.5 | Ø7 | 8.30                    |  |
| 4007               | 223.0 | 375.0             | 135.0 | 171.0 | 176.0 | 355.5 | Ø7 | 8.70                    |  |
| 4011               | 223.0 | 375.0             | 135.0 | 171.0 | 176.0 | 355.5 | Ø7 | 9.10                    |  |
| 4015               | 223.0 | 375.0             | 135.0 | 171.0 | 176.0 | 355.5 | Ø7 | 9.50                    |  |
| 4018               | 263.0 | 392.5             | 142.5 | 178.5 | 216.0 | 373.0 | Ø7 | 12.45                   |  |
| 4022               | 263.0 | 392.5             | 142.5 | 178.5 | 216.0 | 373.0 | Ø7 | 12.85                   |  |
| 4030               | 263.0 | 392.5             | 142.5 | 178.5 | 216.0 | 373.0 | Ø7 | 15.00                   |  |
| 4037               | 283.0 | 469.5             | 162.0 | 198.0 | 236.0 | 450.0 | Ø7 |                         |  |
| 4045               | 374.0 | 588.0             | 191.5 | 227.5 | 276.0 | 568.5 | Ø7 |                         |  |
| 4055               | 374.0 | 588.0             | 191.5 | 227.5 | 276.0 | 568.5 | Ø7 |                         |  |
| 4075               | 484.0 | 698.0             | 250.0 | 286.0 | 386.0 | 678.5 | Ø7 |                         |  |

#### 2.4 Brake resistance configuration

LDC1000B series elevator integrated controller has a built-in brake unit, only need to be equipped with a suitable brake resistance ( $\leq$ 22kw). The resistance value and power of the configured resistor vary according to the power level.

| Model number  | Adaptive motor | Brake resistance specification |
|---------------|----------------|--------------------------------|
|               | ( <b>KW</b> )  | $(\Omega / W)$                 |
| LDC1000B-4005 | 5.5            | 75Ω /2250W                     |
| LDC1000B-4007 | 7.5            | 75Ω/2250W                      |
| LDC1000B-4011 | 11             | 50Ω /4500W                     |
| LDC1000B-4015 | 15             | 33Ω / 6750W                    |
| LDC1000B-4018 | 18.5           | 25Ω / 6750W                    |
| LDC1000B-4022 | 22             | 19Ω/9000W                      |
| LDC1000B-4030 | 30             | 19Ω / 9000W                    |
| LDC1000B-4037 | 37             | 14Ω / 12000W                   |
| LDC1000B-4045 | 45             | 13Ω / 18000W                   |
| LDC1000B-4055 | 55             | 10Ω / 24000W                   |
| LDC1000B-4075 | 75             | 6.8Ω / 36000W                  |

#### 2.5 Installation space requirements

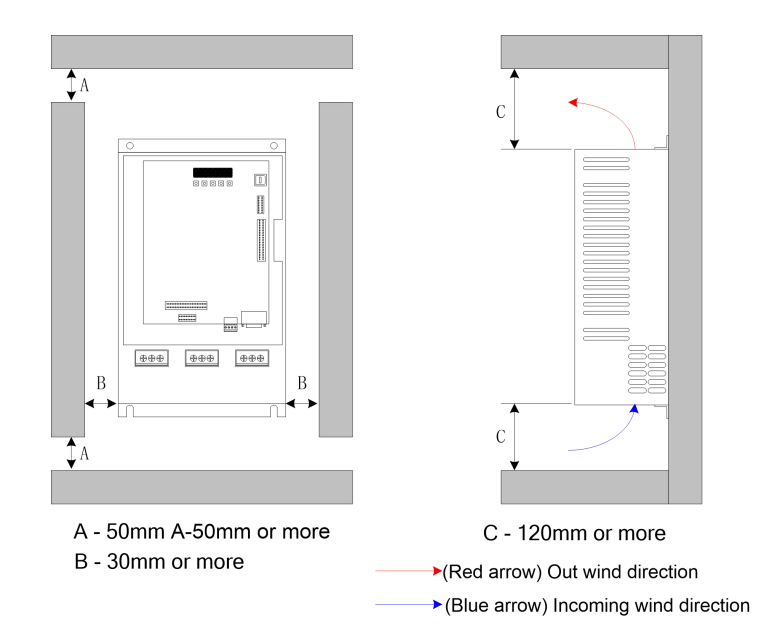

#### 2.6 PG card selection

| Encoder                          | Adaptive Motor       | PG Card              |
|----------------------------------|----------------------|----------------------|
| 12V push-pull /OC output encoder | Asynchronous machine | Come with (CN6 plug) |
| Sine-cosine encoder              | Synchronous machine  | Come with (CN7 plug) |

# **Chapter 3 Wiring**

## 3.1 Wiring diagram

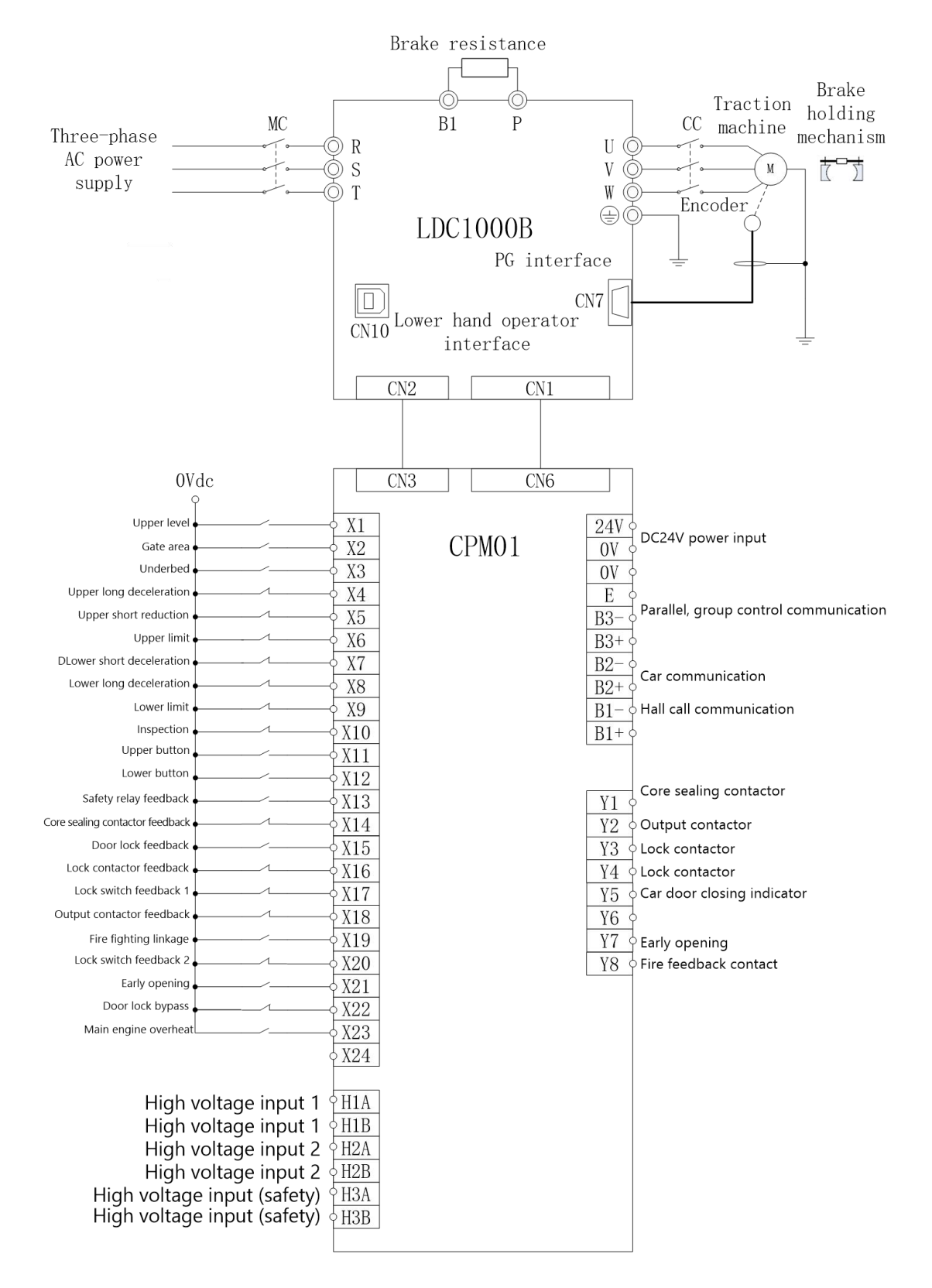

# 3.2 Control loop ports and wiring

System ports and layout

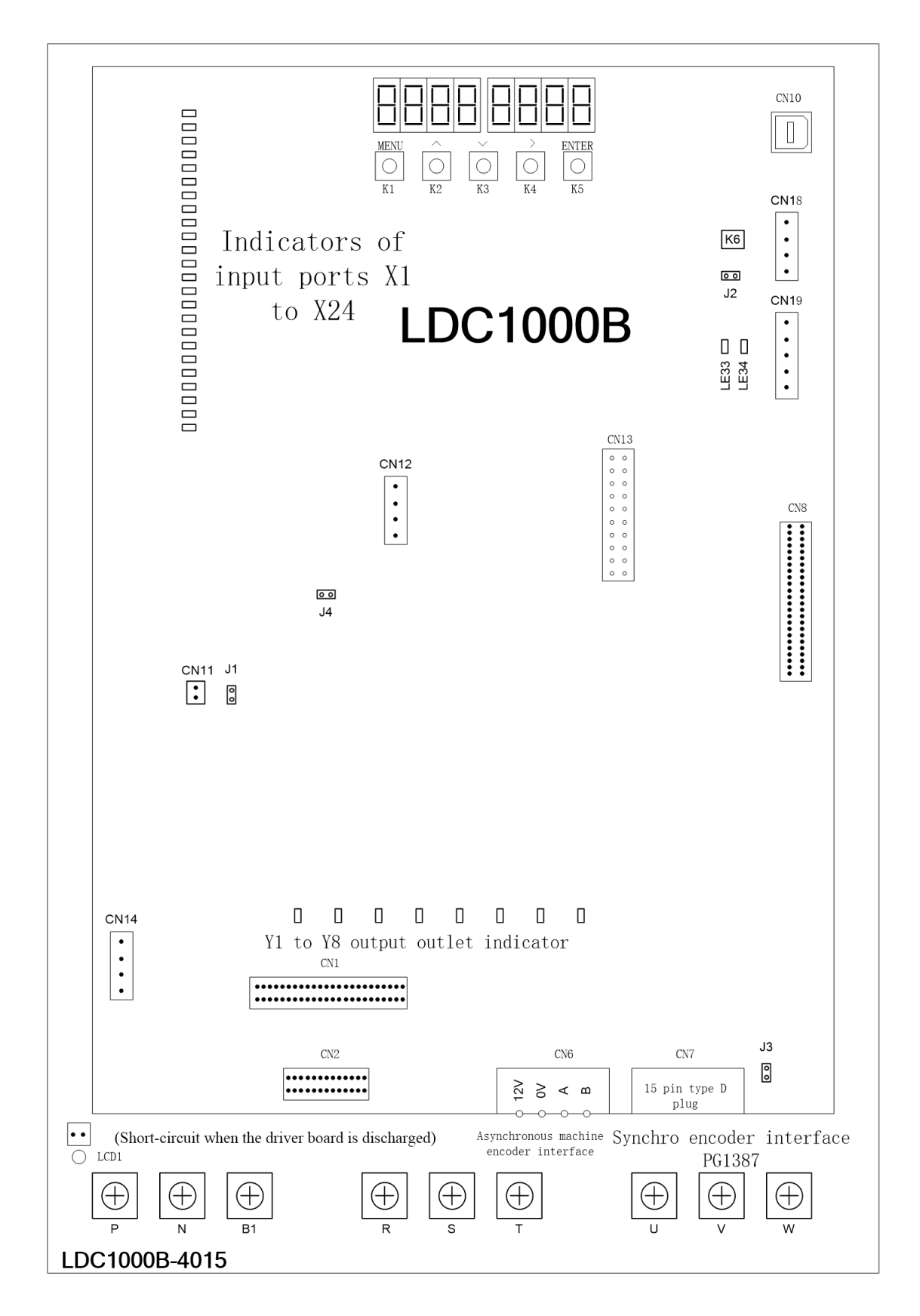

## **3.3 Description of each port**

**3.3.1** Main control unit input signal indicators X1 to X24 are described as follows:

| Port Number | Definition                      |  |  |
|-------------|---------------------------------|--|--|
| X1          | Doorstop area                   |  |  |
| X2          | Gate area                       |  |  |
| X3          | Lower gateway                   |  |  |
| X4          | Lower short deceleration        |  |  |
| X5          | Lower long deceleration         |  |  |
| X6          | Upper limit                     |  |  |
| X7          | Lower short deceleration        |  |  |
| X8          | Lower long deceleration         |  |  |
| X9          | Lower limit                     |  |  |
| X10         | Overhaul                        |  |  |
| X11         | Up button                       |  |  |
| X12         | Down bottom                     |  |  |
| X13         | Safety                          |  |  |
| X14         | Core sealing contactor feedback |  |  |
| X15         | Door lock                       |  |  |
| X16         | Lock contactor feedback         |  |  |
| X17         | Lock switch feedback 1          |  |  |
| X18         | Output contactor feedback       |  |  |
| X19         | Fire fighting linkage           |  |  |
| X20         | Lock switch feedback 2          |  |  |
| X21         | Early opening                   |  |  |
| X22         | Door lock bypass                |  |  |
| X23         | Main engine overheat            |  |  |
| X24         | Manufacturer's reservation      |  |  |

# **3.3.2** The description of the Y1 to Y8 output signals of the main control unit is as follows:

| Port Number | Definition                                     |
|-------------|------------------------------------------------|
| Y1          | The core sealing contactor controls the output |
| Y2          | Output contactor controls output               |
| Y3          | Lock contactor control output                  |
| Y4          | Lock strong excitation control output          |
| Y5          | Car door closing indicator                     |
| Y6          | Standby                                        |
| Y7          | Early opening                                  |
| Y8          | Fire feedback                                  |

**3.3.3** CN1 and CN2 are cable ports connected to the CPM01K board.

**3.3.4** CN6 is the encoder interface of asynchronous machine.

CN7 is the encoder interface of synchronous machine.

CN8 is the interface connecting the control board and the driver board.

CN10 is a handheld operator interface.

CN14 is a multifunctional 485 communication interface. CN11, CN12, CN13,

CN18, and CN19 reserve interfaces for the system.

- 3.3.5 LE33 indicates the normal working indicator of the driver board. LE34 is the discharge indicator of the brake unit. LCD1 is the DC bus power indicator Remove R, S, T, U, V, W, B1, and P terminals only after they are off.
- **3.3.6** K6 is the system reset key. After you press this key, the system restarts.
- **3.3.7** J1 is a resistance jumper for parallel communication terminals. It needs to be connected in parallel. In teamwork control, only two terminals need to be connected.
  - J3 is the grounding jumper for the encoder plug housing. When jumping, the CN7 encoder D-type plug housing is grounded(generally no connection is required).
- J2 and J4 are system jump pins reserved by the manufacturer.

**3.3.8** R, S, T main circuit power input terminals.

U, V, and W are driver output terminals.

B1 and P are brake resistor connection terminals.

#### **3.4 Connecting cables to PG cards**

# **3.4.1** Asynchronous motor 12V push-pull /OC output encoder connection diagram

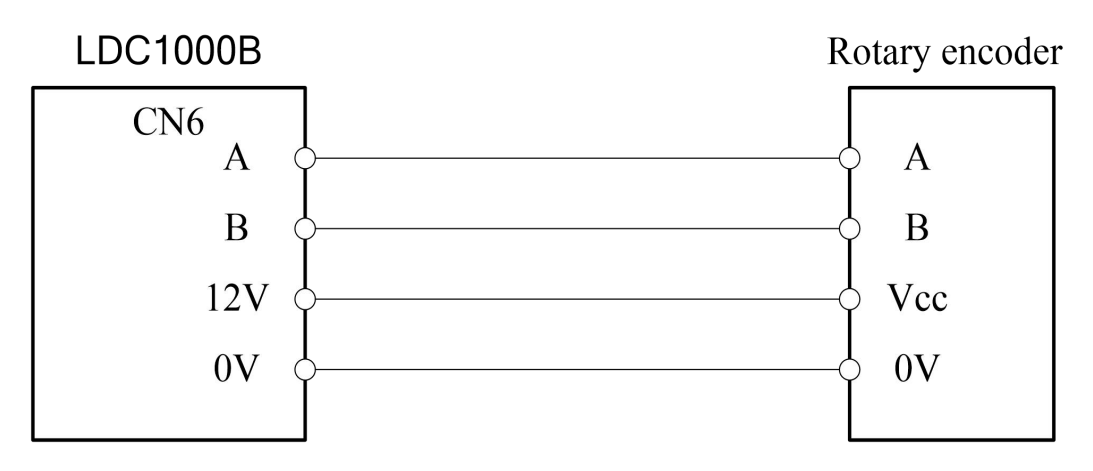

# 3.4.2 Synchronous motor sine and cosine encoder (Heidenhain 1387) connection diagram

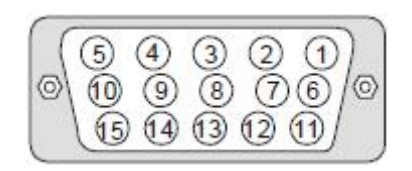

| le | ide | nh | ai | n E | R | N1 | 387 |
|----|-----|----|----|-----|---|----|-----|
| •  | •   | •  | •  | •   | ; | •  | ╞   |
| 1  | *2  | *  | 4  | +5  | + | +7 |     |

| Terminal | Terminal Name | Terminal | Terminal Name |
|----------|---------------|----------|---------------|
| Number   |               | Number   |               |
| 1        | В-            | 5A       | В-            |
| 2        | -             | -        | -             |
| 3        | R+            | 4B       | R+            |
| 4        | R-            | 4A       | R-            |
| 5        | A+            | 6B       | A+            |
| 6        | A-            | 2A       | A-            |
| 7        | 0V            | 5B       | 0V            |
| 8        | B+            | 3B       | B+            |
| 9        | +5V           | 1B       | UP            |
| 10       | C-            | 1A       | C-            |
| 11       | C+            | 7B       | C+            |
| 12       | D+            | 2B       | D+            |
| 13       | D-            | 6A       | D-            |
| 14       | -             | -        | -             |
| 15       | -             | -        | -             |

## Chapter 4 Menu interface of the LDC1000B

The menu interface of LDC1000B can be divided into two main menus: Initialization and Application. The Application menu has four main menus: Call Test, Fault Record, Parameter Adjustment, and Status Monitoring. The operation and description of each menu are described in the following section. In order to be more convenient and intuitive to operate system state and all menus, users can choose the LCD operator in Chinese and English for debugging, maintenance and monitoring operations. The following describes the menu operation of the LCD operator.

#### 4.1 LCD Menu operation

#### 4.1.1 Key definition of LCD operator

| Key      | Instruction                                                                                           |
|----------|----------------------------------------------------------------------------------------------------|
| MENU     | Return to the main menu, switch between menus, return to the upper-level menu, cancel key.            |
| $\wedge$ | Page up key, add one key when setting parameters; Some menu cursor movement.                          |
| $\vee$   | Scroll down key, subtract one key when setting parameters; Some menu cursor movement.                 |
|          | Move the cursor to the right, press this key in the initial state to enter the monitoring screen, and |
|          | press this key in the call menu to add one to the tens place.                                         |
| ENTER    | Confirm key. It is used to confirm the entry of the menu and confirm the setting of parameters.       |
| F1       | Multi-function key.                                                                                   |

Note: The K6 button on the LDC1000B board is the system reset button, which is used for restarting the system without power failure.

#### 4.1.2 LCD menu and initialization menu interface

When the system is powered on, product information is displayed in the initialization stage by default. You can customize the user interface to be displayed during the initialization process. After the initialization is complete, the initialization 2 interface menu is displayed: International Menu→ MENU  $\rightarrow$ Application $\rightarrow$   $\cong$  MENU $\rightarrow$ International Menu $\rightarrow$   $\cong$   $\rightarrow$ Monitor-Input to the main board  $\rightarrow$  MENU  $\rightarrow$  International Menu. The initialization interface In the initialization interface,  $\wedge$  and  $\vee$  switch between initialization interface 1 and initialization interface 2(In the automatic state of the elevator and its description are as follows).

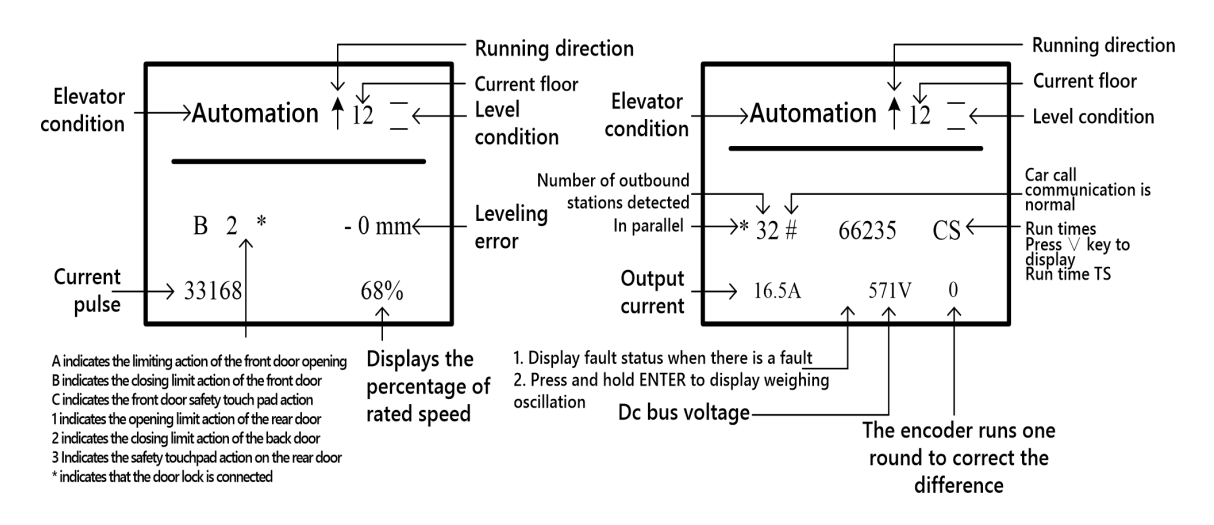

# Initialize interface 1

Initialize interface 2

| State    | Display the | Definition                                                                              |  |  |  |  |  |
|----------|-------------|-----------------------------------------------------------------------------------------|--|--|--|--|--|
| Туре     | contents    |                                                                                         |  |  |  |  |  |
|          | Self Learn  | The shaft is displayed when it is in motor tuning.                                      |  |  |  |  |  |
| -        | INSP        | The elevator is in service switch operation state.                                      |  |  |  |  |  |
|          | FIRE        | After the fire switch is activated, the elevator enters the fire fighting state.        |  |  |  |  |  |
|          | LOCK        | After the fire switch is activated, the elevator enters the fire fighting state.        |  |  |  |  |  |
|          | Overload    | Overload switch operation.                                                              |  |  |  |  |  |
|          | Not Learn   | The access switch is automatic, but it has never been displayed when the well is        |  |  |  |  |  |
|          |             | self-learning.                                                                          |  |  |  |  |  |
|          | USED        | After special switch action.                                                            |  |  |  |  |  |
|          | Driver      | After the driver switch action, the elevator enters the driver state.                   |  |  |  |  |  |
|          | DoorDis     | If the elevator is set to access control, the elevator enters the access control state. |  |  |  |  |  |
|          |             | (Used during debugging)                                                                 |  |  |  |  |  |
|          | TEST        | After starting the test run, the elevator enters the test state. (Used during           |  |  |  |  |  |
| Elevator |             | debugging)                                                                              |  |  |  |  |  |
| State    | AUTO        | The elevator is in normal automatic operation state.                                    |  |  |  |  |  |
|          | Emergency   | "Emergency Operation" input point after action.                                         |  |  |  |  |  |
|          | Earthquake  | "Seismic Input" input point after action.                                               |  |  |  |  |  |
|          | "INS wait   | After Security Maintenance is set to 1 in parameter B8, the maintenance becomes         |  |  |  |  |  |
|          |             | normal and the door lock is not disconnected once.                                      |  |  |  |  |  |
|          | Full load   | Full load switch action.                                                                |  |  |  |  |  |
|          | SRes Run    |                                                                                         |  |  |  |  |  |
|          | BrakeTest   | Automatic detection of brake torque.                                                    |  |  |  |  |  |
|          | UCMP Test   | UCMP manual test.                                                                       |  |  |  |  |  |
|          | OLoad SH    | Overload manual shorting at L08 parameter.                                              |  |  |  |  |  |
|          | Door SH     | When the lock bypass device shortens the lock.                                          |  |  |  |  |  |
|          | DoorSH Err  | Enter bypass state when closing the door limit action.                                  |  |  |  |  |  |

## LCD operator initialization display instructions:

|             | INS EnhPOW       | When the starting torque of maintenance is enhanced. (For 125% wire rope slip   |
|-------------|------------------|---------------------------------------------------------------------------------|
|             |                  |                                                                                 |
|             | AUTO Level       | Operating when running anti-level.                                              |
|             | OverHeat 1       | Host Overheat input point after action.                                         |
|             | OverHeat 2       | "Door overheat" input point after action.                                       |
|             | Steel Err        | "Pull rope"input point after action                                             |
| Foult state | According to     | This line displays the drive status or current pulse and speed when there is no |
| Faun State  | fault code table | fault, and the fault content when there is a fault.                             |

#### 4.2 Operation and description of status monitoring

The operation of status monitoring is the direct basis for judging the quality of all ports in the system, the connection of lines and whether there is interference. The operation of this part of the menu is as follows:

**4.2.1 Status monitoring menu entry and switch** Under the initialization menu, press > to enter the Status Monitoring main menu.

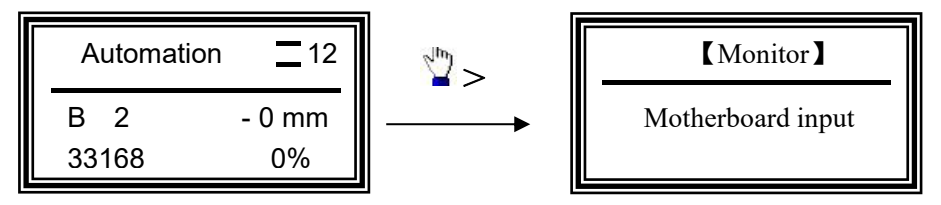

The menu of state monitoring has 9 submenus, which are: main board input], outgoing call communication, internal call registration, upcall registration, downcall registration, car input, car output, current and voltage, data monitoring. Switching between each submenu and monitor page presses " $\land$ " " $\lor$ " key. Entering the submenu presses "Enter" key. After entering the submenus, press MENU to return, and then press MENU to return to the initialization screen.

**4.2.2 Status monitoring menu LCD display and description.** The following is the LCD display of monitoring the content of each submenu and related descriptions (examples) :

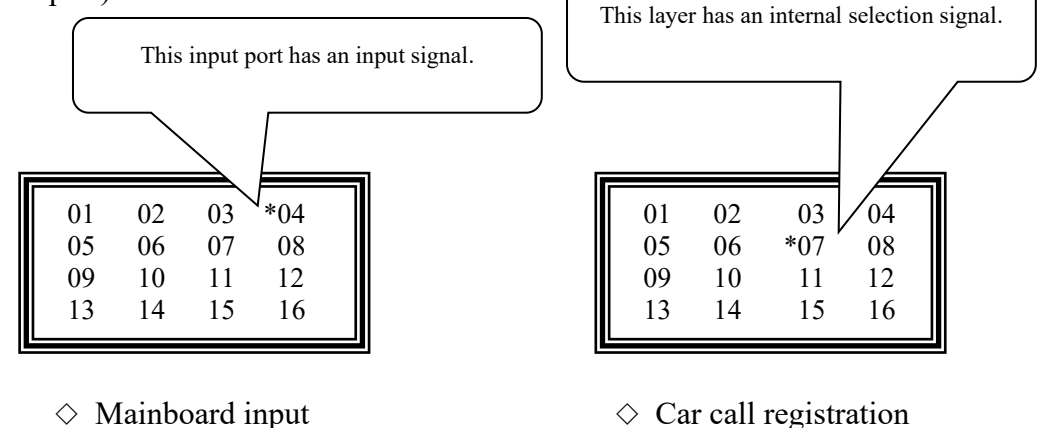

Motherboard input Monitoring instructions:  $1 \sim 24$  are input points  $X1 \sim X24$ .

33 is the hall door high voltage monitoring. 34 is the car door high voltage monitoring,

35 is the safety high voltage monitoring.

37 indicates phase A pulse monitoring, and 38 indicates phase B pulse monitor

#### 4.2.3 Current and voltage in status monitoring menu:

| Speed1:  | 0 %   |
|----------|-------|
| Speed2:  | 0 %   |
| Current: | 0.00A |
| DC BUS:  | 568V  |

Speed 1 is the set speed. Speed 2 is the feedback speed. Current indicates the output current. DC BUS indicates the DC bus voltage.

#### 4.2.4 Data monitoring in the status monitoring menu:

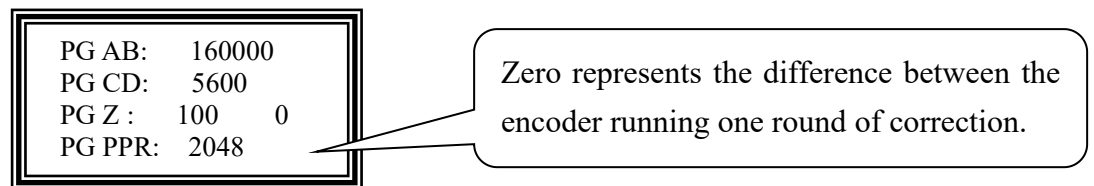

1. This menu can monitor whether each phase pulse of the encoder is normal.

2. This menu is used to determine whether F21 in the B8 parameter is set correctly:

Manually open the lock gate and rotate the traction wheel in one direction. If the data of PG AB and PG CD increase or decrease at the same time, the F21 in parameter B8 is set correctly; If one of the two increases and the other decreases, modify F21 in the B8 parameter.

3. PG PPR indicates the number of pulses of the encoder rotating one circle (only valid for synchronous motors).

#### 4.3 Call test menu operation and description

#### 4.3.1 Operation of call test menu

In the initialization menu, enter the application menu, and then the " $\land$ " or " $\lor$ " key points the arrow to call test. ENTER means when entering the call test menu and returning to the initialization menu, the MENU key returns to the initialization menu. Under call test menu, the two digits in the middle are call floor. The " $\land$ " or " $\lor$ " key adds one or subtract one to modify the call floor number. The ">" key adds 10 to modify the call floor number. After modifying the number of floors, "ENTER" key confirms the call floor. This function is mainly used to select the floor of the machine room during debugging and maintenance.

#### 4.3.2 Call test menu LCD display

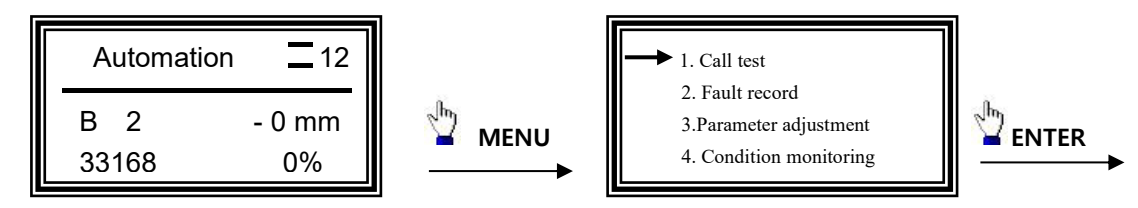

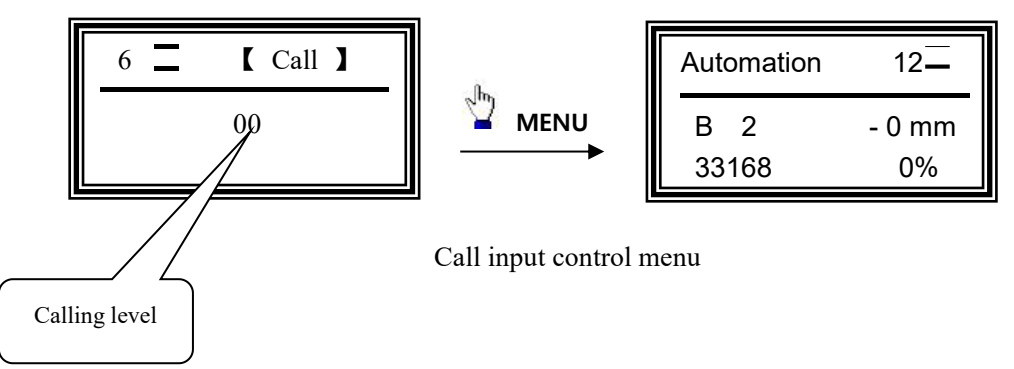

#### 4.4 Fault record menu operation and description

#### 4.4.1 Operation of the fault record menu

This menu is used to view historical fault records and clear fault records of the elevator. A maximum of 32 historical faults can be recorded. Under the initialization menu, enter the Application menu, and then the " $\land$ " or " $\lor$ " key points the arrow to fault record. ENTER means when entering the fault record menu and returning to the initialization menu, the MENU key returns to the initialization menu. In this menu, press " $\land$ " or " $\lor$ " key to select the submenu, and press "ENTER" to enter the submenu.

#### 4.4.2 Fault record menu LCD display and description

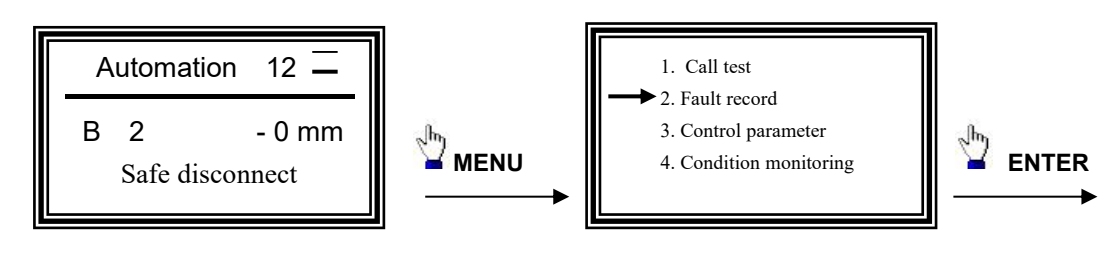

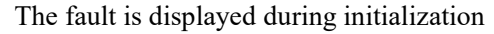

【Control Fault View】 menu

Note: If the elevator fails during operation, the current fault name will be displayed in the bottom line of the LCD operator. After the fault is removed, press "ENTER" to eliminate the fault display. If it cannot be eliminated, it means that the fault has always existed

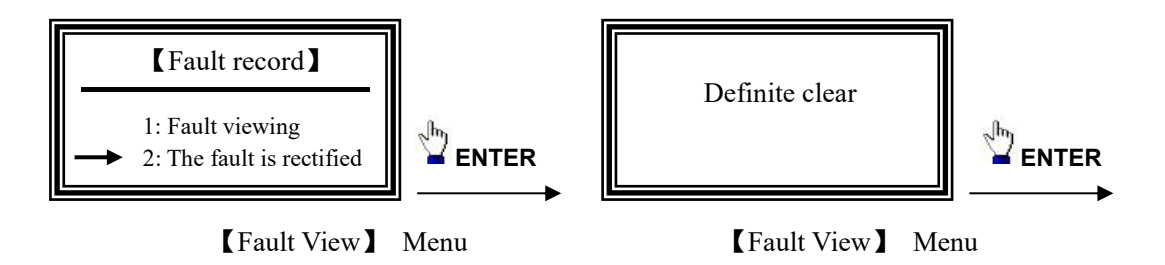

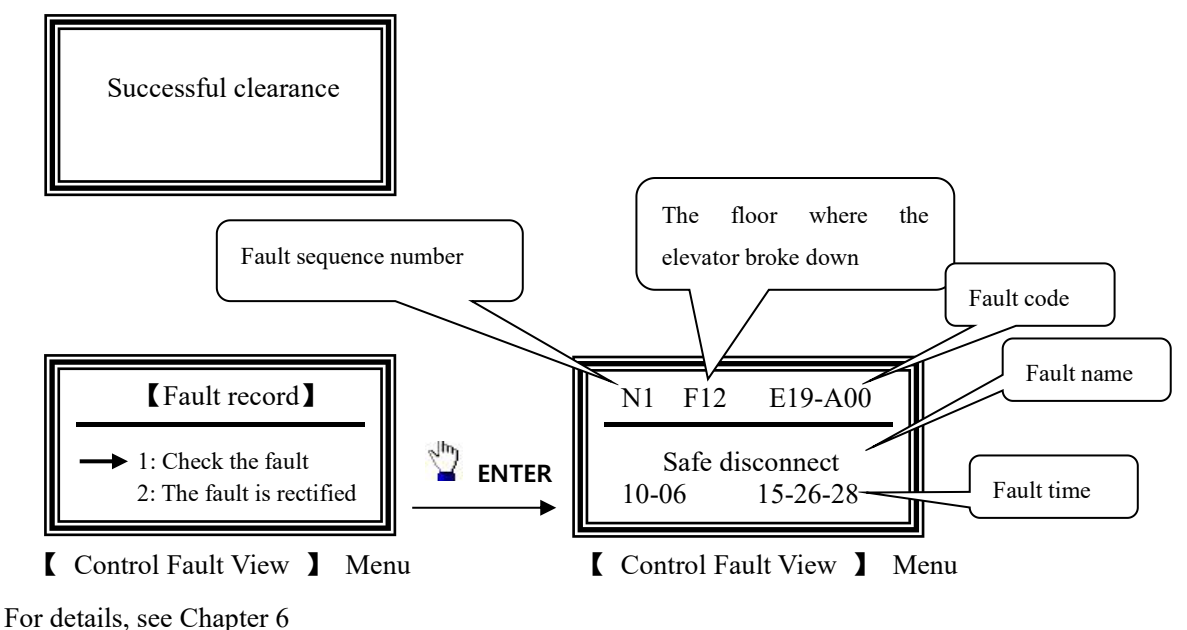

For details, see Chapter 0

#### 4.5 Parameter adjustment menu operation and description

Before modifying the parameters in the parameter adjustment menu, you must enter the correct user password in the L5 parameter menu of the parameter L. After the password is verified correctly, you need to re-enter the password if the system is powered off or reset.

Parameter adjustment menu is the most important menu in the system, in which the realization of some functions of the elevator, the adjustment of parameters of different elevators, the debugging of the elevator, the effective level of the system input and output contacts and the change of functions are all operated. When modifying the parameters, functions and functions in this menu, you need to enter the correct user password before you can modify it successfully. User password is an eight-digit decimal number. The initial password is 00000123. In parameter adjustment, there are 12 sub-dishes in the menu: A parameter - elevator parameter, B parameter - control parameter, C parameter - time parameter, D parameter - operation parameter, E parameter - teamwork parameter, F parameter - protection parameter, H parameter - pulse parameter, J parameter - I/O port parameter, L parameter - service parameter, N parameter - motor related parameter, P parameter -PI parameter, Y parameter - system parameter. In parameter adjustment, there there are many sub-menus in each sub-menu. The following is only an example of the LCD display of different operating methods of the menu, detailed operations referring to the following flowchart.

#### 4.5.1 Verifying the password

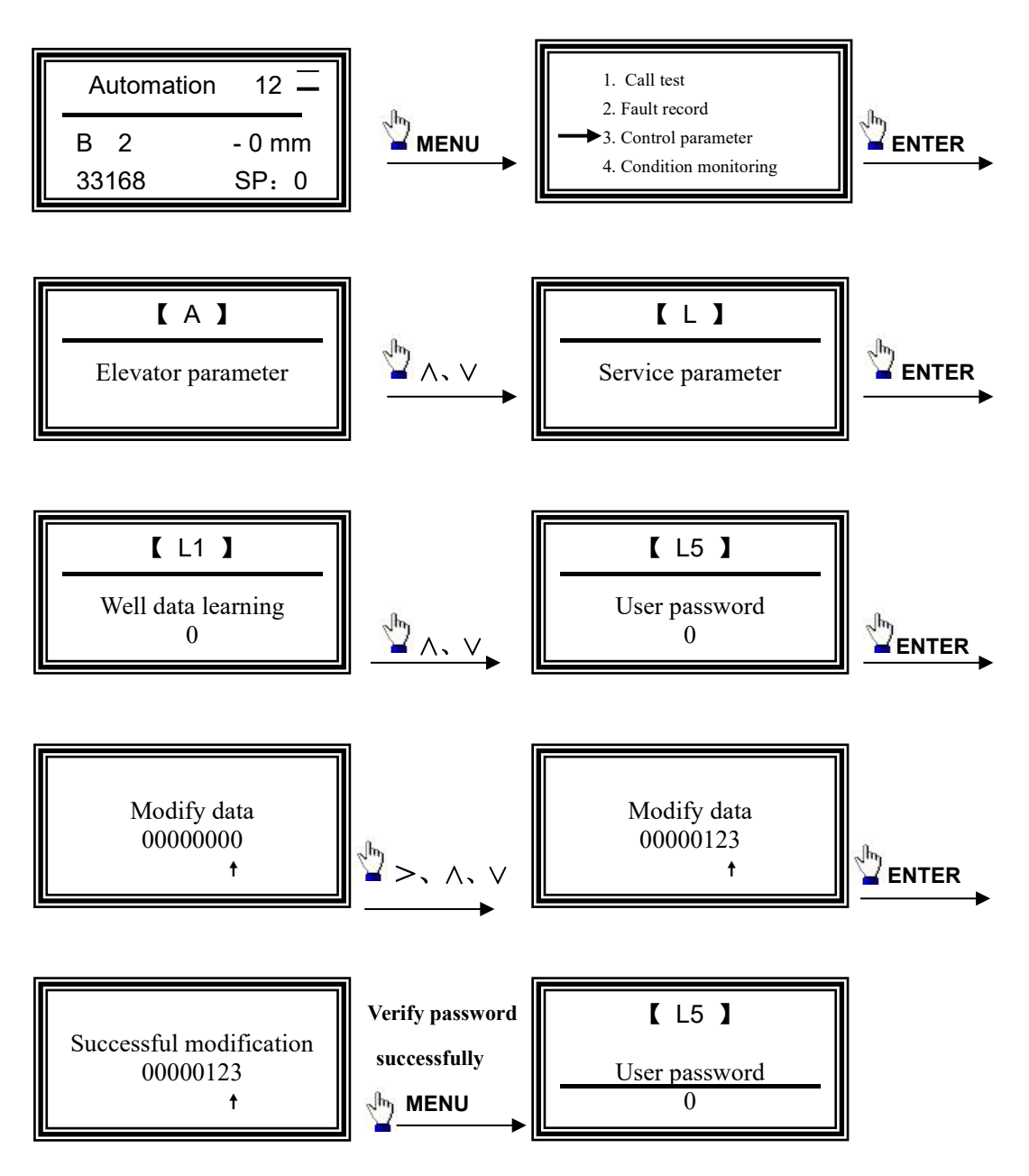

4.5.2 Parameter Adjustment Menu Common functions: A2 parameter - Waiting base station (for password input, see the previous description)

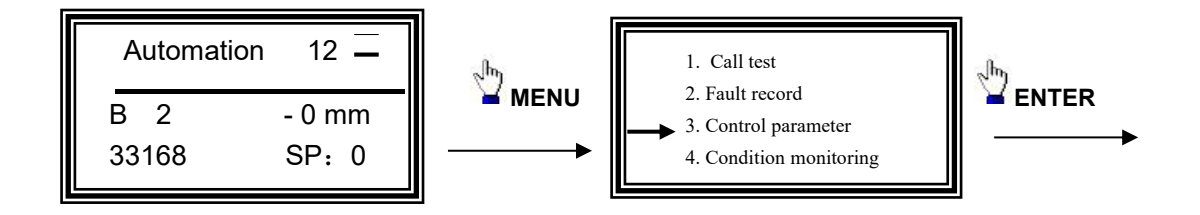

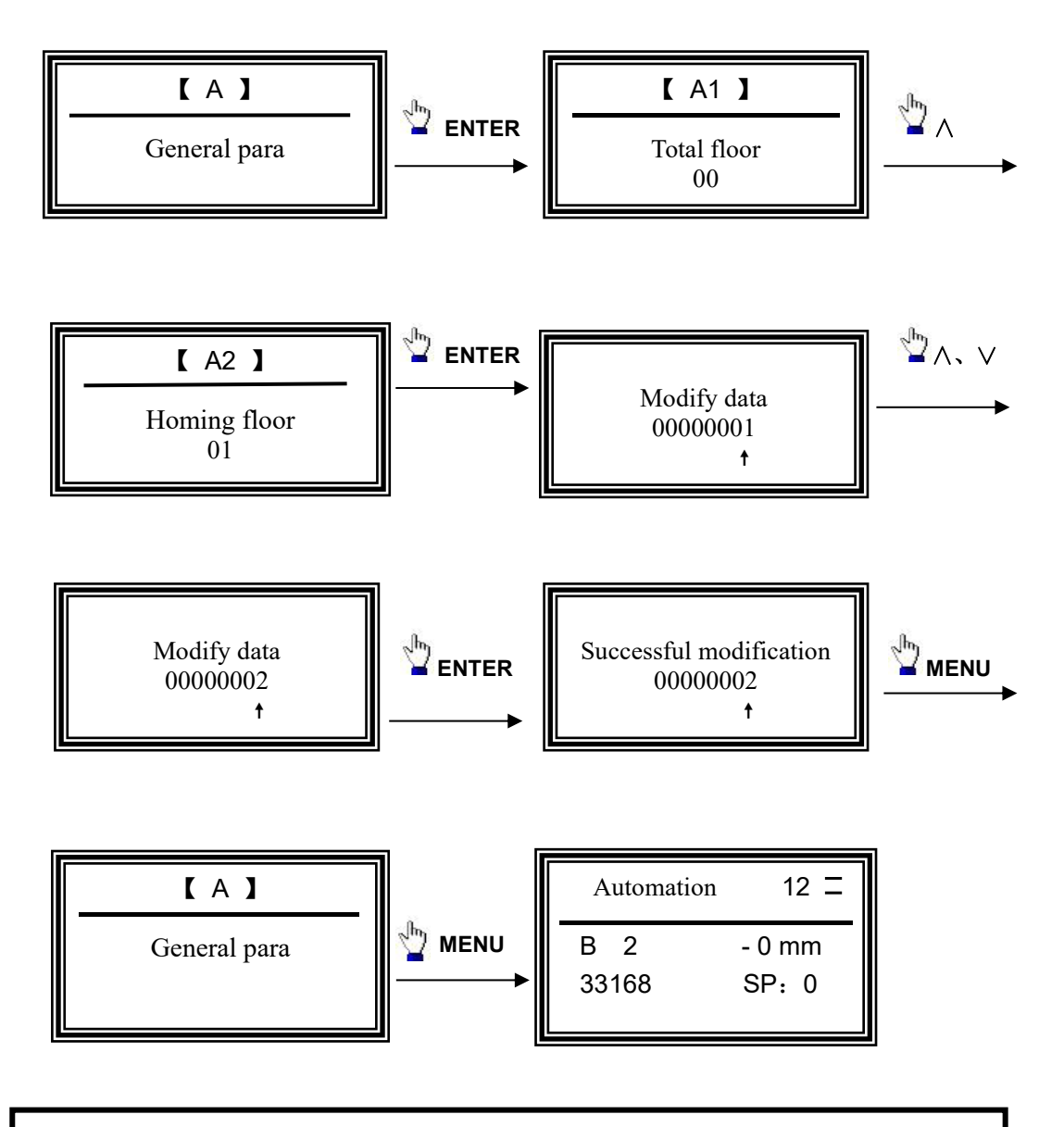

Note: Most of these operations are in parameter menu. Press menu key to exit the menu, press  $\land$  and  $\lor$  key to flip the menu and add or subtract operation data, press > key to move cursor, press ENTER key to select function or confirm data.

# 4.5.3 Parameter adjustment menu setting special functions: B2 parameter - floor allowed settings (B1 to B8 parameter settings are the same

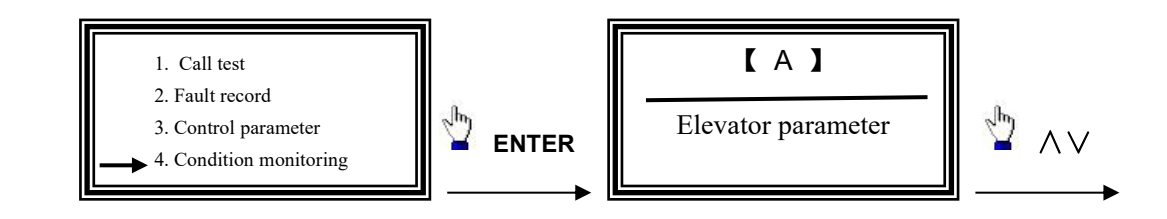

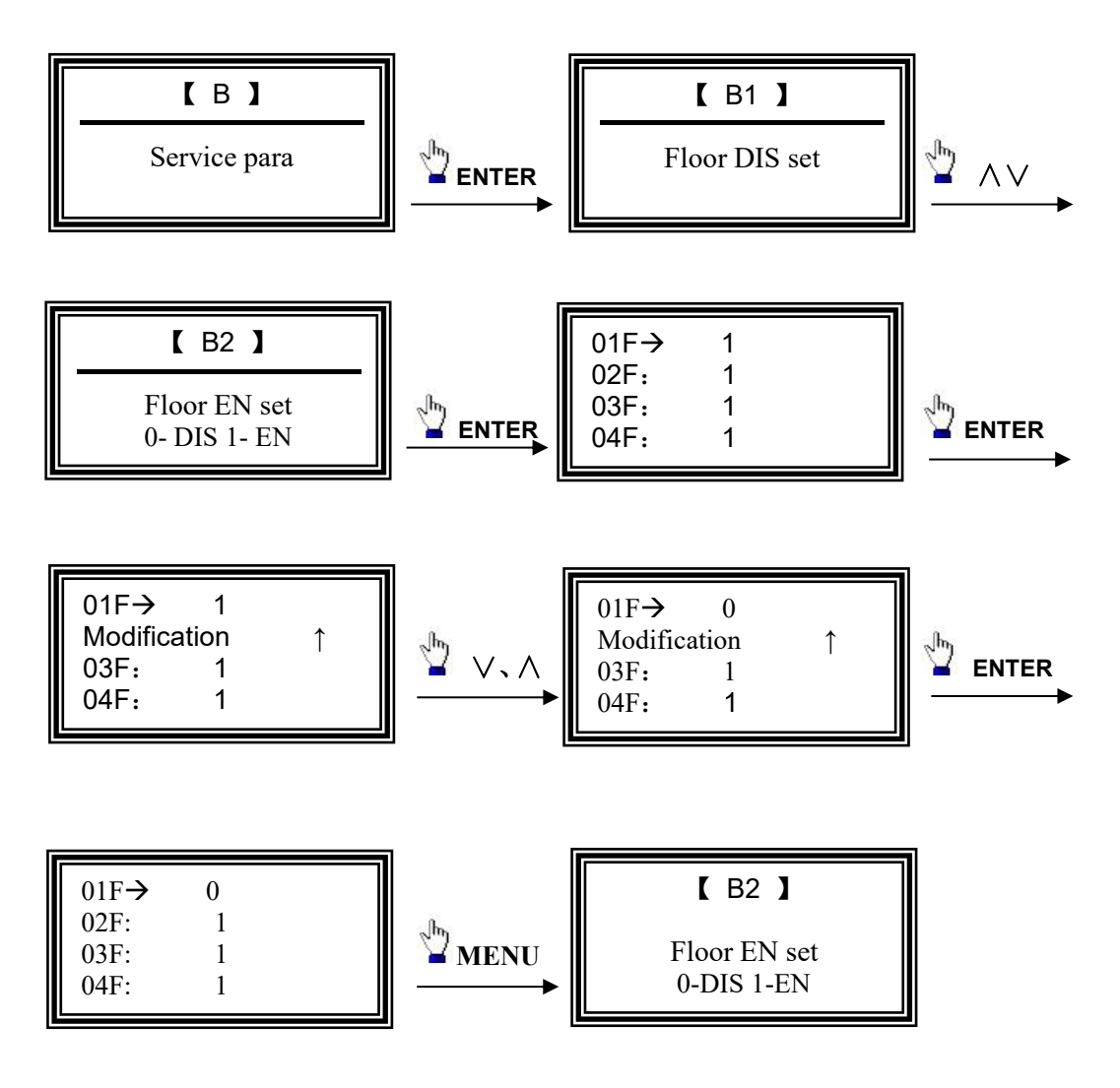

Note: In this class MENU, press menu key to exit the menu, press  $\land$ ,  $\lor$  key to move cursor, press > key to function And data transformation or page turning, press ENTER key to select the function or data confirmation.

# 4.5.4 Parameter adjustment menu set compatible functions: J1 Parameter - mainboard input setting

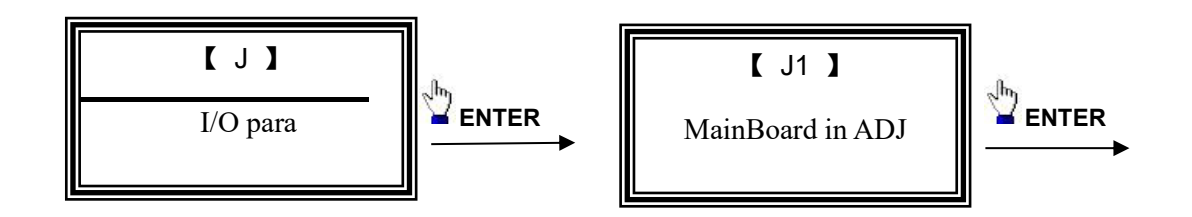

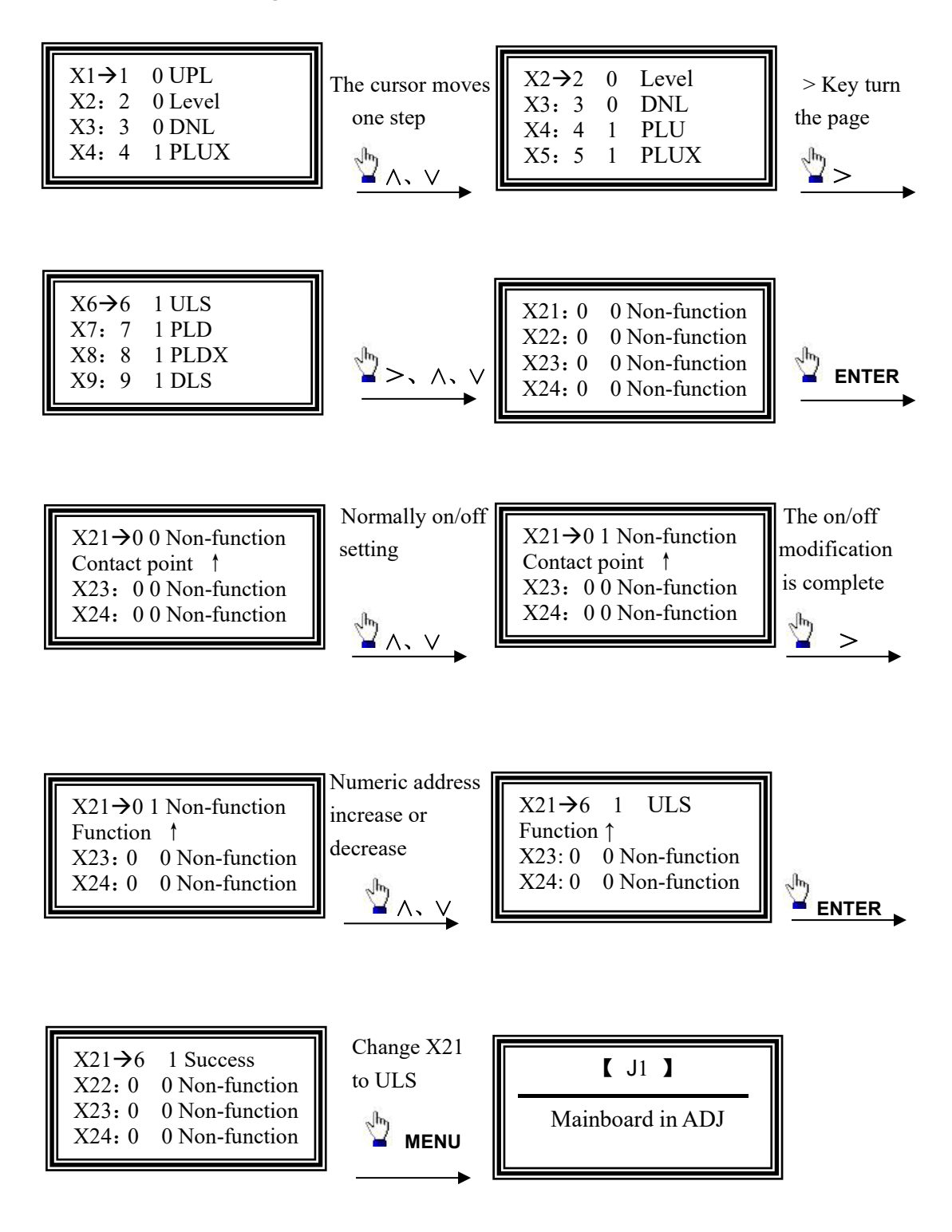

# **Chapter 5 Menu flow chart and detailed description 5.1 Menu flow chart**

#### 5.1.1 Main menu flow chart

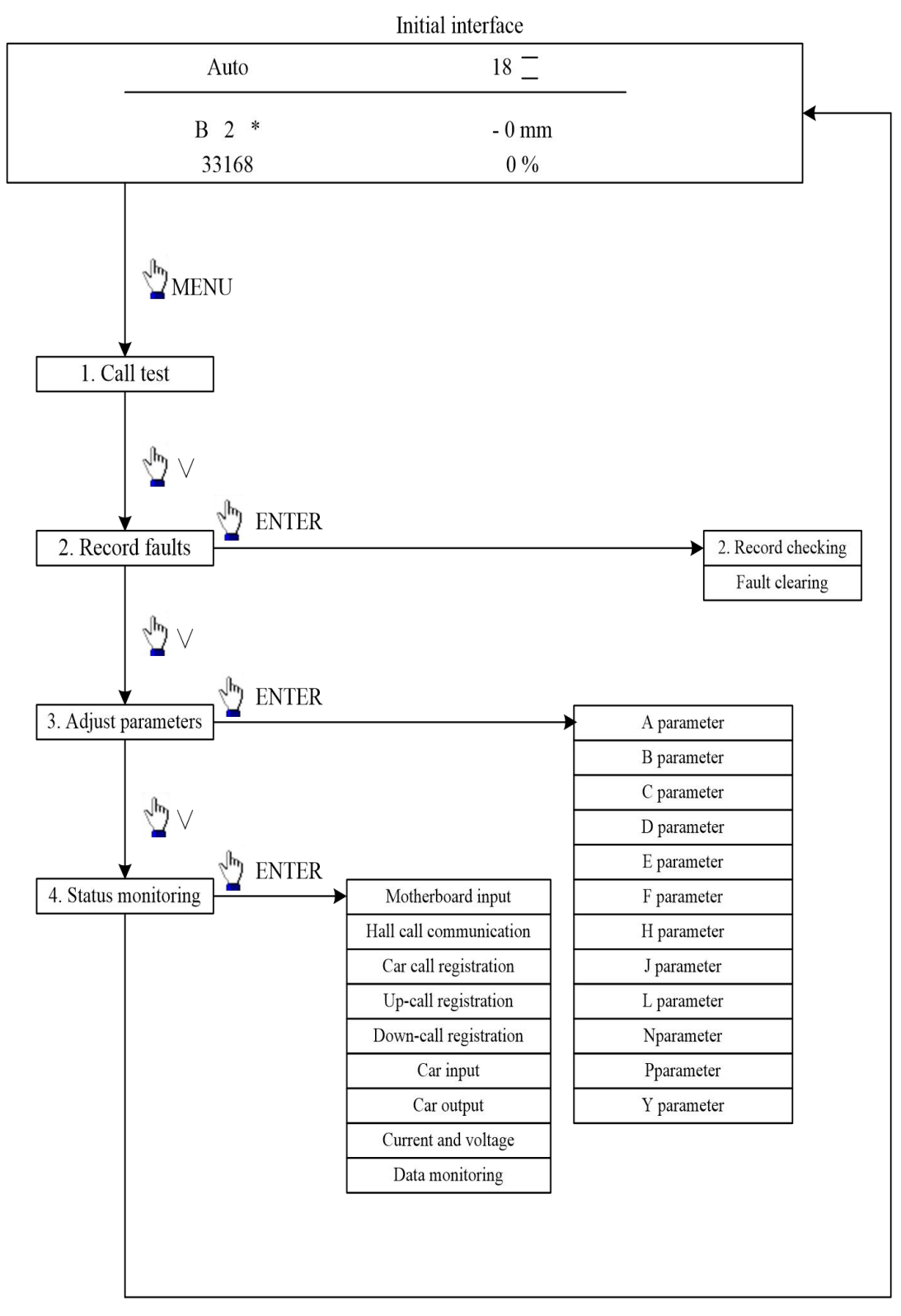

#### 5.1.2 Parameter adjustment flowchart

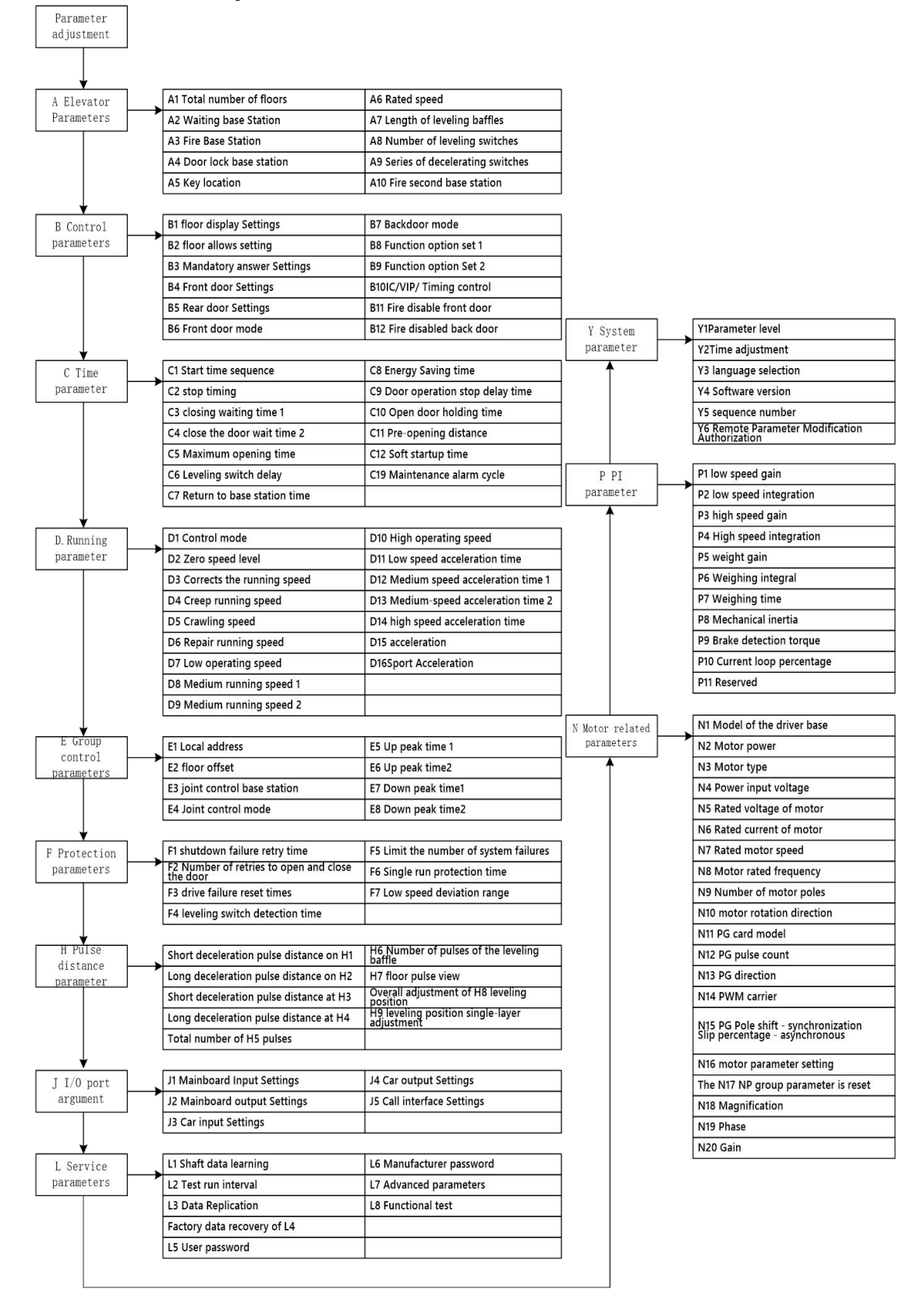

# 5.2 Menu list for parameter adjustment:

| Serial | Chinese     | Factory | Unit   | Range     | Instructions                   | Level |
|--------|-------------|---------|--------|-----------|--------------------------------|-------|
| number | name        | default |        |           |                                |       |
| A1     | Total floor | 2       | floor  | 2-64      | Total number of elevator       | ≥2    |
|        |             |         |        |           | floors = actual floors +       |       |
|        |             |         |        |           | floor offset.                  |       |
| A2     | Homing      | 0       | Floor  | 1-64      | The floor to which the         | ≥3    |
|        | floor       |         |        |           | elevator returns at a          |       |
|        |             |         |        |           | scheduled time when the        |       |
|        |             |         |        |           | control is set.                |       |
| A3     | Fire floor  | 1       | Floor  | 1-64      | Set selection control when     | ≥3    |
|        |             |         |        |           | the fire status returns to the |       |
|        |             |         |        |           | floor.                         |       |
| A4     | Park floor  | 1       | Floor  | 1-64      | The electric lock is closed    | ≥3    |
|        |             |         |        |           | when the floor is returned.    |       |
| A5     | Key floor   | 1       | Floor  | 1-64      | The floor where the electric   | ≥3    |
|        |             |         |        |           | lock is located                |       |
| A6     | Rated       | 1       | Meter/ | 0.01-5.00 | The rated speed of the         | ≥2    |
|        | speed       |         | Second |           | elevator                       |       |
| A7     | Door zone   | 200     | mm     | 0-2000    | Level baffle length            | ≥2    |
|        | long        |         |        |           |                                |       |
| A8     | Door zone   | 2       | Number | 1-3       | Set the number of level        | ≥2    |
|        | SwNum       |         |        |           | switches (see 5.3)             |       |
| A9     | Dec SW      | 2       | Number | 1-3       | Manufacturer's reservation     | ≥3    |
|        | Number      |         |        |           |                                |       |
| A10    | Fire2       | 1       | Floor  | 1-64      | Fire status return to second   | ≥3    |
|        | floor       |         |        |           | base station floor             |       |

# A- General parameter menu

B- Service parameter menu

| Serial | Chinese         | Factory | Range    | Instruction                   | Level |
|--------|-----------------|---------|----------|-------------------------------|-------|
| number | name            | default |          |                               |       |
| B1     | Elean DIS act   |         | 0-9、A-Z、 | Set the display content of a  | ≥3    |
|        | FIOOI DIS SEL   |         | -        | layer                         |       |
| B2     | Elear EN set    | Permit  | 0-DIS    | Set whether a layer is docked | ≥3    |
|        | FIOOF EIN SEL   |         | 1-EN     | (see 5.3 for details)         |       |
| B3     |                 | Normal  | 0-NOR    | This ladder must answer layer | ≥3    |
|        | Force answer    |         | 1-FOR    | when setting parallel and     |       |
|        |                 |         |          | group control.                |       |
| B4     | Enort do on got | Permit  | 0-DIS    | Whether the front door opens  | ≥3    |
|        | Front door set  |         | 1-EN     | when setting a level.         |       |

| B5  | D11            | Permit     | 0-DIS     | Whether the rear door opens    | ≥3 |
|-----|----------------|------------|-----------|--------------------------------|----|
|     | Back door set  |            | 1-EN      | when setting a level.          |    |
| B6  | Front door     | Automation | 0-AUT     | Set the front door opening     | ≥3 |
|     | mode           |            | 1-MAN     | mode for a level.              |    |
| B7  | Back door      | Automation | 0-AUT     | Set the door opening mode for  | ≥3 |
|     | mode           |            | 1-MAN     | a level floor.                 |    |
| B8  | Equation act 1 | -          | 0- Off 1- | To turn some special features  | ≥2 |
|     | Function set 1 |            | On        | off and on.                    |    |
| B9  | E              |            |           | To turn some special features  | ≥3 |
|     | Function set 2 |            | On        | off and on                     |    |
| B10 | IC/VIP/Time    | -          | 0- NOR    | Set the floor to be disabled   | ≥3 |
|     | FCtr           |            | 1- FOR    | after the timing.              |    |
| B11 | <b>Fine 61</b> | -          | 0- NOR    | The floor on which the front   | ≥3 |
|     | Fire Idoor     |            | 1- FOR    | door is forbidden to open when |    |
|     | uis            |            |           | the front door is set.         |    |
| B12 |                | -          | 0- NOR    | A floor with a back door that  | ≥3 |
|     | Fire bdoor dis |            | 1- FOR    | must not be opened during fire |    |
|     |                |            |           | fighting.                      |    |

#### C- Time parameter menu

| Serial | Chinese             | Factory<br>default | Unit                           | Range  | Instruction                                                                                       | Level |
|--------|---------------------|--------------------|--------------------------------|--------|---------------------------------------------------------------------------------------------------|-------|
| C1     | Start<br>TimeSeries |                    | 0.1 second                     | 0-99   | Start timing (see 5.3 for details)                                                                | ≥3    |
| C2     | Stop<br>TimeSeries  |                    | 0.1 second                     | 0-99   | Stop timing (see 5.3 for details)                                                                 | ≥3    |
| C3     | Close door<br>time1 | 3                  | second                         | 0-99   | Opening hold time 1                                                                               | ≥3    |
| C4     | Close door<br>time2 | 3                  | second                         | 0-99   | Opening hold time 2                                                                               | ≥3    |
| C5     | Max open<br>time    | 8                  | second                         | 0-9999 | Set the maximum time<br>for the output of the open<br>door command                                | ≥3    |
| C6     | DoorZo SW<br>delay  | 50                 | 0.1<br>seconds  <br>millimeter | 0-99   | Adjust the leveling error                                                                         | ≥3    |
| C7     | Rerurn home<br>time | 180                | second                         | 0-9999 | When the elevator is free,<br>the waiting time before<br>returning to the waiting<br>base station | ≥3    |
| C8     | Off lamp time       | 120                | second                         | 0-9999 | Energy saving time                                                                                | ≥3    |
| C9     | Door stop<br>time   | 1                  | second                         | 0-9999 | After the opening/closing is in place, the time when                                              | ≥3    |

|     |             |     |            |         | the door machine stops is |    |
|-----|-------------|-----|------------|---------|---------------------------|----|
|     |             |     |            |         | set to 9999 and the       |    |
|     |             |     |            |         | opening/closing           |    |
|     |             |     |            |         | command does not stop     |    |
|     |             |     |            |         | the output.               |    |
|     | Deen delay  |     |            |         | Open the door for longer  | ≥3 |
| C10 | time        | 3   | second     | 0-9999  | periods of time after the |    |
|     | time        |     |            |         | switch is operated.       |    |
|     |             |     |            |         | The distance from the     | ≥3 |
| C11 | PreOpenDoor | 200 | millimator | 0.000   | level position when       |    |
|     | Dis         | 200 | mmmeter    | 0-999   | opening the door in       |    |
|     |             |     |            |         | advance (see 5.3)         |    |
| C12 | Soft Start  | 2   | coord      | 0.655   | Soft boot time (see 5.3   | ≥3 |
|     | Time        | Ζ   | second     | 0-033   | for details)              |    |
| C10 | Maintain    | 61  | day        | 0 65525 | Maintananaa alarma ayala  | ≥3 |
|     | cycle       | 04  | uay        | 0-03555 |                           |    |

#### D- Running parameter menu

| Serial | Chinese             | Factory | Unit                  | Range | Instruction                                                                                                    | Level |
|--------|---------------------|---------|-----------------------|-------|----------------------------------------------------------------------------------------------------|-------|
| number | name                | default |                       |       |                                                                                                    |       |
| D1     | INV speed<br>mode   | 1       |                       | 0-4   | Set control mode                                                                                                    | ≥2    |
| D2     | Zero speed<br>level | 3       | Pulse /0.1<br>seconds | 3-99  | When set to 00, the external zero-speed signal is used, and when set to 01-99, the internal zero-speed signal is used | ≥2    |
| D3     | Level speed         | 30      | ‰                     | 0-99  | Corrected running speed                                                                                               | ≥2    |
| D4     | Squirm<br>speed     | 20      | %0                    | 0-99  | Creep velocity                                                                                                    | ≥2    |
| D5     | Crawl speed         | 40      | <u>%</u>              | 0-99  | Crawling speed                                                                                                    | ≥2    |
| D6     | Inspection<br>speed | 20      | %                     | 0-99  | Repair running speed                                                                                                  | ≥2    |
| D7     | Low speed           | 45      | %                     | 0-99  | Low operating speed                                                                                                   | ≥2    |
| D8     | Middle speed        | 60      | %                     | 0-99  | Medium running speed 1                                                                                                | ≥2    |
| D9     | Middle speed<br>2   | 80      | %                     | 0-99  | Medium running speed 2                                                                                                | ≥2    |
| D10    | Hight speed         | 99      | %                     | 0-99  | High operating speed                                                                                                  | ≥2    |
| D11    | Low speed<br>ACC T  | 3       | second                | 0-200 | Acceleration time at low speeds                                                                                       | ≥2    |
| D12    | Mid1 speed<br>ACC T | 4       | second                | 0-200 | Acceleration time at medium speed 1                                                                                   | ≥2    |
| D13    | Mid2 speed          | 4.5     | second                | 0-200 | Acceleration time at medium                                                                                           | ≥2    |

|     | ACC T       | ,   |                |       | speed 2                    |    |
|-----|-------------|-----|----------------|-------|----------------------------|----|
| D14 | Hig speed   | 5   | h and a second | 0-200 | Acceleration time at high  | ≥2 |
| D14 | ACC T       |     | second         |       | speeds                     |    |
| D15 | Accelerated | 0.5 | m/s2           | 0-1   | Manufacturer's reservation | ≥2 |
| D16 | Sp          | 0.7 |                | 0-1   | Manufacturer's reservation | ≥2 |
| D10 | Accelerated | 0.7 | m/sz           |       |                            |    |

#### E-group Control parameter menu

| Serial | Chinese      | Factory | Range  | Instruction                                | Level      |
|--------|--------------|---------|--------|--------------------------------------------|------------|
| number | name         | default |        |                                            |            |
| E1     | Address      | 0       | 0-99   | Local address in parallel                  | ≥2         |
|        |              |         |        | Use when the elevators at the lowest level | ≥2         |
| E2     | Floor offset | 0       | 0-64   | are not on the same floor in parallel (see |            |
|        |              |         |        | 5.3)                                       |            |
| E3     | Group        | 0       | 0-64   |                                            | <u>≥</u> 3 |
|        | homing       |         |        | waiting base station in parallel           |            |
| E4     | Group mode   | 0       | 0-99   | Manufacturer's reservation                 | ≥2         |
| E5     | Up rush hour | 0       | 0-9999 | 2 hours +2 minutes (peak run time 100      | ≥3         |
|        | 1            |         |        | minutes)                                   |            |
| E6     | Up rush hour | 0       | 0-9999 | 2 hours +2 minutes (peak run time 100      | ≥3         |
|        | 2            |         |        | minutes)                                   |            |
| E7     | Down rush    | 0       | 0-9999 | 2 hours +2 minutes (peak run time 100      | ≥3         |
|        | hour 1       |         |        | minutes)                                   |            |
| E8     | Down rush    | 0       | 0-9999 | 2 hours +2 minutes (peak run time 100      | ≥3         |
|        | hour 2       |         |        | minutes)                                   |            |

#### F- Protect parameter menu

| Serial | Chinese name     | Factory | Unit   | Range  | Instruction                 | Level |
|--------|------------------|---------|--------|--------|-----------------------------|-------|
| number |                  | default |        |        |                             |       |
|        | Paopan door      | 20      | Second | 0-9999 | The waiting time for        | ≥2    |
| F1     | time             |         |        |        | reopening/closing the door  |       |
|        | time             |         |        |        | after a failed attempt.     |       |
|        |                  | 5       | Times  | 0-99   | The number of               | ≥2    |
| F2     | Reopen times     |         |        |        | unsuccessful attempts to    |       |
|        |                  |         |        |        | close the door again        |       |
| E2     | NW reget times   | 5       | Times  | 0-99   | Limit the number of reset   | ≥2    |
| ГЭ     | IN V Teset times |         |        |        | times after a drive failure |       |
|        |                  | 30      | second | 0-9999 | Maximum interval            | ≥2    |
| E4     | Door zone SW     |         |        |        | between horizontal switch   |       |
| Г4     | time             |         |        |        | actions during automatic    |       |
|        |                  |         |        |        | operation                   |       |
|        | Sustam Em        |         |        |        | The number of failures in   | ≥2    |
| F5     | times            | 20      | Times  | 0-99   | operation is limited, and   |       |
|        | times            |         |        |        | the machine stops and       |       |

|    |          |       |     |        |        | displays "fault<br>overfrequency" when it is<br>reached within the unit<br>time |    |
|----|----------|-------|-----|--------|--------|---------------------------------------------------------------------------------|----|
| F6 | Running  |       | 120 | Second | 0-9999 | Maximum time of a single                                                        | ≥2 |
|    | Overtime |       |     |        |        | run                                                                             |    |
| F7 | Low S    | Speed | 90  | %      | 20-200 |                                                                                 | ≥2 |
|    | DEV      |       |     |        |        |                                                                                 |    |

#### H- Pulse parameter menu

| Serial | Chinese name   | Facto  | Range         | Instruction                         | L          |
|--------|----------------|--------|---------------|-------------------------------------|------------|
| numb   |                | ry     |               |                                     |            |
| er     |                | defaul |               |                                     |            |
|        |                | t      |               |                                     |            |
| H1     | Up DEC SW1     | -      | 0-99999999    | Display top short reduction         | ≥2         |
|        | pulse          |        |               | length (unit: m)                    |            |
| H2     | Up DEC SW2     | -      | 0-99999999    | Display top length                  | ≥2         |
|        | pulse          |        |               | deceleration length (unit: m)       |            |
|        |                |        |               | Display lower short                 | ≥2         |
| Ц2     | DN DEC SW1     |        | 0 0000000     | deceleration length (based on       |            |
| 115    | pulse          | -      | 0-999999999   | single-layer deceleration           |            |
|        |                |        |               | distance) (unit: m)                 |            |
|        |                |        |               | Display long deceleration           | ≥2         |
| НЛ     | DN DEC SW2     | _      | 0-00000000    | length (high-speed                  |            |
|        | pulse          | _      | 0-77777777    | deceleration distance is based      |            |
|        |                |        |               | on this) (unit: m)                  |            |
| H5     | Total pulse    | 0      | 0-99999999    | Display pulse count                 | ≥2         |
| H6     | DoorZo SW      | 0      | 0-9999        | The second are a fifther and second | ≥2         |
|        | pulse          |        |               | The umber of happer pulses          |            |
| H7     | E11            |        | 0-99999999    | Display the number of pulses        | ≥2         |
|        | Floor pulse    |        |               | per layer                           |            |
| H8     | All DeerZe ADI | 0      | -200mm $\sim$ | Overall level position              | ≥3         |
|        |                |        | +200mm        | adjustment (see 5.3)                |            |
| 110    | SigLevDoorZo   | 0      | -200mm $\sim$ | Adjust the level position of        | <u>≥</u> 3 |
| ПУ     | ADJ            |        | +200mm        | each floor separately (see 5.3)     |            |

#### J-I /O port parameter menu

| Serial | Chinese      | Factory | Range | Instruction               | Level |
|--------|--------------|---------|-------|---------------------------|-------|
| name   | name         | default |       |                           |       |
| J1     | MainBoard in |         | 0-1   | MainBoard in ADJ(see 5.3) | ≥2    |
|        | ADJ          |         |       |                           |       |
| J2     | MainBoard    |         | 0-1   | MainBoard out AD          | ≥2    |
|        | out AD       |         |       |                           |       |
| J3     | CarBoard in  |         | 0-1   | CarBoard in ADJ           | ≥2    |

|    | ADJ                 |          |                  |    |
|----|---------------------|----------|------------------|----|
| J4 | CarBoard out<br>ADJ | <br>0-1  | CarBoard out ADJ | ≥2 |
| J5 | Car call set        | <br>1-64 | Car call set     | ≥3 |

#### L- Service parameter menu

| Seri | Chinese name     | Facto | Range      | Instruction                       | Level |
|------|------------------|-------|------------|-----------------------------------|-------|
| al   |                  | ry    |            |                                   |       |
| num  |                  | defau |            |                                   |       |
| ber  |                  | lt    |            |                                   |       |
| L1   | Self learn       | 0     | 0-1        | Start self learn                  | ≥2    |
| L2   | Test were times  | 0     | 0-999      | When the test runs, the interval  | ≥2    |
|      | Test run time    |       |            | between runs                      |       |
| L3   | Data agent       | 0     | 0-99       | Parameter copy, replication       | ≥3    |
|      | Data copy        |       |            | (Detail 5.3)                      |       |
| L4   | Featamy ware     | 0     | 0-99       | Data initialization (set to 12 at | ≥2    |
|      | ractory para     |       |            | initialization)                   |       |
| L5   | User password    | 0     | 0-99999999 | The initial password is 00000123  | ≥2    |
| L6   | Factory password |       |            | (Reserved by the manufacturer)    | ≥2    |
| L7   | Advance para     |       |            | (Reserved by the manufacturer)    | ≥3    |
| L8   | Eurotion Test    |       |            | Special function tests (Detail    | ≥3    |
|      | runction test    |       |            | 5.3)                              |       |

#### N-Drive relative menu

| Serial | Chinese             | Factory | Unit          | Range     | Instruction                                                | Level |
|--------|---------------------|---------|---------------|-----------|------------------------------------------------------------|-------|
| name   | name                | default |               |           |                                                            |       |
| N1     | Drive Base<br>Type  | 4011    | Voltage_Power | 0-65535   | Must match the drive base model                            | ≥3    |
| N2     | Motor<br>Power      | 11.0    | KW            | 1.0-100.0 | The actual power of the motor                              | ≥1    |
| N3     | Motor Type          | 0       | -             | 0-255     | 0 is a synchronous<br>motor, 1 is an<br>asynchronous motor | ≥1    |
| N4     | Input Volt          | 380     | Volt          | 5-440     |                                                            | ≥1    |
| N5     | Motor<br>Rated Volt | 380     | Volt          | 5-440     |                                                            | ≥1    |
| N6     | Motor<br>Rated Curr | 24.0    | Amber         | 1.0-250.0 |                                                            | ≥1    |
| N7     | Motor<br>Rated RPM  | 167     | RPM           | 1-9999    |                                                            | ≥1    |
| N8     | Motor<br>Rated HZ   | 50      | Hz            | 0-50      | Asynchronous motor active                                  | ≥1    |
| N9     | Motor Pole<br>Num   | 20      | Pole number   | 2-60      |                                                            | ≥1    |

| N10         | Motor     | 0    | _      | 0-1      | Can change the motor      | ≥1         |
|-------------|-----------|------|--------|----------|---------------------------|------------|
|             | Direction |      |        | 0.255    | running direction         |            |
|             |           |      |        | 0-255    | 0 indicates the onboard   | $  \geq 3$ |
| <b>NT11</b> |           |      |        |          | sine and cosine PG        |            |
| NII         | PG Type   | U    | -      |          | card, and 1 indicates the |            |
|             |           |      |        |          | onboard incremental PG    |            |
|             |           | ļļ   |        |          | card                      | -          |
| N12         | PG Tooth  | 2048 | Pulse  | 0-65535  | The actual number of      | ≥1         |
|             | Number    | ļ!   |        | <b> </b> | encoder pulses per turn   | <u> </u>   |
| N13         | PG        | 0    | _      | 0-1      | 0 is A ahead of B, and 1  | ≥1         |
|             | Direction | Ľ    |        | ļ        | is B ahead of A           |            |
| N14         | PWM       | 8    |        | 4-12     |                           | ≥3         |
|             | Carrier   | 0    | -      |          |                           |            |
|             | PG pole   |      | Angle  | 0-360    | Synchronous motor         | ≥1         |
| N15         | shift     | U    | Aligic |          | used                      |            |
|             | Slip COMP | 100  | 0/     | 0-200    | Asynchronous motor        |            |
|             | PER       | 100  | Ÿ0     | l        | used                      |            |
| N16         | Motor     |      |        | 0-255    |                           | ≥1         |
| 1           | Tuning    | -    |        |          |                           |            |
|             |           |      |        | 0-255    | Set this parameter to 13  | ≥1         |
| N17         | N Group   | 0    |        |          | to initialize N and P     |            |
|             | Para INI  |      |        |          | groups                    |            |
| N18         |           |      |        | -        | Manufacturer's            | ≥3         |
|             | Com_Freq  | -    | -      |          | reservation               |            |
| N19         |           |      |        | -        | Manufacturer's            | ≥3         |
|             | Com_Phas  | -    | -      |          | reservation               |            |
|             |           |      |        | _        | Manufacturer's            | ≥3         |
| N20         | Com_Amp   | -    | -      |          | reservation               |            |
|             | /         |      | L      |          |                           |            |

#### P- PI Parameter menu

| Serial | Chinese name     | Factory    | Range     | Instruction                | Level |
|--------|------------------|------------|-----------|----------------------------|-------|
| name   |                  | default    |           |                            |       |
| P1     |                  | Associated | 5-50      |                            | ≥1    |
|        | Low Speed Gain   | with       |           | Gain at low speed.         |       |
|        |                  | power      |           |                            |       |
| P2     |                  | Associated | 0.03-0.97 |                            | ≥1    |
|        | LowSpeed Integra | with       |           | The integral at low speed. |       |
|        |                  | power      |           |                            |       |
| P3     |                  | Associated | 5-50      |                            | ≥1    |
|        | Hight Speed Gain | with       |           | Gain at high speed.        |       |
|        |                  | power      |           |                            |       |
| P4     | UigSpeed Integra | Associated | 0.03-0.97 | Integration at high speed  | ≥1    |
|        | ingspeed integra | with       |           | integration at high speed. |       |

|     |                      | power |           |                                       |    |
|-----|----------------------|-------|-----------|---------------------------------------|----|
| P5  | Weighing Gain        | 5     | 1-99      | Generally no adjustment required.     | ≥1 |
| P6  |                      | 0.35  | 0.03-0.49 | If there is reverse slip, please      | ≥1 |
|     | WeighingIntegra      |       |           | adjust the value, if there is         |    |
|     |                      |       |           | oscillation, please adjust the value. |    |
| P7  | Weighing Time        | 1.25  | 0.00-3.00 | Hold the gate opening delay time,     | ≥1 |
|     | weigning Time        |       |           | too large may produce oscillation.    |    |
| P8  | Inertial Ratio       | 100%  | 10-120%   | Percentage of inertia.                | ≥1 |
| P9  | Dualya Tanaya Data d | 50%   | 20-100%   | Set the torque when the lock is       | ≥3 |
|     | Brakelorquekaled     |       |           | automatically detected                |    |
| P10 | Current Loop PER     | 100%  | 20-999%   | Current loop percentage               | ≥3 |
| P11 | Reservation          |       |           | Manufacturer's reservation            | ≥3 |

#### Y-System parameter menu

| Serial | Chinese   | Factory | Range | Instruction                               | Level |
|--------|-----------|---------|-------|-------------------------------------------|-------|
| name   | name      | default |       |                                           |       |
| Y1     | Menu      | 1       | 1-3   | The higher the level, the more parameters | ≥1    |
|        | Class     |         |       | you can view and modify.                  |       |
| Y2     | Time      | -       | -     | Cod the construction of                   | ≥2    |
|        | adjust    |         |       | Set the system time.                      |       |
| Y3     | Language  | 0       | 0-99  | Select system language (0 Chinese, 1      | ≥2    |
|        |           |         |       | English)                                  |       |
| Y4     | Version   | -       | -     | View the software version (Read only)     | ≥2    |
| Y5     | S/N       | -       | -     | Motherboard Unique ID identifier (Read    | ≥2    |
|        |           |         |       | only)                                     |       |
| Y6     | Remote    | -       | -     | Manufacturerly accomption                 | ≥3    |
|        | ParaModif |         |       | Manufacturer's reservation                |       |

#### 5.3 Part of the parameter adjustment menu detailed description

A5 Key position Set the floor where the ladder lock switch is located

A8 Number of level switches If there is only one level switch, please set it to 1 and connect the level switch to X2. If there are 2 leveling switches, please set it to 2 and connect the upper leveling switch to X1 and the lower leveling switch to X3.

B2 Floor Settings are allowed Floor permit and shield refers to the hall call, the shielding of the car call command, can also be achieved by not connecting the button line.

B8、B9 Detailed description of the function option Settings: If the value is set to 0, it means off. If you want to enable a feature, set it to 1.

| Serial | Factory | Chinese name      | Instructions                                 |
|--------|---------|-------------------|----------------------------------------------|
| number | default |                   |                                              |
| F001   | 0       | Do not open doors | Do not output open door command (used during |
|      |   |                                               | testing)                                                                                                    |  |
|------|---|-----------------------------------------------|----------------------------------------------------------------------------------------------------|--|
| F002 | 0 | Hall calls are prohibited                     | Hall call cannot be called (used in testing)                                                                                                    |  |
| F003 | 0 | Test run start                                | Automatic test run (when used for testing, L2<br>parameter is required. If L2 is 0, automatic test<br>cannot be started)                                                                                                    |  |
| F004 | 0 | Backdoor enabled                              | Enable this function if there is a backdoor                                                                                                    |  |
| F005 | 0 | Second car call                               | Enable this function when there are two car call boards (dual control boards)                                                                                                    |  |
| F006 | 0 | Second hall call                              | If the back door has hall calls, enable this function.<br>The address of the back door floor 1 is 33, the<br>address of the back rear door floor 2 is 34, and so<br>on                                                                                  |  |
| F007 | 0 | Third car call                                | Enable this function when there are three internal call boards (three control panels)                                                                                                    |  |
| F008 | 0 | Inspect the exterior switch                   | No hall call was displayed during inspection                                                                                                    |  |
| F009 | 0 | Inspection display<br>text                    | During inspection, the hall call alternately displays<br>"INS" and floor                                                                                                    |  |
| F010 | 0 | The maintenance<br>display flashes            | During inspection, the hall call shows the floor and the floor blinks                                                                                                    |  |
| F011 | 0 | Power-on reset                                | After each power-on, automatically run at a low speed to the terminal station reset                                                                                                    |  |
| F012 | 0 | Repair reset                                  | After each inspection is turned to automatic, it<br>automatically runs at a low speed until the terminal<br>station is reset                                                                                                    |  |
| F013 | 0 | Fire emergency<br>landing                     | After running to the fire floor, open the door and<br>stop running (do not close the door, do not call<br>until the automatic state is restored)                                                                                                    |  |
| F014 | 0 | Open the door and<br>wait for the<br>elevator | In the automatic state of standby, it is in the open<br>state, and the close button is invalid at this time.<br>After receiving the car call signal, the door will be<br>automatically closed and run to the corresponding<br>floor                     |  |
| F015 | 0 | Reverse car call                              | The call can accept the floor registration signal in<br>the opposite direction of the current operation<br>(Example: the elevator is now on the 5th floor and<br>running upward, at this time you can register the<br>car call signal on the 1st floor) |  |
| F016 | 0 | Separate front and rear doors                 | When the back door is enabled and there is a second car or hall call, this function is enabled. The car or hall calls of the front/back door control the corresponding front/back door respectively                                                     |  |

| F017         | 0 | Driver press        | The driver can automatically close the door by         |  |  |  |
|--------------|---|---------------------|--------------------------------------------------------|--|--|--|
|              |   | closing switch      | pressing the door closing button, without holding      |  |  |  |
|              |   |                     | down the door closing button                           |  |  |  |
| F018         | 0 | Inspect NL door     | Inspection in the non-level area can open the door     |  |  |  |
| F019         | 0 | Lock replacement    | Door lock feedback signal instead of door closing      |  |  |  |
|              |   | limit               | limit (used during testing)                            |  |  |  |
| F020         | 0 | Floor control start | Floor prohibitions/permits can be made in the car      |  |  |  |
| F021         | 0 | PG line selection   | When synchronizing the machine, 0 is the new           |  |  |  |
|              |   |                     | STEP PG line standard, 1 is the Monarch PG line        |  |  |  |
|              |   |                     | standard                                               |  |  |  |
| F022         | 0 | Medium speed 2      | Enable and disable medium speed 2 (for use at          |  |  |  |
|              |   | enabled             | 2.5m /s and above)                                     |  |  |  |
| F023         | 0 | The driver starts   | After it is enabled, the open/close position signal is |  |  |  |
|              |   | forward             | invalid, and B6 and B7 are automatically set to 1      |  |  |  |
|              |   |                     | (manual). After the elevator runs to the target floor, |  |  |  |
|              |   |                     | the door lock must be disconnected once before it      |  |  |  |
|              |   |                     | can continue the next operation                        |  |  |  |
| F024         | 0 | The driver starts   | After the attendance control driver status is          |  |  |  |
|              |   | forward             | enabled, the elevator responds to the forward hall     |  |  |  |
|              |   |                     | call signal                                            |  |  |  |
| F025         | 0 | Inspection pad      | The safety contact plate is effective during           |  |  |  |
|              |   | starts              | inspection                                             |  |  |  |
| F026         | 0 | Car call            | Car call cancellation prohibition                      |  |  |  |
|              |   | cancellation is     |                                                        |  |  |  |
|              |   | prohibited          |                                                        |  |  |  |
| F027         | 0 | Run the             | Cancel the number during running (that is, the         |  |  |  |
|              |   | cancellation ban    | number cannot be canceled during running, only         |  |  |  |
|              |   |                     | when the elevator is leveling, it can cancel the       |  |  |  |
|              |   |                     | number)                                                |  |  |  |
| F028         | 1 | Locking operation   | After locking, clear all the registered car and hall   |  |  |  |
|              |   | prohibited          | call signals, and directly return to the locking base  |  |  |  |
| <b>F00</b> 0 | 0 | T 1'                | station to enter the locking state                     |  |  |  |
| F029         | 0 | Leveling            | No leveling switch correction (used during testing)    |  |  |  |
| <b>F030</b>  | 0 | correction ban      |                                                        |  |  |  |
| F030         | 0 | Deceleration        | No reduction switch correction (used during            |  |  |  |
| E021         | 1 | correction ban      | testing)                                               |  |  |  |
| F031         |   | Leveling DECR       | No leveling switch DECR correction (used during        |  |  |  |
| E022         | 0 | Foroidaten          | A fact on a single state of the base station is fully  |  |  |  |
| F032         |   | rorced stop start   | After opening, even when the base station is fully     |  |  |  |
|              |   |                     | registered it will continue to regrand to the hell     |  |  |  |
|              |   |                     | call below the base station                            |  |  |  |
| E022         | 0 | Deviation reset     | When the deviation is found to be too longe during     |  |  |  |
| 1033         | 0 | Deviation reset     | when the deviation is found to be too large during     |  |  |  |

|      |   | ban                | the leveling, it will automatically run at low speed     |  |
|------|---|--------------------|----------------------------------------------------------|--|
|      |   |                    | to the terminal station to reset                         |  |
| F034 | 0 | Soft limit enabled | If no physical limit switch is available, enable this    |  |
|      |   |                    | function                                                 |  |
| F035 | 0 | Brake test         | Brake automatic test function is disabled                |  |
|      |   | forbidden          |                                                          |  |
| F037 | 0 | Pulse fault ban    | No pulse fault detection (used during testing)           |  |
| F038 | 0 | Leveling fault     | No leveling fault detection (used during testing)        |  |
|      |   | forbidden          |                                                          |  |
| F039 | 0 | Single time limit  | No single run time detection (used during testing)       |  |
|      |   | ban                |                                                          |  |
| F040 | 0 | Brake              | Brake switch 2 forbidden                                 |  |
|      |   | BRK21forbidden     |                                                          |  |
| F041 | 1 | Brake BRK2         | Brake switch 2 forbidden                                 |  |
|      |   | forbidden          |                                                          |  |
| F042 | 0 | High voltage       | No high voltage input detection                          |  |
|      |   | input ban          |                                                          |  |
| F043 | 0 | Low voltage        | The safety low voltage input (X13) test is not           |  |
|      |   | safety ban         | performed                                                |  |
| F044 | 0 | Releveling is      | Open micro level                                         |  |
|      |   | allowed            |                                                          |  |
| F045 | 0 | Top layer          | Cannot continue to run upward when running the           |  |
|      |   | protection         | top short reduction switch                               |  |
| F046 | 0 | Fire floor opening | After entering the fire status, it can run to all floors |  |
|      |   |                    | (including the floors that have been set as              |  |
|      |   |                    | forbidden in parameter B2).                              |  |
| F047 | 0 | The single set     | Hall calls have only one button (i.e. there is no        |  |
|      |   | option is enabled  | separate up/down button for hall calls)                  |  |
| F048 | 0 | Safety check       | When the inspection switch is changed from               |  |
|      |   |                    | inspection to automatic, the hall door or car door       |  |
|      |   |                    | must remain disconnected for more than 4 seconds         |  |
|      |   |                    | before it can enter the automatic state.                 |  |
| F049 | 0 | Deceleration       | If there is only a short reduction switch, set it to 0.  |  |
|      |   | mode               | If there are short reduction switch and long             |  |
|      |   |                    | reduction switch, please set to 0;                       |  |
|      |   |                    | If there is only a long reduction switch but no short    |  |
|      |   |                    | reduction switch, set it to 1                            |  |
| F050 | 0 | Fire fighting      | When this function is 1, the fire linkage signal of      |  |
|      |   | mode               | the fire control center operates, and the elevator       |  |
|      |   |                    | returns to the fire base station, keeps the door open,   |  |
|      |   |                    | and does not enter the secondary fire state. At this     |  |
|      |   |                    | time, if you want to enter the secondary fire state,     |  |
|      |   |                    | you must make the fire switch of the fire base           |  |

|      |   |                      | station operate.                                        |
|------|---|----------------------|---------------------------------------------------------|
| F051 | 0 | Learning mode        | The shaft self-learning mode is forced to learn the     |
|      |   | L1                   | length of the 1st floor flapper, and it is enabled      |
|      |   |                      | when the 2nd floor is short flapper                     |
| F052 | 0 | Explicit advance     | Explicit floors are not shown in advance                |
| F053 | 0 | Explicit fault start | After startup, the display is currently faulty (when    |
|      |   | •                    | there is a fault)                                       |
| F054 | 0 | Core sealing         | When this function is 0, the core sealing contactor     |
|      |   | feedback             | feedback function is effective                          |
|      |   | prohibition          |                                                         |
| F055 | 0 | AUTO RES             | AUTO RES                                                |
| F057 | 0 | Light curtain to     | When this function is 1, the light curtain              |
|      |   | prevent trouble      | anti-disturbance function is invalid                    |
| F058 | 0 | The CPM fault is     | If this function is set to 1, the CPM fault is invalid  |
|      |   | prohibited           |                                                         |
| F059 | 0 | Preboot enable       | Elevator pre-start open (must have UCMP and high        |
|      |   |                      | voltage input)                                          |
| F060 | 0 | Backdoor             | Does not detect back door lock adhesion                 |
|      |   | detection            |                                                         |
|      |   | prohibition          |                                                         |
| F061 | 0 | The IC card          | The IC card function is enabled                         |
|      |   | function is          |                                                         |
|      |   | enabled              |                                                         |
| F062 | 0 | Abnormal hall        | In parallel or group control mode, the system           |
|      |   | calls are disabled   | blocks problematic hall calls                           |
| F063 | 0 | Third door           | Activated when there are 3 car doors                    |
|      |   | permitted            |                                                         |
| F065 | 0 | Power on, set and    | After power-on, an automatic PG setting is              |
|      |   | start                | performed on the first run                              |
| F066 | 0 | Asynchronous Sin     | Asynchronous motors use SinCos encoders                 |
|      |   | PG                   |                                                         |
| F067 | 0 | LeakGndDis           | Ground leakage protection detection is                  |
|      |   |                      | prohibited(Please consult the manufacturer before       |
|      |   |                      | opening)                                                |
| F068 | 0 | Brake                | If the opening of the brake is inconsistent (or         |
|      |   | compensatory         | slow), this function is changed to 1, and it is not     |
|      |   | start                | easy to appear "current abnormal" fault                 |
| F069 | 1 | Input phase loss     | When this function is 1, the input phase missing        |
|      |   | start                | detection of the inverter is turned on                  |
| F070 | 0 | The soft boot        | If this function is set to 1, the soft boot function is |
|      |   | function is          | enabled.                                                |
|      |   | enabled              |                                                         |
| F071 | 0 | Velocity filter ban  | Manufacturer's reservation                              |

| F072 | 0 | DC48V EPS         | Manufacturer's reservation                           |  |  |
|------|---|-------------------|------------------------------------------------------|--|--|
| F073 | 0 | AC220V EPS        | Manufacturer's reservation                           |  |  |
| F074 | 1 | Weight            | After enabling, the weighing effect is enhanced.     |  |  |
|      |   | enhancement 1     | Weight enhancement effect:                           |  |  |
| F075 | 0 | Weight            | F74 and F75 are 0< F74 is 1< F75 is 1< F74 and       |  |  |
|      |   | enhancement 2     | F75 is 1                                             |  |  |
|      |   |                   | Note: The stronger the weight enhancement effect,    |  |  |
|      |   |                   | the more likely the weighing shock will occur        |  |  |
| F076 | 0 | Weighing speed    | 8K-4K                                                |  |  |
|      |   | ring              |                                                      |  |  |
| F077 | 0 | BRK DOG FD        | Manufacturer's reservation                           |  |  |
| F078 | 0 | Shutdown          | No shutdown command is output at runtime             |  |  |
| F079 | 0 | Not open the door | It can run to other floors when it can not open the  |  |  |
|      |   | operation         | door within 25 seconds and the door lock and         |  |  |
|      |   | prohibited        | closing limit is not disconnected.                   |  |  |
| F080 | 0 | ARD Weighing      | ARD is weighed when started                          |  |  |
|      |   | start             |                                                      |  |  |
| F081 | 0 | Pre-opening       | Pre-opening prohibition                              |  |  |
|      |   | prohibition       |                                                      |  |  |
| F082 | 0 | Opening and       | Open and close the door report voice, need to slow   |  |  |
|      |   | closing voice     | down station                                         |  |  |
| F083 | 0 | Door status       | Manufacturer's reservation                           |  |  |
|      |   | permit            |                                                      |  |  |
| F084 | 0 | Remote control    | Manufacturer's reservation                           |  |  |
|      |   | start             |                                                      |  |  |
| F085 | 0 | Voltage follower  | Limit the maximum operating speed according to       |  |  |
|      |   | ban               | the voltage of the input power supply. Forbid when   |  |  |
|      |   |                   | it is 1                                              |  |  |
| F086 | 0 | Low pressure      | Low voltage input (X14, X15) of door lock is not     |  |  |
|      |   | door lock         | tested                                               |  |  |
| F087 | 0 | Fast weighing     | When the elevator starts, stop weighing              |  |  |
|      |   | disable           | immediately after the brake switch operates          |  |  |
| F088 | 0 | Automatic speed   | The running speed is automatically adjusted          |  |  |
|      |   | start             | according to the distance between the car and the    |  |  |
|      |   |                   | target floor                                         |  |  |
| F089 | 0 | Motor mode start  | Manufacturer's reservation                           |  |  |
| F090 | 0 | Touch screen call | Enable when the car call board is touch screen       |  |  |
|      |   | activation        |                                                      |  |  |
| F091 | 0 | Inspection        | Car top inspection is opened for communication       |  |  |
|      |   | communication1    |                                                      |  |  |
| F092 | 0 | Inspection        | Pit inspection is opened for communication           |  |  |
|      |   | communication2    |                                                      |  |  |
| F095 | 0 | Quick start       | If the door close is not in place, the elevator will |  |  |

|      |   |                    | start to run directly after the door lock is         |
|------|---|--------------------|------------------------------------------------------|
|      |   |                    | connected.and the door close in place signal will be |
|      |   |                    | detected after 3 seconds                             |
| F096 | 0 | UCMP testing is    | If the UCMP function is disabled, set this           |
|      |   | prohibited         | parameter to 1                                       |
| F097 | 0 | 22 Standard        | T7007-2022 new standard                              |
| F100 | 0 | Vibration          | Vibration restrained operates                        |
|      |   | restrained         |                                                      |
| F101 | 0 | Core sealing       | Core sealing detection prohibited                    |
|      |   | detection          |                                                      |
|      |   | prohibited         |                                                      |
| F102 | 0 | Hold the brake     | Hold the brake slow release start                    |
|      |   | slow release start |                                                      |
| F105 | 0 | The key card is    | Manufacturer's reservation                           |
|      |   | dead               |                                                      |
| F106 | 0 | Rain control start | When the rain signal is received, the elevator runs  |
|      |   |                    | to the upper floor                                   |
| F107 | 0 | Monitor active     | The monitoring terminal on the mainboard actively    |
|      |   | start              | outputs signals                                      |
| F108 | 0 | Generator options  | After receiving the power input signal, elevator     |
|      |   |                    | slow runs nearby, return to base station and stop.   |
| F119 | 0 | Malaysia ST        | Malaysian standard                                   |
| F120 | 0 | Singapore          | Singapore standard                                   |
|      |   | standard           |                                                      |
| F121 | 0 | Hong Kong          | Hong Kong standard                                   |
|      |   | standard           |                                                      |
| F122 | 0 | Robot control      | With the elevator special robot                      |
| F123 | 0 | VIP enable         | Standard VIP functions                               |
| F125 | 0 | Voltage            |                                                      |
|      |   | fluctuation        | When this function is 1, the "E66 speed deviation    |
|      |   | prohibition        | is too large" and "E72 current abnormal" are not     |
|      |   |                    | reported when the elevator is running at high        |
|      |   |                    | speed.                                               |

C1, C2 Start, stop timing Start, stop timing, this time affects the starting comfort.

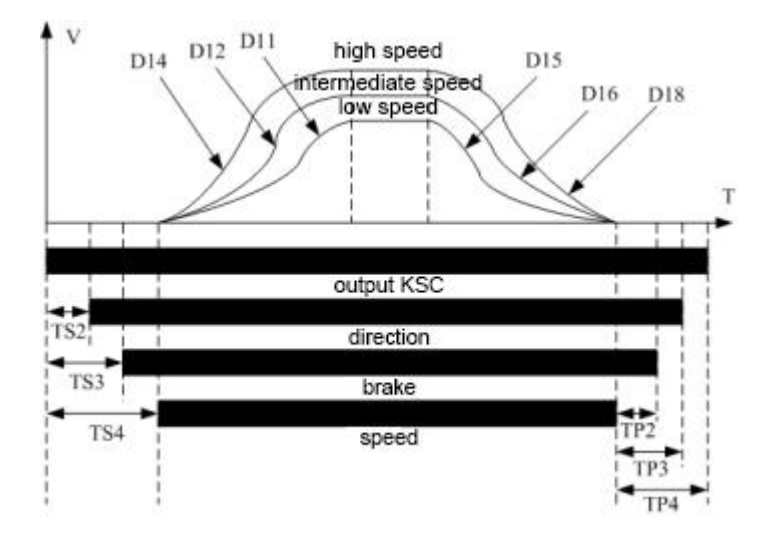

C3 closing wait time 1 Closing wait time after reopening.

C4 Closing time2 First closing waiting time = closing waiting time 1+ closing waiting time 2.

C5 Maximum opening time This parameter should be  $\geq$  C3+C4.

C9 Door operation stop time control

After the door is in place, the open/close command signal delays this time to stop output, and the open/close command is always output when it is set to 9999.

C10 Opening hold time

After door opening time extending switch operates, it can extend the opening time. When the door is closed, press the door opening time extending switch to open the door.

C11 Pre-opening distance

The distance from the leveling when the door is opened in advance. Note that when opening the door in advance, the leveling switch should have been moved. If the leveling switch has not yet moved, although the distance from the level position has reached the value set by this parameter. The door will not be output in advance.

C12 Soft start time

This parameter is valid only after F070 of B9 is enabled. Adjust this parameter to change the soft start time.

D1 Control mode

Depending on the setting of different values to achieve different controls:

Digital speed control 00, analog control 01.

If the value of this parameter is changed, the values of D3 to D10 also change.

D2 Zero speed class

Set to 00 to use the external zero speed signal, and adjust the corresponding driver parameters. If the zero speed signal of the driver has not been obtained, then 5

seconds after reaching the target floor to close the brake and stop. When set to  $01 \sim 99$ , the internal zero speed signal is used, and the setting is flexible according to the encoder pulse and the speed of the elevator.

D9 Medium operating speed 2

This parameter will only have an output when F022 of B8 is enabled, and the elevator speed is greater than or equal to 2.5m/s, or the length of the short deceleration switch ×3 is less than the length of the long deceleration switch.

E2 floor offset

If the floors of elevator1 are  $-2 \sim 30$  floors, and the floors of elevator 2 are  $1 \sim 30$  floors, and if the two elevators are connected in parallel, then the E2 parameter of elevator 2 must be set to 2 and the A1 parameter to 32 before self-learning.

H8 Leveling position entirety adjustment

Adjust this parameter if the level position of each layer needs to be adjusted. The value of + is increased, and the value of - is decreased. This parameter works with H9.

H9 Leveling position single-layer adjustment

If the certain leveling position needs to be adjusted, adjust this parameter. The value of + is increased, and the value of - is decreased. This parameter works with H8.

If you need to adjust the leveling position single-layer in the car, first access this menu using a hand-held operator in the machine room:

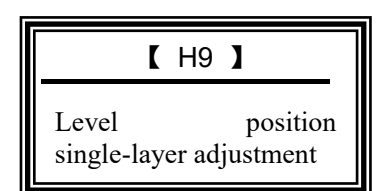

Keep the interface motionless, and the debugger enters the car. Use the call button to run to the floor to be modified. After the elevator reaches the target floor and opens the door, press and hold the door button. Press (do not hold down) the call button at the top level to raise the leveling. Press the bottom call button to lower the leveling. At this time, the car display board will display the data you set. The up arrow is  $\geq 0$ , the down arrow is  $\leq 0$ . After the setting is completed, release the door opening button. The car display board returns to normal display, and continue to run to other floors for setting.

#### J1 Mainboard Input Settings

The definition of the motherboard output terminal and the terminal function settings are operated in this menu.

The default input level of the motherboard can not be modified except X10  $\sim$ 

X15 and other terminal levels (normally open/normally closed) can be modified according to needs, and other input terminals can be replaced, and their function numbers can be modified to the address number of the corresponding function. J3 is the same as J1.

|    | Name                                 | Address | Name                            | Address | Name                                  | Address | Name                                  |
|----|--------------------------------------|---------|---------------------------------|---------|---------------------------------------|---------|---------------------------------------|
| 1  | UP<br>door zone                      | 2       | Door zone                       | 3       | Down door<br>zone                     | 4       | Upper short<br>deceleration<br>switch |
| 5  | Upper long<br>deceleration<br>switch | 6       | Up limit                        | 7       | Lower short<br>deceleration<br>switch | 8       | Lower long<br>deceleration<br>switch  |
| 9  | Up limit                             | 10      | Inspection                      | 11      | Inspection<br>up                      | 12      | Inspection<br>down                    |
| 13 | Safety<br>switch                     | 14      | Door<br>lock1                   | 15      | Door lock2                            | 16      | BRC<br>feedback                       |
| 17 | Reservation                          | 18      | CC<br>feedback                  | 19      | Pre-opening                           | 20      | Main engine<br>overheat               |
| 21 | Overheat of<br>door<br>operation     | 22      | Traction<br>rope                | 23      |                                       | 24      |                                       |
| 25 | Fire fighting                        | 26      | BRK1<br>feedback                | 27      | BRK2<br>feedback                      | 28      | IC card<br>control                    |
| 29 | core sealing<br>feedback<br>switch   | 30      | Driver                          | 31      | Operation<br>signal                   | 32      | Zero speed<br>signal                  |
| 33 | Front door<br>opening<br>button      | 34      | Front door<br>closing<br>button | 35      | Front door<br>opening<br>limit button | 36      | Front door<br>closing limit<br>button |
| 37 | Back door<br>opening<br>button       | 38      | Back door<br>closing<br>button  | 39      | Back door<br>opening<br>limit button  | 40      | Back door<br>closing limit<br>button  |
| 41 | Underload                            | 42      | Full load                       | 43      | Overload                              | 44      | Attendance<br>control                 |
| 45 | Special                              | 46      | Front door<br>light<br>curtain  | 47      | Back door<br>light curtain            | 48      | Alarm<br>button                       |
| 49 | Lock<br>elevator                     | 50      | Fire<br>fighting2               | 51      | Door<br>opening<br>hold               | 52      | Emergency<br>operation                |

The list of input port function numbers is as follows:

| 53 | Generation    | 54 | Seismic   | 55 | Up peak     | 56 | Down peak  |
|----|---------------|----|-----------|----|-------------|----|------------|
|    | input         |    | signal    |    |             |    |            |
| 57 | Front door    | 58 | Back door | 59 | Timing      | 60 | Top lock   |
|    | contact plate |    | contact   |    | barrier     |    | elevator   |
|    |               |    | plate     |    |             |    |            |
| 61 | Emergency     | 62 | Body      | 63 | door bypass | 64 | Fire       |
|    | detection     |    | sensing   |    |             |    | protection |
|    |               |    |           |    |             |    | layer      |

J2 Motherboard Output Settings The definition of the motherboard output terminal and the terminal function settings are operated in this menu.

It can replace other output terminals and change their address to the function number of the corresponding function. J4 is the same as J2.

|    | Name          | Address | Name         | Address | Name        | Address | Name       |
|----|---------------|---------|--------------|---------|-------------|---------|------------|
| 1  | MC            | 2       | CC           | 3       | BR          | 4       | BFcontract |
|    | contractor    |         | contractor   |         | contractor  |         | or         |
| 5  | Door opening  | 6       | Door closing | 7       | Door        | 8       | Fire       |
|    | output        |         | output       |         | pre-openi   |         | feedback   |
|    |               |         |              |         | ng          |         |            |
| 9  | Up switch     | 10      | Down switch  | 11      | Speed       | 12      | Speed      |
|    | output        |         | output       |         | segment 1   |         | segment 2  |
| 13 | Speed         | 14      | Enable1      | 15      | Reset       | 16      | Operating  |
|    | segment 3     |         |              |         |             |         |            |
| 17 | Open the      | 18      | Close the    | 19      | Open the    | 20      | Close the  |
|    | front door    |         | front door   |         | back door   |         | back door  |
| 21 | Energy        | 22      | Station      | 23      | Buzzer      | 24      | Enable2    |
|    | saving output |         | announceme   |         |             |         |            |
|    |               |         | nt output    |         |             |         |            |
| 25 | Emergency     | 26      | Breakdown    | 27      | Fire        | 28      | The IGBT   |
|    | complete      |         |              |         | fighting2   |         | is powered |
|    |               |         |              |         |             |         | on         |
| 29 | Fan output    | 30      | Forced       | 31      | Emergenc    | 32      | Emergenc   |
|    |               |         | closing      |         | y output    |         | y state    |
| 33 | Core sealed   | 34      | Leveling     | 35      | Door zone   | 36      | Forced     |
|    | output        |         |              |         |             |         | closing    |
| 37 | Electromagne  | 38      | Car door     | 39      | Closed      | 40      | IC card    |
|    | tic door      |         | closed       |         | output      |         | shielding  |
| 41 | Robot ban     | 42      | Robot ban    | 43      | Sterilizing | 44      | Door       |
|    |               |         |              |         | lamp        |         | Magnetism  |
|    |               |         |              |         |             |         | 1          |

The list of output terminal function numbers is as follows:

| 45 | Door        | 46 | decelerating | 47 | Slow  | 48 | Front door |
|----|-------------|----|--------------|----|-------|----|------------|
|    | Magnetism 2 |    |              |    | down  |    | light      |
|    |             |    |              |    | light |    |            |
| 49 | Back door   |    |              |    |       |    |            |
|    | light       |    |              |    |       |    |            |

J5 Call interface Settings

The system has a total of 64 call terminals, and the effective address is assigned from 1 to 64. When a terminal is not used, the address can be set to 0 (no function). If it is used as a replacement, just swap the address.

L1 Shaft data learning

Before learning the shaft data, please ensure that the elevator can perform normal inspection and operation, and that parameters A and E2 are correctly set.

L3 Data replication

This menu is used to copy parameters.

Set to 1: all-in-one machine  $\rightarrow$  operator; Set to 2: Operator  $\rightarrow$  all-in-one;

Set to 3: Parameter verification.

L4 Factory data recovery

This menu is used to initialize data. If it is set to 12, it initializes all data. After

initialization, it is necessary to operates the shaft self-learning.

L5 User password

View and modify the user password parameter menu, restrict the use of illegal users. re-enter the user password after each power failure and restart,.

Enter 23400000 in this parameter. After the elevator runs to the target floor, it keeps the door open in place, hold down the up or down call buttons, and set the hall door address automatically after 5 seconds.

L8 function test

UCMP test:

1. The elevator stops at the leveling and keeps the door closed;

2. Flip the inspection switch to the inspection state;

3. Flip "Door lock manual detection switch" on UCMP-A01 or UCMP-A02 board to "TEST" to simulate the lock disconnected;

4. Set 00000066 in L08 to operate the UCMP test;

5. Press and hold the inspection up or inspection down buttons, the door contactor outputs, door lock short circuits. At this time the elevator normal inspection start operation;

6. When the elevator runs out of the door zone, UCMP-A01 board will cancel the lock short-circuit, reporting "E48 UCMP fault", and the elevator will stop running.

Also it will cancel the lock short-circuit, and control the additional brake operation, reporting "E48 UCMP fault", then the elevator stops running; After the elevator runs out of the door zone, UCMP-A02 board

Automatic detection of brake power:

1. LDC1000B system has automatic detection function of brake power. The system automatically detects once every 12 hours in the standby state, and the P9 parameter sets the parameter for the detection torque of the brake force. When it is detected that the brake fails under the set braking torque, the system reports an E41 fault, and the elevator back in service after there is no fault by manual re-test of the torque of the brake force. (the fault cannot be recovered even after power failure).

2. Manual test brake torque method:

a. Flip the inspection switch to the inspection state and keep the door closed;

b. Set 00000055 in Parameter L08, flip the inspection switch to automatic state, and start the brake torque test;

C. The system starts to automatically detect the torque of the brake force and test the brake coil respectively.

Method of manually testing the core sealing contactor:

1. Turn the inspection switch to the automatic state and keep the door closed;

2. Set 00000045 in parameter L08 to open the core sealing contactor test;

3. The system starts to automatically detect whether the core sealing contactor is normal (if the car is on the top floor at this time, it will automatically run down one floor), automatically open the brake contactor and running contactor, the car starts to slide upward at a speed of no more than 0.3m/s, stops sliding after moving 1.5 meters, and the elevator automatically slowly run and returns to standby state.

Overload short-circuited description:

1. The elevator is in the "automatic" state;

2. Set 00000022 in parameter L08 to enable overload short-circuited;

3. After the overload short-circuit is opened, the overload switch is invalid, needing 10 minutes;

4. After reaching 10 minutes or the power is off and restarted, it will automatically return to the "automatic" state, and the overload switch is effective.

Test running times Settings:

Set this parameter to 11000000, where 0 is the number of times. For example, if the test runs 1000 times, enter 11001000.

If you need to cancel the test before the test is completed, enter the inspection state or power off once.

After starting the test, in the "Initialization Menu 1", press the button on the operator to check the remaining times.

Note that if B8's F003 "Test Run Starts" is set to 1, there is no count limit.

Fan fault shielding:

Set this parameter to 0000025 and mask Fan Fault within 72 hours.

Note: The setting takes effect only when the elevator is in the "fan fault" state. If the elevator is not in the "fan fault" state, the setting error will be displayed.

When 125% wire rope can not slip during slip test :

Set to "0000028". With the starting torque of inspetion operation increases, the starting time is accelerated. This parameter is valid within 1 minute after the setting is successful.

B8 Parameter Description of front and back doors

Note: All input/output signals on the front and back doors are connected to car call 1, and the car call buttons are connected to car call 1 and 2 respectively.

F04: Backdoor enabled

F05: The second car call is enabled

- F06: The second hall call is enabled
- F16: Separate front and back doors

| F04 | F05 | F06 | F16 | Door1(front door)                                                                              | Door2 (back door)                                                       | Remark                                                                                                    |
|-----|-----|-----|-----|------------------------------------------------------------------------------------------------|-------------------------------------------------------------------------|----------------------------------------------------------------------------------------------------|
| 0   | 1   | 0   | 0   | Car call1<br>and car<br>call2 control<br>hall call of<br>the front<br>door<br>Address:<br>1-64 |                                                                         | When there are door 1, car call 1<br>and car call 2,<br>Only the front door hall car                                                                                 |
| 1   | 0   | 1   | 0   | Car call1<br>and car<br>call2 control<br>hall call of<br>the front<br>door<br>Address:<br>1-32 | Car call1<br>controls hall<br>call of back<br>door<br>Address:<br>33-64 | When there are door 1 and door 2,<br>only car call 1, and there are front<br>door hall call and back door<br>hallcall.<br>(Front/back door switch<br>simultaneously) |

| 1 | 1 | 1 | 0 | Car call1<br>and car<br>call2 control<br>hall call of<br>the front<br>door<br>Address:<br>1-32 | Car call1 and<br>car call2<br>control<br>hall call of the<br>back door<br>Address:<br>33-64 | When there are door 1 and door 2,<br>car call 1 and car call 2, and front<br>door hall call and back door hall<br>call.<br>(Front/back door switch<br>simultaneously)                                    |
|---|---|---|---|------------------------------------------------------------------------------------------------|---------------------------------------------------------------------------------------------|----------------------------------------------------------------------------------------------------|
| 1 | 0 | 1 | 1 | Car call1<br>controls<br>hall call of<br>the front<br>door<br>Address:<br>1-32                 | Car call 1<br>controls hall<br>car of back<br>door address:<br>33-64                        | When there are door1 and door2,<br>car call 1, front door hall car and<br>back door hall call and front and<br>back doors independent<br>switches(Front/back door switch<br>simultaneously)              |
| 1 | 1 | 1 | 1 | Car call1<br>controls<br>hall call of<br>the front<br>door<br>Address:<br>1-32                 | Car call2<br>controls hall<br>car of back<br>door Address:                                  | When there are door1 and door2,<br>car call1 and car call2, front door<br>hall call and back door hall car and<br>front and back doors independent<br>switches(Front/back door switch<br>simultaneously) |

# **Chapter 6 Fault**

# 6.1 Fault occurs during the operation of the elevator

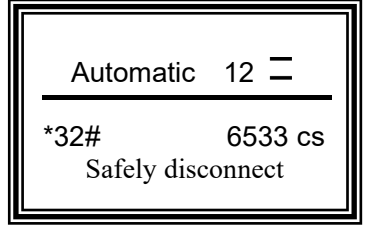

If an elevator fault occurs during operation, the fault will be displayed on the bottom line of the LCD screen. So you need to press ENTER to eliminate the fault. If the fault persists, rectify the fault.

# 6.2 Control fault checking detailed description

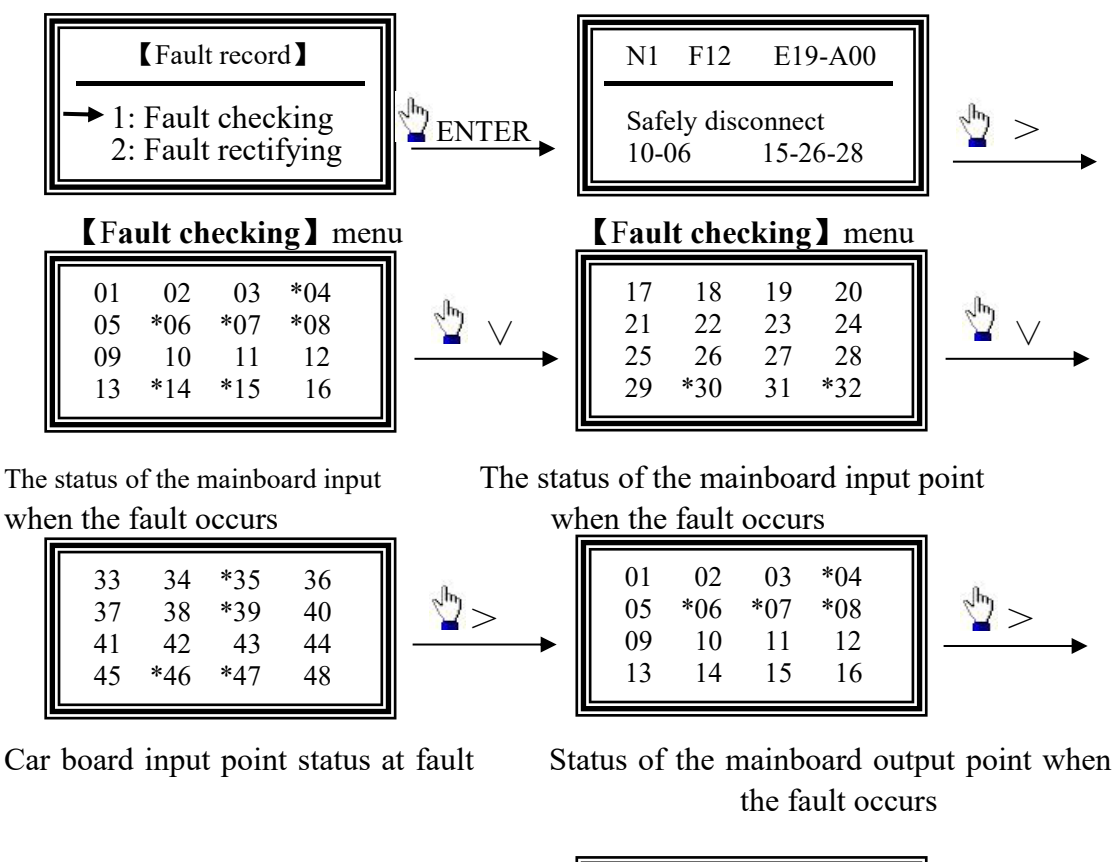

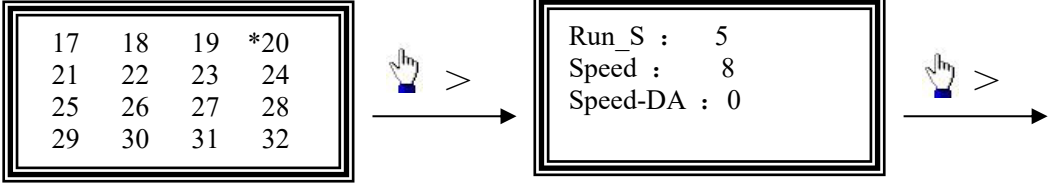

 $17 \sim 22$  is the state of car board output point at fault

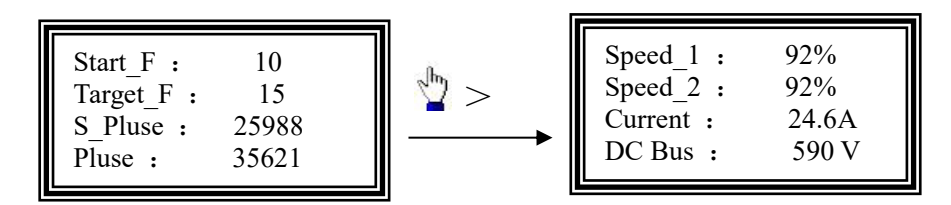

Run\_S: (Internal state at the time of failure) 0: standby; 1: Open the door; 2 Wait for the door to close; 3: Start the calculation; 4: pre-start; 5: fast operation; 6:
Deceleration (did not reach the target floor, did not receive the leveling signal); 7:
Decelerating (has reached the target floor, did not receive the leveling signal); 8:
Decelerating (receiving 1 leveling signal); 9: Decelerating (receiving 2 leveling signal); 11-13: Return to the leveling; 15: Parking in progress.
Speed: The speed segment when the fault occurs. Speed-DA: percentage of analog

Speed at fault;

Start\_F: starting floor; Target\_F: Expected arrival floor; S\_Pluse: start pulse number; Pluse: indicates the number of pulses when the fault occurs.

Speed\_1: Given speed; Speed\_2: feedback speed; Current: Output current; DC Bus: DC bus voltage.

| Code | Fault              | Reason                     | Solution                    |  |  |
|------|--------------------|----------------------------|-----------------------------|--|--|
|      | Safety switch      | Safety switch (X13)        |                             |  |  |
| E01  | disconnects during | disconnects during         | Check safety loop           |  |  |
|      | operation          | operation                  |                             |  |  |
|      | Door lock          | Hall door feedback switch  |                             |  |  |
| E02  | disconnects during | disconnects during         | Check hall door lock loop   |  |  |
|      | operation          | operation                  |                             |  |  |
|      | The door lock is   | Car door feedback (X15) is |                             |  |  |
| E03  | disconnected       | disconnected during        | Check car door lock circuit |  |  |
|      | during operation   | operation                  |                             |  |  |
|      | Upper limit        | Running upper limit (X6)   |                             |  |  |
| E04  | operates during    | action                     | Check upper limit           |  |  |
|      | operation          |                            |                             |  |  |
|      | Lower limit        | Run lower limit (X9)       |                             |  |  |
| E05  | operates when      | action                     | Check lower limit           |  |  |
|      | running            |                            |                             |  |  |
| F06  | The running drive  | Running drive failure      | Check driver                |  |  |
|      | is faulty.         | (X30) action               |                             |  |  |
|      | Driver operates    | No feedback from driver    | Chaole driver               |  |  |
|      | error              | ready signal (X31)         |                             |  |  |

## 6.3 Control fault code table

| E08 | Pulse detection<br>error during<br>operation | No pulse signal was<br>detected in 3 seconds<br>during operation                                                                                                    | Check PG and PG line                             |
|-----|----------------------------------------------|----------------------------------------------------------------------------------------------------|--------------------------------------------------|
| E09 | Inspection<br>during operation               | Inspection (X10) during operation                                                                                                    | Check inspection loop                            |
| E10 | Leveling switch<br>fault during<br>operation | No level signal was<br>detected at the time set for<br>F4<br>When the elevator starts,<br>the leveling switch does<br>not operate for 6 seconds<br>When the elevator<br>decelerates, the leveling<br>switch does not operate for<br>16 seconds | Check leveling switch and<br>Connecting wires    |
| E11 | Brake switch fault during operation          | Brake switch fault during operation                                                                                                    | Check brake switch                               |
| E12 | Running overtimes                            | The single run time<br>exceeds the value set by<br>F6                                                                                                    | Set the value of the F6 parameter correctly      |
| E17 | UPL Err                                      | UPL Err                                                                                                    | Check terminal switch positions                  |
| E18 | DNL Err                                      | DNL Err                                                                                                    | Check terminal switch positions                  |
| E19 | Safe Err                                     | The phase sequence relay is abnormal                                                                                                    | Check phase sequence                             |
|     |                                              | Safety loop operation                                                                                                    | Check safety loop                                |
| E20 | Drive fault                                  | Drive fault                                                                                                    | Fault code table for processing                  |
| E21 | Output contractor                            | The output contactor is damaged.                                                                                                    | Change the contactor.                            |
|     |                                              | X18 Signal anomaly                                                                                                    | Check connections and Settings                   |
| E22 | Brake contactor                              | The lock contactor is damaged.                                                                                                    | Change the contactor.                            |
|     | Тееабаск таши.                               | X16 Signal anomaly                                                                                                    | Check connections and settings                   |
| E23 | The brake switch feedback is fault.          | Normally open/normally<br>closed with feedback from<br>the brake switch<br>setup fault.                                                                                                    | Set up correctly                                 |
| E24 | Front door closing fault                     | The front door won't close                                                                                                    | Check the hall door and car door of back door    |
| E25 | Back door closing fault                      | The back door won't close                                                                                                    | Check the hall door and car door<br>of back door |
| E26 | Pre open door<br>UCMP feedback               | When Pre open door the contactor operates,                                                                                                    | Check connections and relays                     |

|     |                                                         | No feedback detected                                                                                                    |                                                              |
|-----|---------------------------------------------------------|----------------------------------------------------------------------------------------------------|--------------------------------------------------------------|
| E27 | DLock DLimit Err                                        | The lock or door limit is abnormal.                                                                                                    | Check the door lock and door limit.                          |
| E28 | Door opening fault                                      | The door didn't open in time.                                                                                                    | Check the hall door, car door and door limit.                |
| E29 | Door closing fault                                      | Closing the door more<br>often or longer than set                                                                                        | Check the hall door, car door and door limit.                |
| E30 | Car<br>communication<br>error                           | The car board and the main board are abnormal.                                                                                           | Check the communication cable connection                     |
| E31 | Gate Lock SH1                                           | Gate Lock SH1                                                                                                    | Change contactor<br>Check the door lock for short<br>circuit |
| E32 | Gate Lock SH2                                           | Gate Lock SH2                                                                                                    | Change contactor<br>Check the door lock for short<br>circuit |
| E33 | Safety relay is adhered.                                | The safety relay is adhered or stuck                                                                                                    | Change contactor                                             |
| E34 | Uninitialized                                           | The mainboard data is not initialized.                                                                                                   | Data is initialized on the mainboard.                        |
| E35 | Fault<br>overfrequency                                  | In the unit time (10<br>minutes), the running<br>failure occurs frequently,<br>and the number of times<br>exceeds the value set by<br>F5 | Troubleshooting                                              |
| E36 | Input port<br>duplication                               | The input port Settings of J1 and J3 are repeated                                                                                        | Change the input port Settings                               |
| E37 | Error with the<br>upper short<br>deceleration<br>switch | When the elevator stops at<br>the up terminal,<br>Upper short deceleration<br>switch does not operate                                    | Check upper short deceleration switch                        |
| E38 | Error with the<br>lower short<br>deceleration<br>switch | When the elevator is at the<br>down terminal,<br>Lower short deceleration<br>switch does not operate                                     | Check the lower short deceleration switch                    |
| E39 | EEP memorizer<br>error                                  | The mainboard EEP memorizer is faulty                                                                                                    | Contact the manufacturer                                     |
| E40 | Parameter setting<br>error                              | The parameter is out of the preset range                                                                                                 | Check parameter                                              |
| E41 | Bradk Force Low                                         | Bradk Force Low                                                                                                    | Check brake                                                  |

| E42 | Car sliding whlie parking                       | Car sliding whlie parking                                                                       | Check brake                                                                                         |
|-----|-------------------------------------------------|-------------------------------------------------------------------------------------------------|----------------------------------------------------------------------------------------------------|
| E43 | The CPM input<br>phase sequence is<br>incorrect | Phase loss detected when using CPM board                                                        | Check power supply                                                                                  |
| E44 | Brake voltage<br>detection fault                | Abnormal lock voltage is<br>detected when using CPM<br>board                                    | Check brake                                                                                         |
| E45 | CPM online error                                | The CPM01 B board is<br>not connected when the<br>CPM board is used                             | CPM01Board                                                                                          |
| E46 | F46 fault                                       | F46 fault                                                                                       | Contact the manufacturer                                                                            |
| E47 | SRes Ref Err                                    | SRes Ref Errr                                                                                   | Contact the manufacturer                                                                            |
| E48 | UCMP fault                                      | UCMP fault                                                                                      | Contact the manufacturer                                                                            |
| E49 | Abnormal current at stop                        | Current detected after<br>output contactor is<br>disconnected                                   | Contact the manufacturer                                                                            |
| E50 | PositionData DEV                                | PositionData DEV                                                                                | Contact the manufacturer                                                                            |
| E51 | Seismic input<br>action                         | Seismic signal input<br>detected                                                                | Check the seismic detection switch<br>Check that the input points are set<br>correctly              |
| E52 | The core sealing                                | The core sealing contactor is damaged                                                           | Contactor change                                                                                    |
|     | contactor is faulty                             | The X14 signal is abnormal. Procedure                                                           | Check connections and Settings                                                                      |
| E53 | Main engine<br>overheat<br>protection           | Engine overheat signal input detected                                                           | Check the heat detection switch of<br>the host<br>And weather the input points are<br>set correctly |
| E54 | Door operation<br>overheat<br>protection        | Door operation<br>overheating signal input<br>detected                                          | Check the door operation overheat<br>detection switch<br>and the input points are set<br>correctly  |
| E55 | Traction rope<br>protection                     | Traction rope protection signal input detected                                                  | Check the traction rope protection<br>detection switch<br>and the input points are set<br>correctly |
| E56 | Core sealing<br>failure                         | When the core sealing<br>function is tested<br>automatically, the siliding<br>speed is too fast | Check the core sealing contactor<br>Check the core sealingcircuit                                   |
| E65 | Overspeed<br>protection                         | The speed exceeds the set maximum speed                                                         | Check parameter                                                                                     |

|             |                     | The deviation between the     | Reduce the load                     |  |  |
|-------------|---------------------|-------------------------------|-------------------------------------|--|--|
|             |                     | pulse input speed detection   | Reset F7                            |  |  |
| E66         | Excessive velocity  | value and the speed           | Confirm whether the brake is        |  |  |
| EUU         | deviation           | instruction exceeds the       | open and whether the rotation is    |  |  |
|             |                     | range of E7                   | blocked                             |  |  |
|             |                     |                               | Confirm the immediation register of |  |  |
|             |                     |                               | Confirm the insulation resistance   |  |  |
|             |                     | The detected output           | of the motor.                       |  |  |
|             |                     | current of the inverter       | Check the power cable of the        |  |  |
| E67         | Overcurrent         | exceeds the detected value    | motor.                              |  |  |
|             |                     | of the overcurrent            | Check the motor capacity and        |  |  |
|             |                     |                               | replace it with a frequency         |  |  |
|             |                     |                               | converter with a larger capacity    |  |  |
|             |                     | The DC voltage of the         | Whether the braking resistance is   |  |  |
| E68         | Overvoltage         | main loop exceeds the         | normal;                             |  |  |
|             | protection          | detected value                | Whether the power supply voltage    |  |  |
|             |                     |                               | is too high;                        |  |  |
|             |                     |                               | Confirm whether the wiring of the   |  |  |
|             |                     |                               | main circuit power supply is        |  |  |
| F69         | Undervoltage        | Main circuit undervoltage     | broken or wrong, and whether        |  |  |
|             | protection          | Wall encult undervoltage      | there is a lack of phase. Check     |  |  |
|             |                     |                               | whether the terminal of the input   |  |  |
|             |                     |                               | power supply is loose;              |  |  |
| E70         | PG line anomaly     | Encoder wiring error          | Check Encoder wiring                |  |  |
| <b>F</b> 71 | PG initialization   | PG magnetic pole shift        | Check anoder                        |  |  |
|             | error               | calculation error             |                                     |  |  |
|             |                     | The current is too large      | Check the motor connection;         |  |  |
| E72         | Current anomaly     | too small or out of phase     | Whether the weight and low-speed    |  |  |
|             |                     | too sman or out or phase      | gain integrals are overtuned        |  |  |
| E72         | DC mianhaga         | Encoder A and B are phase     | Charle another wining               |  |  |
| E/S         | POmisphase          | reversed                      | Check encoder wiring                |  |  |
| E74         | DC ashla aman       | PG cable does not meet the    | If the Monarch line is used, F021   |  |  |
| E/4         | PG cable error      | requirements                  | in B8 is changed to 1               |  |  |
| E77         | BB                  | Base locked                   |                                     |  |  |
|             |                     | The IGBT module is            | Check whether the output UVW is     |  |  |
| E78         | IGBT fault          | damaged or the output         | short-circuited.                    |  |  |
|             |                     | cable is short-circuited      | Contact the manufacturer            |  |  |
|             |                     |                               | Check whether the output UVW is     |  |  |
| E/9         | Earth leakage fault | Earth leakage                 | grounded                            |  |  |
| Tee         | The enable signal   | The enable signal is not      |                                     |  |  |
| E80         | is faulty           | received at run time          | Contact the manufacturer            |  |  |
|             |                     | Caused by hardware            | Contact the manufacturer            |  |  |
| E81         | Drive interrupt     | failure                       |                                     |  |  |
| E82         | Error in current    | Error in current collection   | Contact the manufacturer            |  |  |
| E81         | Drive interrupt     | Caused by hardware<br>failure | Contact the manufacturer            |  |  |
| L'02        | Enor in current     | Enor in current collection    | Contact the manufacturer            |  |  |

|     | collection data                    | circuit                                                                                    |                                                                          |
|-----|------------------------------------|--------------------------------------------------------------------------------------------|--------------------------------------------------------------------------|
| E83 | Dc bus hardware<br>overvoltage     | The driver base detects<br>that the bus voltage is too<br>high                             | Contact the manufacturer                                                 |
| E84 | Driver<br>communication<br>failure | The communication<br>between the driver board<br>and the control board is<br>interrupted   | Check whether the CN8 plug is loose,Contact the manufacturer             |
| E85 | The power<br>contactor is faulty   | The charging short circuit of the DCbus is faulty                                          | Contact the manufacturer                                                 |
| E86 | Fan fault                          | The fan is damaged or blocked                                                              | Clean the fan;<br>Replace the fan                                        |
| E87 | Overload<br>protection             | Motor overload                                                                             | Reduce the load;<br>Verify that the N6 parameter<br>Settings are correct |
| E88 | Weighing oscillation               | The weight oscillates when starting                                                        | Verify that P5, P6, and P7 are correctly set                             |
| E89 | Overheat<br>protection             | The temperature of the IGBT module is too high.                                            | Clean the fan;<br>Clean the radiator;<br>Contact the manufacturer;       |
| E90 | Input phase loss                   | After F069 Input Phase<br>Loss Enable is enabled in<br>B8, input phase loss is<br>detected | Check the power input circuit                                            |

## 6.4 Fault of the shaft during self-learning

In the process of shaft self-learning, if the parameter setting is wrong or the external state is abnormal, the system will give corresponding prompts and ask the debugger to confirm. After the debugger makes corresponding adjustments, the system will enter the self-learning state again.

All faults that occur during self-learning are not recorded in the Fault Record Menu.

| Serial<br>number | Fault                                 | Reason                               | Solution                             |
|------------------|---------------------------------------|--------------------------------------|--------------------------------------|
| 01               | Verify that it is in inspection state | Not in inspection condition          | Enter in inspection condition        |
| 02               | Verify that the drive is normal       | The drive is not in the normal state | Check drive                          |
| 03               | Verify that the safety is normal      | Safety loop disconnection            | Check safety loop                    |
| 04               | Verify that the door lock is normal   | Door lock loop<br>disconnect         | Check hall door, car<br>door circuit |
| 05               | Verify that the elevator is normal    | The elevator is out of order.        | Troubleshoot                         |

| 11 | Verify that the upper<br>short deceleration<br>switch is normal | The status of the upper short deceleration switch is abnormal.                                                                                                    | Check the upper short deceleration switch                                               |  |
|----|-----------------------------------------------------------------|----------------------------------------------------------------------------------------------------|-----------------------------------------------------------------------------------------|--|
| 12 | Verify that the up<br>limit switch is<br>normal                 | The status of the up limit switch is abnormal.                                                                                                    | Check the up limit<br>switch                                                            |  |
| 13 | Verify that the down<br>limit switch is<br>normal               | The status of the down limit switch is abnormal.                                                                                                    | Check the down limit switch                                                             |  |
|    | Verify that the pulse                                           | No pulse signal                                                                                                    | Check pulse signal                                                                      |  |
| 14 | is normal                                                       | Pulse direction reversal                                                                                                    | Switch phases A and B                                                                   |  |
|    | Verify that the                                                 | The leveling switch is abnormal                                                                                                    | Check leveling switch                                                                   |  |
| 15 | leveling is normal                                              | The number of leveling switches is not set correctly                                                                                                    | A8 Parameter Settings                                                                   |  |
| 16 | The total number of floors is incorrect                         | Total number of floors A1 Parameter setting is incorrect                                                                                                    | After re-setting A1<br>parameters, the shaft<br>self-learning is<br>performed again     |  |
| 17 | Upper long<br>deceleration fault                                | The upper long deceleration switch is abnormal                                                                                                    | Check the upper long deceleration switch                                                |  |
| 18 | Lower long deceleration fault                                   | The lower long deceleration switch is abnormal                                                                                                    | Check the lower long deceleration switch                                                |  |
| 21 | Down limit leveling<br>fault                                    | When there are two leveling switches,<br>run to the down limit position, and the<br>down leveling switch does not break<br>away from the bottom leveling baffle.<br>When one leveling switch is installed,<br>run to the down limit position, and the<br>door switch does not break away from<br>the bottom leveling baffle. | Check the position of<br>leveling switches and<br>down limit switches                   |  |
| 22 | Floor 2 detection is<br>a short magnetic<br>plate               | The leveling baffle in the second floor<br>of the actual floor is shorter than the<br>other floors                                                                                                    | Replace the 2nd floor<br>baffle;<br>Set F051 "Enable<br>Learning mode L1" in<br>B8 to 1 |  |

# **Chapter 7 Debugging steps**

## 7.1 Verify that external cables and switching signals are normal

Confirm that the elevator is in the "inspection" state, the safety and door lock signals are normal, the up limit and down limit signals are normal, and there is no fault display in the initial screen.(Except "E30 car communication fault")

## 7.2 Motor self-learning

### 7.2.1 Synchronous motor self-learning

1. Ensure that the U, V, and W power wires of the motor are connected to the U, V, and W terminals of the driver respectively.

2. Make sure that the encoder is properly wired, whether the encoder is wired in line with the all-in-one machine (same as SIV, the new time reaches the PG line standard).In case of C+,C- contrary (such as the Monarch PG line standard), please adjust the "PG line selection" option in B8.

3. Verify that N1 "Drive Base Model" is compatible with the motor in the field.

4. Verify that the N3 motor type is set to 0.

5. Input in sequence:

| N2  | Motor power            |
|-----|------------------------|
| N4  | Power input voltage    |
| N5  | Rated voltage of motor |
| N6  | Rated current of motor |
| N7  | Rated motor speed      |
| N9  | Motor Pole Num         |
| N12 | PG Tooth Number        |

6.The N16 "Motor Parameter setting" confirm: inspection status menu is displayed Motor: 14.0A, 20-pole 167 RPM, PG: 2048 ENTER key, displaying: Synchronous motor setting Select this mode in the factory 1 Rotation setting ∧key Synchronous motor setting 2 This mode is not recommended Static setting 1 ∕key This mode is usually selected in Synchronous motor setting the field 3 Static setting2 ∧key After learning mode 1 or Mode Synchronous motor setting 3, learn this mode if 4 necessary to make the PG setting Angle of the encoder more accurate ∧key Under normal Synchronous motor setting circumstances, it is not 5 necessary to study this PG automatic setting mode (if necessary, please call for advice)

7. If release load (in the factory or in the field when there is no hanging wire rope), the setting mode is set to 1, and the rotary synchronous motor self-learning is performed

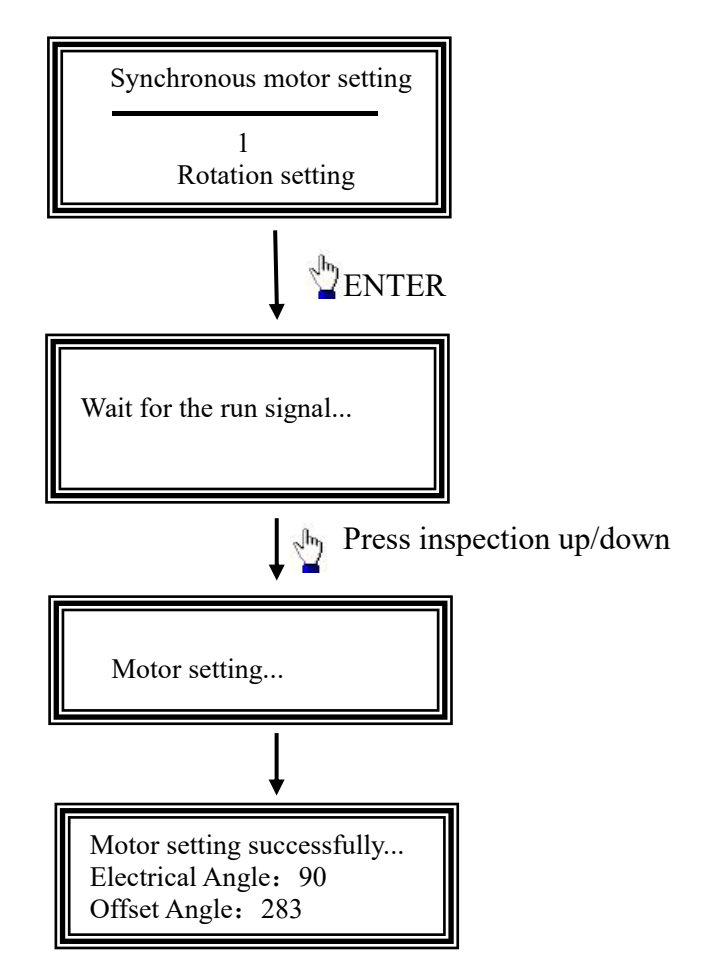

8.If cannot release load (when there is no hanging wire rope), the setting mode is set to 1, and the stationary synchronous motor self-learning is performed

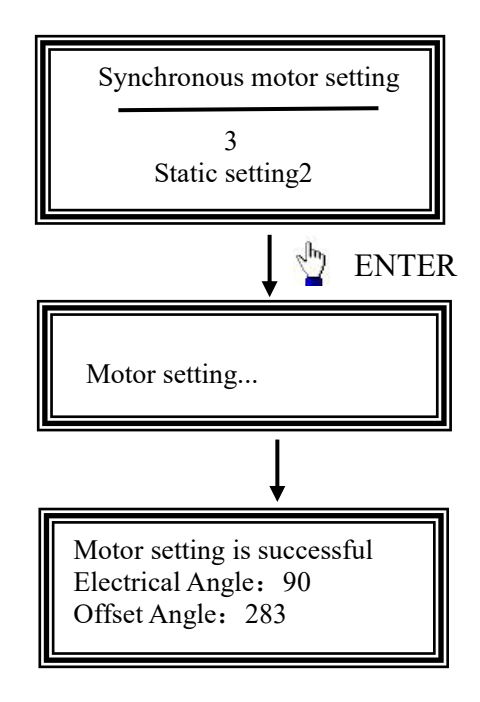

9.After the complete setting mode 1 (rotation) or setting mode 3 (stationary) is successfully performed, the elevator can be repaired normally. If debugging personnel think that the encoder signal is not accurate in the field, they can learn the setting mode 4 again, so that the encoder Angle learning is more accurate. After the learning of the setting mode 4, they should learn the setting mode 1 or setting mode 3 again.

Setting mode 4 Learning steps refer to setting mode 1 (The difference from setting mode 1 is that the learning time is relatively long, about 1 and a half cycles of traction ratio operation).

#### 7.2.2 Asynchronous motor

1. Ensure that the U, V, and W power wires of the motor are connected to the U, V, and W terminals of the driver respectively.

- 2. Ensure encoder is properly wired (connected to CN6 plug)
- 3、Verify that N1 "Drive Base Model" is compatible with motor in the field.
- 4、 Verify that the N3 motor type is set to 1.
- 5. Input in sequence

| N2  | Motor power            |
|-----|------------------------|
| N4  | Power input voltage    |
| N5  | Rated voltage of motor |
| N6  | Rated current of motor |
| N7  | Rated motor speed      |
| N9  | Motor Pole Num         |
| N12 | PG Tooth Number        |

The asynchronous motor does not need to carry out motor self-learning, only need to input the motor and encoder parameters in turn. After that it can be repaired and run. If the current is very large during operation, modify the N12 parameter or manually change the A and B phases of the encoder.

If the asynchronous motor needs to run V/F mode without PG for a short time, just change the N12 parameter to 0.

## 7.3 Inspection trail operation

1.Confirm whether the output current is normal:

Using the inspection up and down elevator, observe whether the output current is normal on the initial interface 2.

2. Motor rotation direction setting:

Keep the elevator in the inspection up and down state, while monitoring in

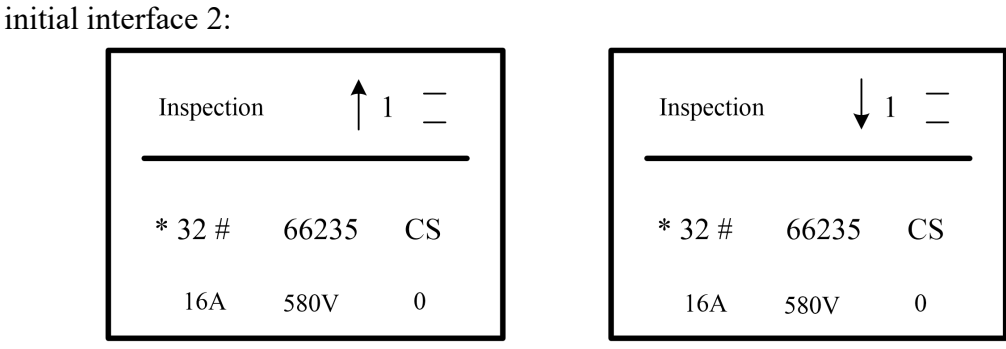

Displayed during Inspection up

Displayed during Inspection down

If the inspection up and down is contrary to the actual situation in the field, the N9 "motor rotation direction" parameter is needed to be modified (After modifying the N9 parameter, it is not necessary to adjust the motor parameters again.)

# 7.4 Installation of terminal forced speed change switches and leveling switches

1. Adjust the distance of each terminal switch according to the actual elevator speed:

Slow speed deceleration distance = short forced speed change switch length (standard 1300mm)+ short forced speed change switch  $\times 1/10$ ;

Deceleration distance of medium speed 1 running speed = length of short forced speed change switch  $\times 2$ ;

Deceleration distance of medium speed 2 running speed = length of short force change switch  $\times 3$ 

Deceleration distance of high speed = short force change switch length  $\times 1/7$ + long force change switch length.

| Terminal name         | Speed of elevator |      |        |         |          |          |      |
|-----------------------|-------------------|------|--------|---------|----------|----------|------|
|                       | 0.5m/s            | 1m/s | 1.5m/s | 1.75m/s | 2.0m/s   | 2.5m/s   | 3m/s |
| Upper and lower short | 0.8m~             | 1.3m | 1.3m   | 1.3m    | 1.3m     | 1.3m     | 1.3m |
| deceleration switch   | lm                |      |        |         |          |          |      |
| Upper and lower long  |                   |      | 2.8m   | 3.2m~   | $4m\sim$ | $6m\sim$ | 8m~  |
| deceleration switch   |                   |      |        | 3.4m    | 4.5m     | 6.5m     | 8.5m |

2. The selection of leveling baffles and the installation of layer switches:

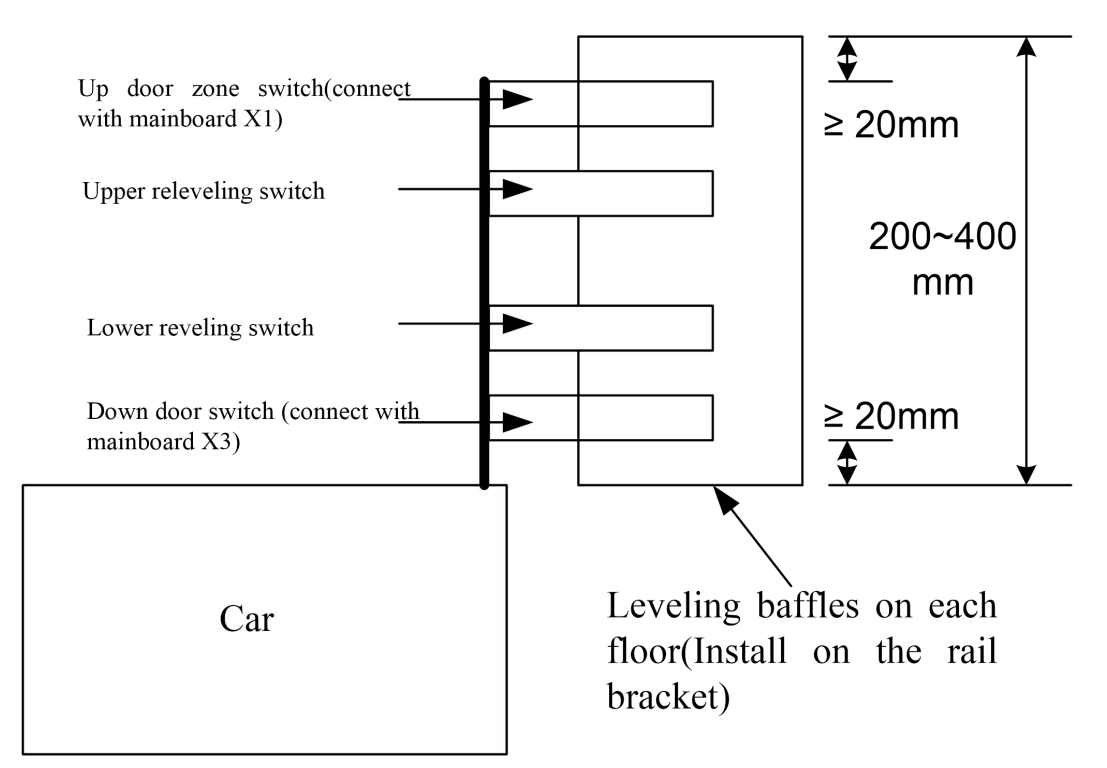

## 7.5 Setting description of parallel and group control

1 N Parallel: (-1 floor, 1 floor refers to the floor displays; 1 and 3 floors refer to physical floors)

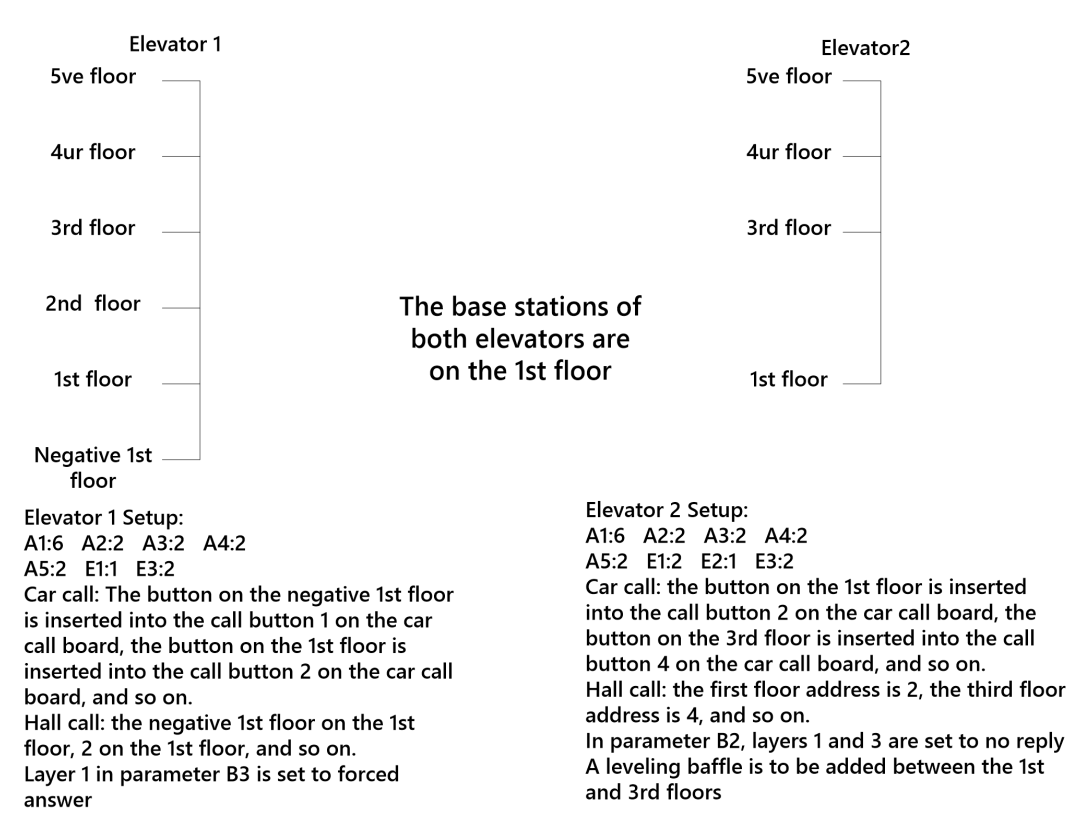

2. Group control: (floor-1, floor1 refers to the floor displays; floors 1 and 3 refer to physical floors)

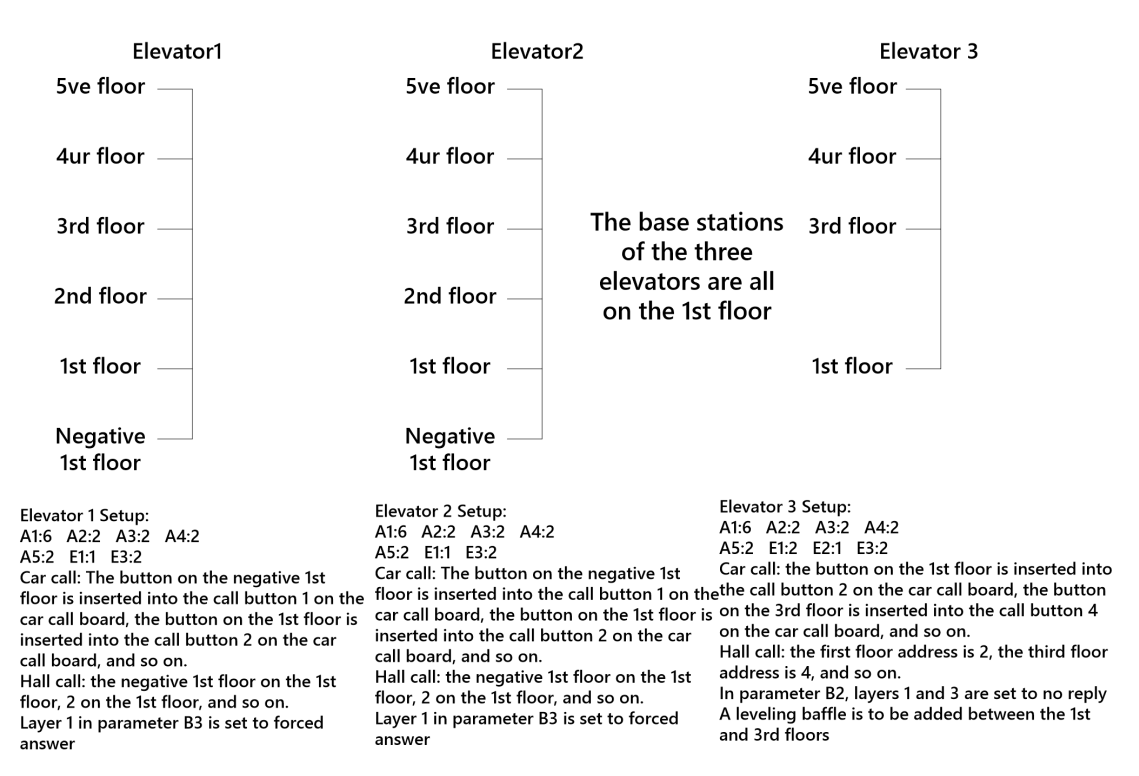

# For both parallel and group control, E2 parameters and A parameters should be set before the well self-learning.

## 7.6 Shaft self-learning

1. Use the inspection switch in the machine room to make the elevator run once in the

shaft;

In the process of operation, observe whether the leveling switch is normal (notice: the leveling baffle is not installed vertically, which will cause the leveling switch is not normal);

During operation, observe whether the switch action of each terminal station is normal (Notice: the touch plate is not installed vertically, which will cause the switch action of the terminal station is abnormal or flashing)

2. The parameter needs to be adjusted before self-learning:

| Parameter    | Instruction                        | Parameter | Instruction                                                                                                    |
|--------------|------------------------------------|-----------|----------------------------------------------------------------------------------------------------|
| A1           | Total number of floors             | A6        | The rated speed of the elevator                                                                                  |
| A7           | Length of elevator leveling baffle | A8        | Number of level switches                                                                                         |
| B8<br>(FS49) | Deceleration mode                  | E2        | Floor setover<br>(For elevators that need to set setover, be sure<br>to set this parameter before self-learning) |

D7~D10 Parameter setting: (reference value)

| anaad | Parameter setting |    |    |     |
|-------|-------------------|----|----|-----|
| speed | D7                | D8 | D9 | D10 |

| 1m/s     | _  | _  | _  | 99 |
|----------|----|----|----|----|
| 1.5 m/s  | 65 | —  | —  | 99 |
| 1.6 m/s  | 60 | 80 | _  | 99 |
| 1.75 m/s | 55 | 75 | _  | 99 |
| 2.0 m/s  | 50 | 70 | —  | 99 |
| 2.5 m/s  | 40 | 60 | 80 | 99 |
| 3.0 m/s  | 35 | 60 | 80 | 99 |

| speed    | Parameter setting |     |     |     |  |
|----------|-------------------|-----|-----|-----|--|
| 1        | D11               | D12 | D13 | D14 |  |
| 1m/s     | 35                | _   | _   | -   |  |
| 1.5 m/s  | 35                | _   | —   | 50  |  |
| 1.6 m/s  | 35                | 40  | _   | 50  |  |
| 1.75 m/s | 35                | 40  | —   | 50  |  |
| 2.0 m/s  | 35                | 40  | _   | 55  |  |
| 2.5 m/s  | 35                | 40  | 50  | 60  |  |
| 3.0 m/s  | 35                | 40  | 55  | 65  |  |

D11~D14Parameter setting: (reference value)

3. The state of the elevator should be maintained before self-learning: inspection state, safety circuit connected, door lock circuit connected;

4. Perform shaft self-learning (set L1 to 0000001)

Before the shaft self-learning, the elevator can stop at anywhere. After starting the shaft self-learning, the elevator will first go down and stop after the lower limit switch action (when there are only 2 floors, it must meet the leveling switch detach from the leveling baffle and the lower limit switch action); Then run upward, start to record the well data, stop when the elevator runs to the top floor level, display "self-learning success" on the handheld LCD operator, press "ENTER" to confirm that the well self-learning is completed.

Self-learning should pay attention to the problem: the normally open/normally closed leveling switch must be set correctly. The system can automatically detect the three types of faults, such as leveling switch reversal, pulse direction reversal, and terminal switch reversal, but it is recommended that you check before self-learning, otherwise if the floor is high, re-self-learning will waste a lot of time. In the process of self-learning, if not necessary, do not operate the LCD operator. After the self-learning is completed, "Self-learning succeeded" is displayed. Press ENTER to confirm and save the information and exit the shaft self-learning.

# 7.7 Fast run (The parameters in this section are the parameters in "Parameter Adjustment")

#### 7.7.1 Check before the fast run

1. After self- learning, make the elevator enter the "automatic" state.

2. Check whether the communication is normal: If the car communication is normal,"#" will be displayed on the upper left of the handheld LCD operator.

If hall door communication is normal, and the number of hall calls will be displayed on the upper left of the handheld LCD operator on the mainboard.

If parallel and group control communication are normal, \* will be displayed on the upper left of the handheld LCD operator on the mainboard.

3. Check whether the door operation is running normally and whether it can open and close automatically.

If the display gate limit is faulty, please first make sure that the door operation is powered on and connected correctly, then enter the "car input monitoring" menu on the handheld LCD operator to check the status of 3 and 4 (whether there is a \* mark before the number), and then change the corresponding CX3 and CX4 parameters in the J3 parameter normally open and normally closed Settings.

a. If the parameters CX3 and CX4 are normally closed with1, it will display \*3 and 4 when the car door is closed, display 3, \*4 when the car door is opened, display \*3, \*4 when the car door is in the middle.

b. If the parameters CX3 and CX4 are both normally opened with 0, it will display 3,
\*4 when the car door is closed, display\*3, 4 when the car door is opened, display
3, 4 when the car door is in the middle.

c. If the door can be opened automatically, but keep it open after opening the door: please enter the "Car input monitoring" on the handheld LCD operator to check the input of each function point: Display \*1(door open button, when no one operates the car, the door open button may be stuck, or the wiring is wrong), display \*11(overload, which may be the overload switch position is not adjusted properly, or the normally on/normally off setting of the CX11), and display 14(safety touch board, which may be the normally off setting of the CX14, or the safety touch board is incorrectly connected).

If the door automatically can be opened and closed properly, but is closed immediately after the door is opened, or the door is closed before it opens where it should be: please enter the "parameter adjustment" on the handheld LCD operator on the motherboard, and increase the value of C3, C4, and C5 parameters.

# 7.7.2 Run the elevator once at various speeds in the machine room (when controlled by analog)

Observe whether the elevator will rush through the leveling when running at the highest speed (99% of the rated speed). If it rushes through, it means that the deceleration switch is installed in the wrong position and the distance of deceleration is too short. So the deceleration switch should be adjusted and motor tune up again;

Observe whether the elevator deceleration time is very long when running at the highest speed (99% of the rated speed). If the deceleration time is long, it indicates that the deceleration switch is installed in the wrong position and the deceleration distance is too long. So the deceleration switch should be adjusted and motor tune should be done.

Observe the deceleration time of each speed, and slightly adjust the D7, D8, D9, and D10 parameters on the handheld LCD operator on the motherboard (if they have been set according to the reference value, do not modify them).

#### 7.7.3 Leveling adjustment

On the same floor: If the leveling is lower when going up and higher when going down, C6 parameter should be increased;

If the leveling is higher when going up and lower when going down, the C6 parameter should be reduced.

On all floors: If the leveling is lower when going up and higher when going down, H6 parameter should be increased;

If the leveling is higher when going up and lower when going down, the H6 parameter should be reduced.

When adjusting the leveling accuracy, the C6 and H6 parameters can be modified by referring to the leveling error value displayed on the liquid crystal operator. When the level error value is positive, it means that the elevator is higher than the level position. And when the level error value is negative, it means that the elevator is lower than the level position.

#### 7.7.4 Comfort adjustment

1.  $D7 \sim D10$  parameters:Under the same circumstances, as the value increases, the speed of the elevator increases. It feels steeper and steeper as accelerating. As the

value decreases, the speed of the elevator decreases. It feels softer and softer as accelerating;

 $D11 \sim D14$  parameter: Under the same circumstances, as the value increases, the speed of the elevator increases. It feels steeper and steepersofter and softer as accelerating. As the value decreases, the speed of the elevator decreases. It feels steeper and steeper as accelerating;

2. Deceleration curve adjustment:

 $D7 \sim D10$  parameters: Under the same circumstances, as the value increases, the speed of the elevator increases. It feels steeper and steeper as decelerating. As the value decreases, the speed of the elevator decreases. It feels softer and softer as decelerating.

If the comfort of high-speed deceleration is not good, the distance of the long deceleration switch can be appropriately increased and the shaft motor tuning can be re-performed.

3. Elevator starting, parking instant comfort adjustment:

It feels uncomfortable when it starts: A. Adjust C1 parameters;

It feels uncomfortable when it parks: A. Adjust C2 parameters;

B. Adjust D1(zero speed level) parameters; (Too small value of D1 will cause parking delay; When the interference is too large, increase the D1 parameter appropriately)C, The encoder pulse is interfered with, use the shielded wire, and the shielded layer is reliably grounded;

#### 7.7.5 Other parameters need to be set

1. B1(floor display setting), A2(waiting base station), A3(fire base station), A4(locking base station), A5(key location);

Settings with parallel and group control : E1(local address, parallel set to 01, 02, teamwork set to 11, 12, 13, 14, 15, 16, 17, 18), E3(parallel base station);

3. Y2(time adjustment)

#### 7.8 Synchronous motor starting comfort adjustment

1. If it is caused by the delay of brake opening, increase the value of P7 parameter;

2. If it is the case of backsliding after opening the brake, reduce the value of P6 parameter.

3. If the startup fails after modifying P6 and P7, increase the value of P10 to 200

~ 300.

### 7.9 Asynchronous motor starting comfort adjustment

If the asynchronous motor is backsliding when starting, adjust P1 to 40 and P2 to 0.25. The above data are empirical values, so the debugging personnel should adjust them appropriately according to the site situation.

### 7.10 Method for determining encoder line of synchronous motor

Because the Heidehan 1387 encoder on the market now has two different encoder lines (1. Monarch line; 2. STEP, XIWEI line), resulting in the field debugging personnel is not easy to distinguish between the two encoder lines, and debugging difficulties come out. So the encoder line is proposed to determine the method as follows:

Method 1:

1. Clear all faults in the fault record; (Easy to check later)

2. Manually open the brake, rotate the traction sheave in one direction at a low speed and uniform speed for 5 seconds, and close the lock;

y F23. Enter the fault record and check whether the PG line is abnormal. If it is abnormal, modif1 in the B8 parameter.

Method 2:

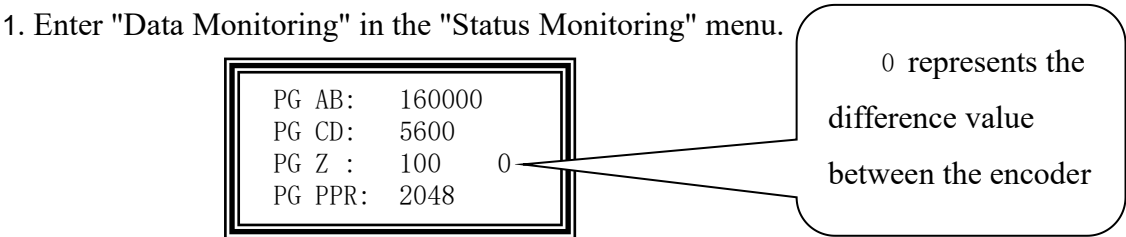

2. Manually open the brake to make the traction sheave rotate in one direction. If the data of PG AB and PG CD increase or decrease at the same time, it means the F21 in parameter B8 is set correctly. If one of the two increases and the other decreases, modify F21 in the B8 parameter.

Method 3:

Turn on the F65 "Power-on setting" function in B8 parameter. After power-on motor tuning, the system will automatically detect the encoder line during the first run. If the encoder line is incorrectly selected (F21 "PG line selection" in B8 parameter), the "PG line Abnormal" fault will be reported. In this case, change F21 in B8.

## **Chapter 8 Part choose**

## 8.1 Interface board CPM01 of the control cabinet

### 8.1.1 Name and size of interface board CPM01 of the control cabinet

CPM01 is the interface board of the control cabinet. It collects input and output signals, the safety switch of the control cabinet, the inspection switch of the control cabinet, the up button and down button of the inspection of the control cabinet, and the function of door lock bypass.

Dimensions and installation method are shown in the following figure:

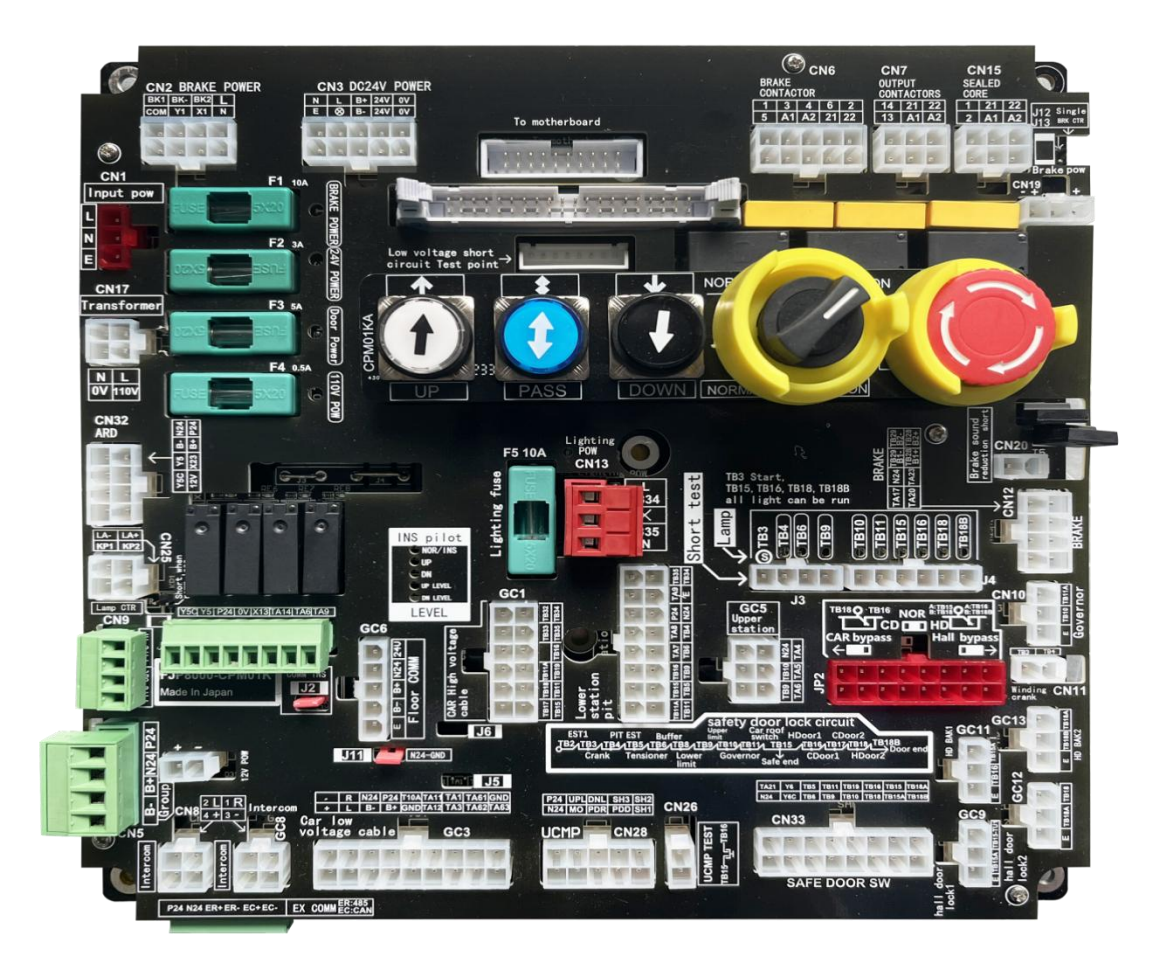
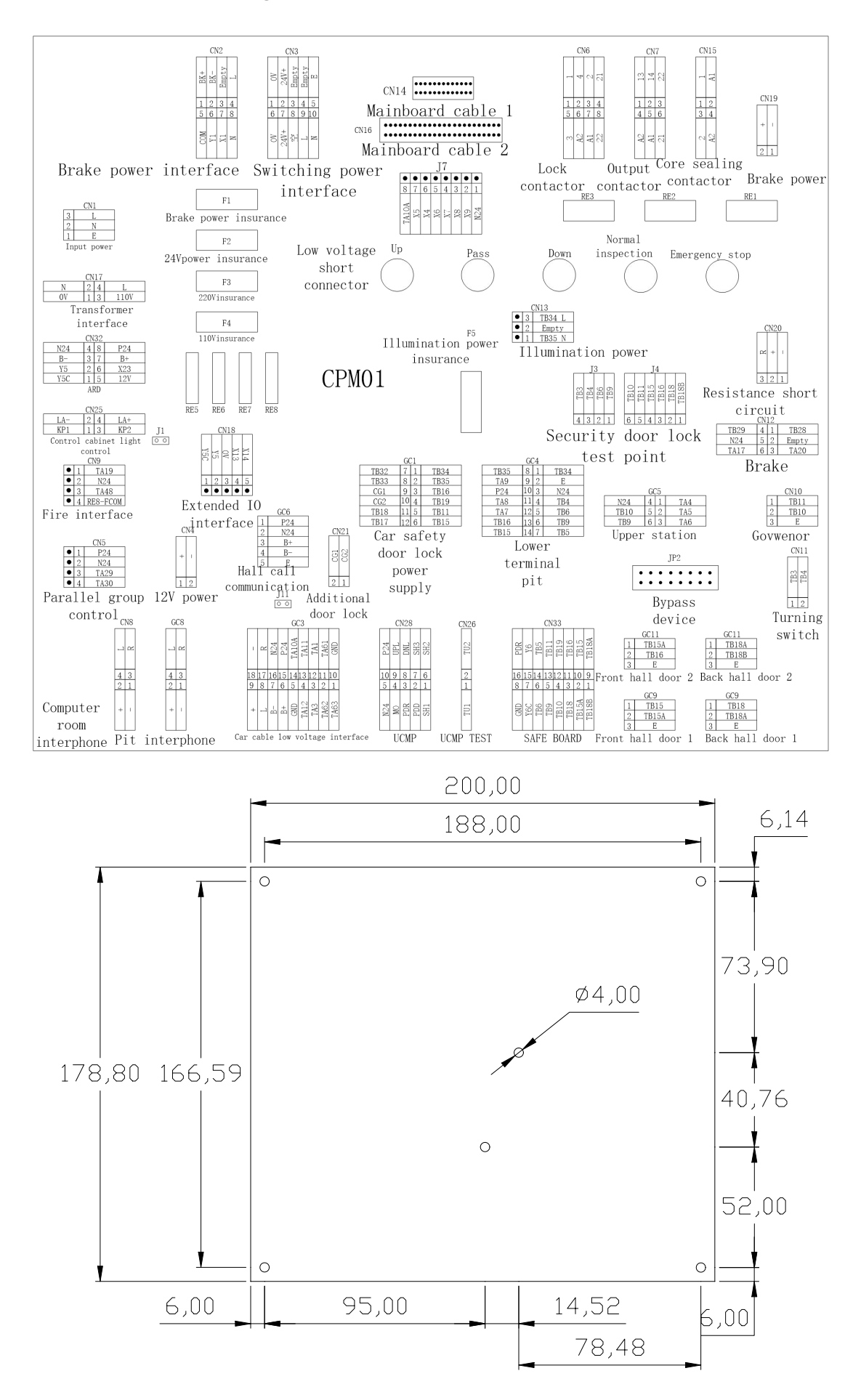

| Identification |                | n      | Name                     | Function Instructions                     | Distribution and                                                                                                    |
|----------------|----------------|--------|--------------------------|-------------------------------------------|----------------------------------------------------------------------------------------------------|
|                | Identification |        | Ivanic                   | T unetion instructions                    | description                                                                                                    |
|                | 1              | Е      | E                        | Ground wire                               |                                                                                                    |
| CN1            | 2              | N      | N                        | zero wire                                 | 3 L                                                                                                    |
|                | 2              | т      | т                        | Connect with AC220V                       | $\frac{2}{1}$ E                                                                                                    |
|                | 3              |        |                          | power supply                              |                                                                                                    |
| CN2            |                |        | Brake power<br>interface | Connect with power<br>and brake power box | $\begin{array}{ c c c c c c c c c c c c c c c c c c c$                                                                                        |
| CN3            |                |        | Power interface          | Connect with power<br>and brake power box | $\begin{array}{c cccc} 0V & 0 & - & 0V \\ 24V_+ & - & 0 & 24V_+ \\ Vacancy & 0 & Vacancy \\ L & 0 & + & Vacancy \\ N & 0 & 0 & E \end{array}$ |
| CN4            |                |        |                          | Power12v interface                        | + 1                                                                                                    |
|                | 1              | P24    | P24                      | Parallel and group                        |                                                                                                    |
|                | 2              | N24    | N24                      | control powers                            | 1 P24<br>2 N24                                                                                                    |
| CN5            | 3              | TA29   | communication+           | Parallel and group                        | 3 TA29                                                                                                    |
|                | 4              | TA30   | Communication-           | control powers                            | 4 IA30                                                                                                    |
|                | 1              | DDC 1  | Durlar Lean              | Brake contactor                           |                                                                                                    |
|                |                | DKC-1  | Бтаке тоор               | normally open contact                     |                                                                                                    |
|                | 2              | DDC 4  | Droka loon               | Brake contactor                           |                                                                                                    |
|                | 2              | DRC-4  | Бтаке тоор               | normally open contact                     |                                                                                                    |
|                | 2              | PPC 2  | Broka loop               | Brake contactor                           | $\frac{1}{21}$                                                                                                    |
|                | 5              | BRC-2  | Блаке юбр                | normally open contact                     |                                                                                                    |
| CN6            | 4              | BRC-21 | Contactor                | Brake contactor                           | $\begin{array}{c ccccccccccccccccccccccccccccccccccc$                                                                                         |
|                |                | ВКС-21 | feedback signal          | normally close contact                    |                                                                                                    |
|                | 5              | BRC-3  | Brake loon               | Brake contactor                           | A2<br>22<br>22                                                                                                    |
|                |                |        | Diane loop               | normally open contact                     |                                                                                                    |
|                | 6              | BRC-A2 | Coil                     | Brake contactor coil                      |                                                                                                    |
|                | 7              | BRC-A1 | Coil                     | Brake contactor coil                      |                                                                                                    |
|                | 8              | BRC-22 | Contactor                | Brake contactor                           |                                                                                                    |

8.1.2 CPM01 board terminal, jumper, indicator description:

|       |   |          | feedback signal | normally close contact  |                                                       |
|-------|---|----------|-----------------|-------------------------|-------------------------------------------------------|
|       | 1 | CC-13    | 6               | Running contactor       |                                                       |
|       | 2 | CC-14    | Brake loop      | normally open contact   |                                                       |
|       | _ |          | Contactor       | Running contactor       | 22 13                                                 |
|       | 3 | CC-22    | feedback signa  | normally open contact   |                                                       |
| CN7   | 4 | CC-A2    |                 |                         | $\begin{array}{c ccccccccccccccccccccccccccccccccccc$ |
|       | 5 | CC-A1    | Coil            | Running contactor coil  |                                                       |
|       |   |          | Contactor       | Running contactor       |                                                       |
|       | 6 | CC-21    | feedback signal | normally close contact  |                                                       |
|       | 1 | _        | -Interphone-    |                         |                                                       |
|       | 2 | +        | Interphone+     | -                       |                                                       |
|       | 2 |          |                 |                         |                                                       |
|       |   |          | Interphone      | Connect with            |                                                       |
| CN8   | 3 | R        | communication   | interphone of machine   | 4 3                                                   |
|       |   |          | R               | room                    |                                                       |
|       |   |          | Interphone      |                         | + 1                                                   |
|       | 4 | Т        | communication   |                         |                                                       |
|       |   |          | L               |                         |                                                       |
|       | 4 | RE8-FCOM |                 |                         |                                                       |
|       | 3 | TA48     |                 | Fire output             | 1 TA19                                                |
| CN9   | 2 | N24      |                 |                         | 3 TA48                                                |
|       | 1 | TA19     |                 | Fire input              | 4 RE8-FCOM                                            |
|       | 1 | TB11     | Safety loop     |                         |                                                       |
| CN10  | 2 | TB10     | Safety loop     | Connect with governor   | $\frac{1}{2}  \frac{1B11}{B10}$                       |
| 01110 | 3 | E        | Groud wire      | Groud wire              | 3 E                                                   |
|       |   |          |                 |                         |                                                       |
|       | 1 | TB3      | Safety loop     |                         | 64                                                    |
| CN11  |   |          |                 | Connect with manuel     | TB                                                    |
|       | 2 | TB4      | Safety loop     | wheel switch            |                                                       |
|       |   |          | Survey roop     |                         | 1 2                                                   |
|       |   |          |                 |                         |                                                       |
|       |   |          |                 |                         |                                                       |
|       | 1 | TB28     | Brake coil-     | Connect with brake coil |                                                       |
|       | 2 |          |                 |                         |                                                       |
|       | 2 | ΤΔ20     | Brake switch?   | Connect with brake      |                                                       |
| CN12  | 5 | 1A20     | Diake Switch2   | switch                  | TB29 4 1 TB28                                         |
| CIVIZ | 4 | TB29     | Brake coil+     | Connect with brake coil | TA17 6 3 TA20                                         |
|       | 5 | N24      | N24             | Common wire             |                                                       |
|       | 6 | ΤΔ17     | Brake switch1   | Connect with brake      |                                                       |
|       | 0 |          |                 | switch1                 |                                                       |
|       | 3 | TB34     | AC220V          | Input mains AC220V      | 3 TB34 L                                              |
| CN13  | 2 |          |                 |                         | 2 Empty                                               |
|       | 1 | TB35     | AC220V          | Input mains AC220V      | <u>  1   TB35 N  </u>                                 |

| CN14 |     |            | Main board<br>cable                 | Connect with all-in-one machine mainboard                 | ••••••                 |
|------|-----|------------|-------------------------------------|-----------------------------------------------------------|------------------------|
|      | 1   | FC-1       |                                     | Core sealing contactor<br>normally open contact           |                        |
| CN15 | 2   | FC-A1      |                                     | Core sealing contactor coil                               |                        |
| CNIS | 3   | FC-2       |                                     | Core sealing contactor<br>normally open contact           | 3 4<br>8 7             |
|      | 4   | FC-A2      |                                     | Core sealing contactor coil                               |                        |
| CN16 |     |            | Main board<br>cable                 | Connect with all-in-one machine mainboard                 | ••••••                 |
|      | 1   | 0V         | Transformer<br>output               |                                                           |                        |
| CN17 | 2   | N          | Transformer<br>Transformer<br>input | Transformer input and                                     | N 2 4 L<br>0V 1 3 110V |
|      | 3   | 110V       | Transformer<br>output               | output                                                    |                        |
|      | 4   | L          | Transformer<br>input                |                                                           |                        |
|      | 1   | Y5C        |                                     | _                                                         |                        |
|      | 2   | Y5         |                                     | Alternate output point                                    | $\frac{Y_{1}}{Y_{2}}$  |
| CN18 | 3   | 0V         |                                     | Common line                                               |                        |
|      | 4 5 | X13<br>X14 |                                     | - Common wire                                             | 1 2 3 4 5              |
| CN19 |     |            |                                     | Brake power switch                                        | + 1                    |
| CN20 |     |            |                                     | Continuing resistance<br>short circuit                    | 3 2 1                  |
| CN21 | 1   | CG2        |                                     | Additional door lock                                      | C61<br>C62             |
|      | 2   | CG1        |                                     |                                                           | 2 1                    |
| CN25 | 1   | KP1        |                                     | Door switch of control<br>cabinet in<br>machine-room-less |                        |
|      | 2   | LA-        |                                     | Control cabinet<br>illumination in<br>machine-room-less   | <u> </u>               |

|      |    |        |                  | Door switch of control           |                                                                                                    |
|------|----|--------|------------------|----------------------------------|----------------------------------------------------------------------------------------------------|
|      | 3  | KP2    |                  | cabinet in                       |                                                                                                    |
|      |    |        |                  | machine-room-less                |                                                                                                    |
|      |    |        |                  | Control cabinet                  |                                                                                                    |
|      | 4  | LA+    |                  | illumination in                  |                                                                                                    |
|      |    |        |                  | machine-room-less                |                                                                                                    |
|      |    |        |                  |                                  |                                                                                                    |
|      | 1  | TU1    |                  |                                  | TU2                                                                                                    |
|      |    |        |                  |                                  |                                                                                                    |
| CN26 |    |        |                  | UCMP board connect               | 2                                                                                                    |
|      | 2  | TU2    |                  | with terminal                    | TUI                                                                                                    |
|      | 1  | SH1    |                  |                                  |                                                                                                    |
|      | 2  | PDD    |                  |                                  |                                                                                                    |
|      | 3  | PDR    |                  |                                  | 232L                                                                                                    |
|      | 4  | МО     |                  |                                  | DNU<br>SH                                                                                                    |
|      | 5  | N24PDC |                  | UCMP board connect               | 10 9 8 7 6                                                                                                    |
| CN28 | 6  | SH2    |                  | with terminal                    |                                                                                                    |
|      | 7  | SH3    |                  |                                  |                                                                                                    |
|      | 8  | DNL    |                  |                                  | N2 <sup>2</sup><br>ND<br>PDF<br>SH                                                                                           |
|      | 9  | UPL    |                  |                                  |                                                                                                    |
|      | 10 | P24    |                  |                                  |                                                                                                    |
|      |    |        |                  |                                  | N24 4 8 P24                                                                                                    |
| CN32 |    |        |                  | ARD                              | B-         3         7         B+           Y5         2         6         X23           Y5C         1         5         12V |
| CN33 |    |        |                  | SAFE BOARD                       | $\begin{array}{c c c c c c c c c c c c c c c c c c c $                                                                       |
| GC1  |    |        | Travelling cable | Car power, safety, door lock     |                                                                                                    |
| GC3  |    |        | Travelling cable | Car inspection,<br>leveling, car |                                                                                                    |
| GC4  |    |        | Shaft cable      | Lower end station nit            |                                                                                                    |
| GC5  |    |        | Shaft cable      | Upper end station                |                                                                                                    |
| ~~~  |    |        |                  | Hall call                        |                                                                                                    |
| GC6  |    |        | Shaft cable      | communication                    |                                                                                                    |
| GC8  |    |        | Shaft cable      | Interphone of pit                |                                                                                                    |
| GC9  |    |        | Shaft cable      | Front hall door lock1            |                                                                                                    |

| GC11       |         | Shaft cable   | Front hall door lock2    |                                                                                         |
|------------|---------|---------------|--------------------------|-----------------------------------------------------------------------------------------|
| GC12       |         | Shaft cable   | Back hall door lock1     |                                                                                         |
| GC13       |         | Shaft cable   | Back hall door lock2     |                                                                                         |
|            |         | emergency     | Must be connect          |                                                                                         |
| т1         |         | power connect | with                     |                                                                                         |
| JI         |         | with power    | machine-room-less        |                                                                                         |
|            |         | switch        | control cabinet          |                                                                                         |
|            |         |               | Safety door lock test    |                                                                                         |
| J3         |         |               | point                    |                                                                                         |
|            |         |               | point                    | 4 3 2 1                                                                                 |
|            |         |               | Safety door lock test    | 111<br>111<br>118<br>118<br>118<br>118<br>118<br>118<br>118<br>118                      |
| J4         |         |               | point                    |                                                                                         |
|            |         |               |                          |                                                                                         |
|            |         |               | Short circuit upper      |                                                                                         |
|            |         |               | short deceleration,      |                                                                                         |
|            |         |               | upper long               |                                                                                         |
|            |         |               | deceleration, up limit,  |                                                                                         |
|            |         | Low voltage   | lower short              | 8 7 6 5 4 3 2 1                                                                         |
| J7         |         | terminal      | deceleration, lower      | 10A<br>55<br>66<br>88<br>88<br>88<br>88<br>88<br>88<br>88<br>88<br>88<br>88<br>88<br>88 |
|            |         | interface     | long deceleration, down  | TA:<br>X<br>X<br>X<br>NS                                                                |
|            |         |               | limit and car top        |                                                                                         |
|            |         |               | inspection after         |                                                                                         |
|            |         |               | connecting.Disconnect    |                                                                                         |
|            |         |               | them when                |                                                                                         |
|            |         |               | aromatically operate.    |                                                                                         |
|            |         |               | Ground wire connect      |                                                                                         |
| T1 1       |         |               | with N24 after short     |                                                                                         |
| JII        | GND-N24 |               | circuiting.short circuit |                                                                                         |
|            |         |               | according to site        |                                                                                         |
| <b>D</b> 1 |         |               | conditions               |                                                                                         |
|            |         |               | Brake power fuse         |                                                                                         |
| F2         |         |               | 24 v power switch fuse   |                                                                                         |
| F3         |         |               | 220V door operation      |                                                                                         |
| Γ4         |         |               |                          |                                                                                         |
| Г4         |         |               | 220V illustration normal |                                                                                         |
| F5         |         |               | 220 v illustration power |                                                                                         |
|            |         |               | Tuse                     |                                                                                         |
| JP2        |         |               | Door lock bypass         |                                                                                         |
|            |         |               | device                   |                                                                                         |

#### 8.2 Car top interface and control board CPM02

# 8.2.1 CPM02 car top interface and name and size of control interface board terminal

CPM02 is the car top inspection interface board, including input and output signals and communicating with machine control cabinet and car board.

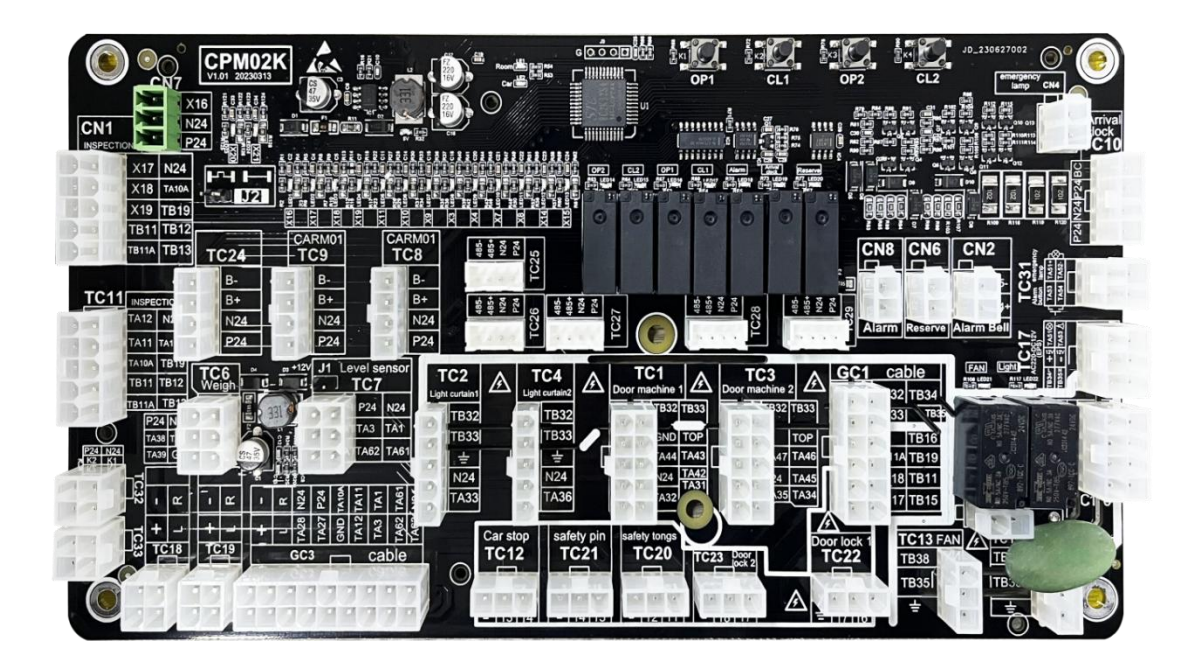

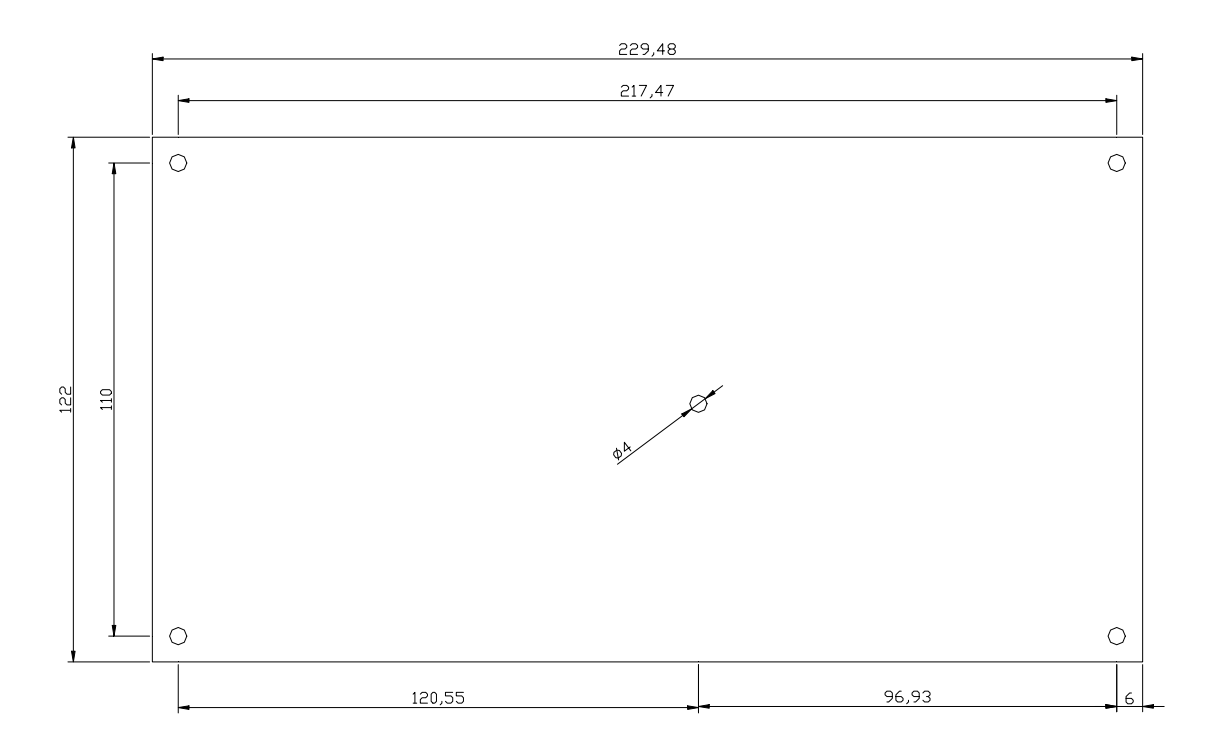

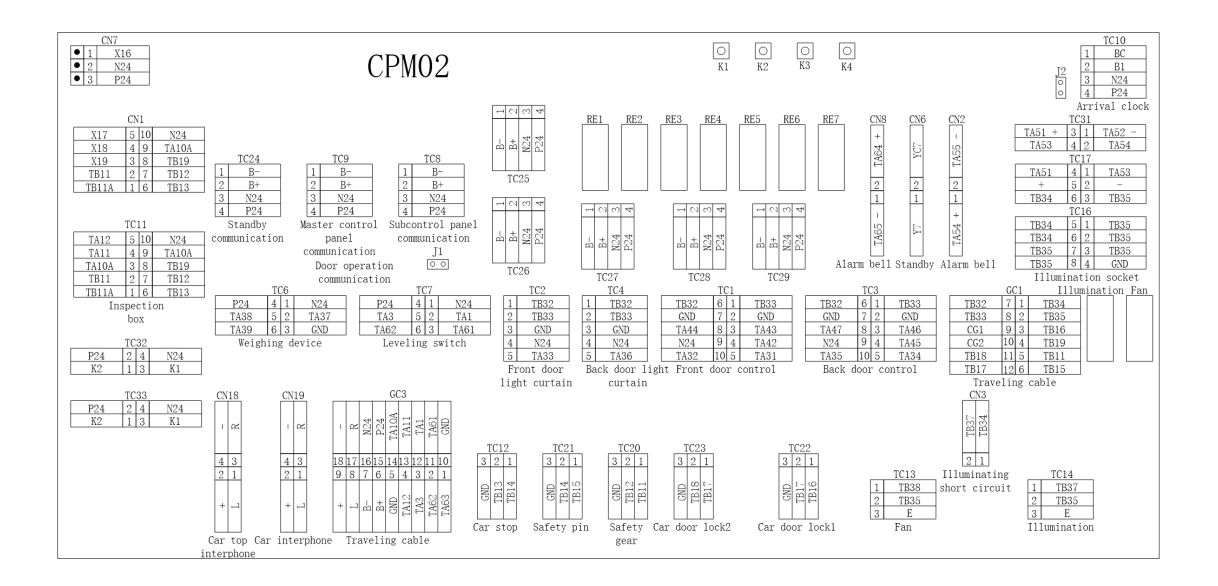

8.2.2 CPM02 board terminal, jumper, indicator description:

| Identit | Identification |      | Name                 | Function instruction       | Distribution and description                                                          |
|---------|----------------|------|----------------------|----------------------------|---------------------------------------------------------------------------------------|
| -       | 1              | TB33 | - AC220              | Front door operator        |                                                                                       |
|         | 6              | TB32 |                      | power                      |                                                                                       |
|         | 2              | GND  | GND                  | 1                          |                                                                                       |
|         |                |      |                      | Front door opening         |                                                                                       |
|         | 4              | TA42 | Common terminal      | and closing order          |                                                                                       |
|         |                |      |                      | common terminal            |                                                                                       |
|         | 2              | ΤΛ/2 | Open the door        | Front door opening         | TB32 6 1 TB33<br>GND 7 2 GND                                                          |
| TC1     | 5              | 1A43 | order                | order                      | TA44         8         3         TA43           N04         0         4         TA40  |
|         | 8              | TA44 | Close door order     | Front door closing         | N24         9         4         1A42           TA32         10         5         TA31 |
|         |                |      |                      | order                      |                                                                                       |
|         | 9              | N24  | N24                  | Front door opening         |                                                                                       |
|         |                |      |                      | and closing limit          |                                                                                       |
|         |                |      |                      | common terminal            |                                                                                       |
|         | 5              | TA31 | OPD limit            | FOPD limit                 |                                                                                       |
|         | 10             | TA32 | CLD limit            | FCLD limit                 |                                                                                       |
|         | 1              | TB33 | AC220                |                            |                                                                                       |
|         | 2              | TB32 | AC220                | Front door light           |                                                                                       |
|         | 3              | GND  | GND                  | curtain power              | 1 TB32                                                                                |
|         |                |      |                      | Front Door light           | 2 TB33                                                                                |
| TC2     | 4              | N24  | N24                  | curtain signal             | 3 GND                                                                                 |
|         |                |      |                      | common terminal            | 4 N24                                                                                 |
|         | 5              | TA33 | Light curtain signal | Front light curtain signal |                                                                                       |

|     | 1  | TB33<br>TB32 | AC220                 | Back door operation                                      |                                                                                                    |
|-----|----|--------------|-----------------------|----------------------------------------------------------|----------------------------------------------------------------------------------------------------|
|     | 2  | GND          | GND                   | power                                                    |                                                                                                    |
|     | 4  | TA45         | Common terminal       | Back door opening<br>and Close orders<br>common terminal |                                                                                                    |
| TC3 | 3  | TA46         | Door opening<br>order | Back door open order                                     | TB32         6         1         TB33           GND         7         2         GND           TA47         8         3         TA46           Dist         9         4         T545 |
|     | 8  | TA47         | Door closing order    | Back door closing<br>order                               | N24         9         4         TA45           TA35         10         5         TA34                                                                                               |
|     | 9  | N24          | N24                   | Back door open and<br>close limit common<br>terminals    |                                                                                                    |
|     | 5  | TA34         | OPD limit             | BOPD limit                                               |                                                                                                    |
|     | 10 | TA35         | CLD limit             | BCLD limit                                               |                                                                                                    |
|     | 1  | TB33         | AC220                 | Pack door light                                          |                                                                                                    |
|     | 2  | TB32         | AC220                 | curtain power                                            |                                                                                                    |
|     | 3  | GND          | GND                   | curtain power                                            | 1 TB32                                                                                                    |
| TC4 | 4  | N24          | N24                   | Back door light<br>curtain signal<br>common terminal     | 2         TB33           3         GND           4         N24           5         TA36                                                                                             |
|     | 5  | TA36         | Light curtain signal  | Back light curtain<br>signal                             |                                                                                                    |
|     | 4  | P24          | P24                   |                                                          |                                                                                                    |
|     | 1  | N24          | N24                   | To the weighting                                         | P24 4 1 N24                                                                                                    |
| TC6 | 2  | TA37         | LLoad                 | device                                                   | $\begin{array}{c ccccccccccccccccccccccccccccccccccc$                                                                                                    |
|     | 5  | TA38         | FLoad                 |                                                          | 1A39   0   3   GND                                                                                                    |
|     | 6  | TA39         | OLoad                 |                                                          |                                                                                                    |
|     | 4  | P24          | P24                   | leveling switch power                                    |                                                                                                    |
|     | 1  | N24          | N24                   | levening switch power                                    |                                                                                                    |
| TC7 | 2  | TA1          | UPL                   | Leveling open and                                        | P24 4 1 N24<br>TA3 5 2 TA1                                                                                                    |
| 107 | 3  | TA61         | Upper releveling      | close signal                                             | TA62         6         3         TA61                                                                                                    |
|     | 5  | TA3          | DNL                   | Releveling open and                                      |                                                                                                    |
|     | 6  | TA62         | Down releveling       | lose signal                                              |                                                                                                    |
|     | 4  | P24          | P24                   | -                                                        | 1 B-                                                                                                    |
| TC8 | 3  | N24          | N24                   | To subcontrol panel                                      | 2 B+                                                                                                    |
|     | 2  | B+           | Communication+        | communication                                            | 3 N24<br>4 P24                                                                                                    |
|     | 1  | B-           | Communication-        |                                                          |                                                                                                    |
|     | 4  | P24          | P24                   |                                                          |                                                                                                    |
|     | 3  | N24          | N24                   | To master control                                        | 1 B-                                                                                                    |
| TC9 | 2  | B+           | Communication+        | nanel communication                                      | 2 B+<br>3 N24                                                                                                    |
|     | 1  | B-           | Communication-        |                                                          | 4 P24                                                                                                    |

|      | 4 | P24   | P24              | Passing chime power                  | 1 BC                                                                                                    |
|------|---|-------|------------------|--------------------------------------|----------------------------------------------------------------------------------------------------|
| TC10 | 3 | N24   | N24              |                                      | 2 B1                                                                                                    |
| 1010 | 2 | B1    | B1               | Passing chime trigger                | 3 N24                                                                                                    |
|      | 1 | BC    | BC               | signal                               | 4 P24                                                                                                    |
|      | 1 | TB13  | Safety loop      | Car top emergency<br>stop switch     |                                                                                                    |
|      | 2 |       |                  |                                      |                                                                                                    |
|      | 3 | TA11  | Up button        | Inspection up button                 |                                                                                                    |
|      | 4 | TA12  | Down button      | Inspection down<br>button            |                                                                                                    |
| TC11 | 5 | TB12  | Safety loop      | Car top emergency<br>stop switch     | TA12         4         8         N24           TA11         3         7         TA10A           Vacancy         2         6         TB19           TB13         1         5         TB12 |
|      | 6 | TB19  | Safety loop      | Emergency operator<br>loop           |                                                                                                    |
|      | 7 | TA10A | Inspection       | Connect with machine room inspection |                                                                                                    |
|      | 8 | N24   | N24              | Inspection common terminal           |                                                                                                    |
|      | 1 | TB14  | Safety loop      | Car ton emergency                    | $\begin{bmatrix} 3 & 2 & 1 \end{bmatrix}$                                                                                                    |
| TC12 | 2 | TB13  | Safety loop      | Safety loop stop switch              | 13 0<br>14 1<br>14                                                                                                    |
|      | 3 | GND   |                  | Ground wire                          | TB                                                                                                    |
|      |   |       |                  |                                      |                                                                                                    |
|      | 3 | Е     |                  | Ground wire                          | 1 TB38                                                                                                    |
| TC13 | 2 | TB35  | Car fan          | Car fan                              | 2 TB35<br>3 E                                                                                                    |
|      | 1 | TB38  |                  |                                      |                                                                                                    |
|      | 3 | Е     |                  | Ground wire                          | 1 TB37                                                                                                    |
| TC14 | 2 | TB35  | Car illumination | Car illumination                     | 2 TB35                                                                                                    |
|      | 1 | TB37  |                  |                                      | J E                                                                                                    |
|      | 4 | P24   | P24              | -                                    | 1 B-                                                                                                    |
| TC15 | 3 | N24   | N24              | To door operation                    | 2 B+                                                                                                    |
|      | 2 | B+    | Communication+   | communication                        | 3 N24<br>4 P24                                                                                                    |
|      | 1 | В-    | Communication-   |                                      | 1 121                                                                                                    |
|      | 4 | GND   |                  | Ground wire                          |                                                                                                    |
|      | 1 | TB35  |                  |                                      |                                                                                                    |
|      | 2 | TB35  |                  |                                      |                                                                                                    |
| TC16 | 3 | TB35  | AC220V           | Transmit AC220V to                   | 1B34         5         1         TB35           TB34         6         2         TB35                                                                                                    |
|      | 7 | TB35  |                  | car door inspection                  | TB35         7         3         TB35           TB35         8         4         GND                                                                                                    |
|      | 8 | TB35  |                  | box socket                           |                                                                                                    |
|      | 5 | TB34  | A C220V          |                                      |                                                                                                    |
|      | 6 | TB34  | AC220V           |                                      |                                                                                                    |
| TC17 | 3 | TB35  | AC220V           |                                      |                                                                                                    |

|      |        |      |                | T : 1 C 2 2 0 1 / 1   |                                                                                          |
|------|--------|------|----------------|-----------------------|------------------------------------------------------------------------------------------|
|      | 6      | TB34 |                | Iransmit AC220V to    |                                                                                          |
|      | _      |      |                | emergency power box   |                                                                                          |
|      | 2      | +    | +              | Interphone power+     |                                                                                          |
|      | 2      | -    | -              | power-                |                                                                                          |
|      | 4      | TA51 | +              | Emergency             |                                                                                          |
|      |        |      |                | illumination power    |                                                                                          |
|      | 1      | TA53 | +              | Alarm bell power      |                                                                                          |
| TC18 |        |      |                | Interphone of car top | $\begin{array}{c c} 1 & 22 \\ \hline 4 & 3 \\ \hline 2 & 1 \\ \hline + & -1 \end{array}$ |
| TC19 |        |      |                | Interphone of car top | $ \begin{array}{c c}                                    $                                |
|      | 1      | TB11 | Safety loop    |                       | 321                                                                                      |
| TC20 | 2      | TB12 | Safety loop    | Safety gear switch    |                                                                                          |
| 1020 |        |      | 5 1            |                       | GNI<br>TB1<br>TB1                                                                        |
|      | 3      | GND  |                | Ground wire           |                                                                                          |
|      |        |      |                |                       |                                                                                          |
|      | 1      | TB15 | Safety loop    |                       | 3 2 1                                                                                    |
| TC21 | 2      | TB14 | Safety loop    | Safety pin switch     | ND<br>814<br>815                                                                         |
|      | -      |      |                |                       |                                                                                          |
|      | 3      | GND  |                | Ground wire           |                                                                                          |
|      | 1      | TB16 | Safety loop    | Car door lock l       | 3 2 1                                                                                    |
| TC22 | 2      | TB17 | Safety loop    | To the front car door | <u>SND</u><br>B17<br>B16                                                                 |
|      | 2      | CND  |                | Crownd wine           |                                                                                          |
|      | 3<br>1 |      | Sofotre la sa  | Condoor lest 2        |                                                                                          |
|      | 1      | 101/ | Salety loop    | To the back car door  | 3 2 1                                                                                    |
| TC23 | 2      | TB18 | Safety loop    |                       | 3ND<br>B18<br>B17                                                                        |
|      | 3      | GND  |                | Ground wire           |                                                                                          |
|      | ر<br>۲ | P24  | P74            |                       |                                                                                          |
|      | +      | N24  | ND4            | Standber              | <u>1</u> B-                                                                              |
| TC24 | 2      | D    |                | Communication         | $\begin{array}{ c c c } 2 & B+ \\ \hline 3 & N24 \end{array}$                            |
|      | 2      | B+   | Communication+ | Communication         | 4 P24                                                                                    |
|      |        | В-   | Communication- |                       |                                                                                          |

| TC25 |     |              |                                                 | Front Door Operation<br>Communication                                              | $\begin{array}{c c} B^{-} & 1 \\ B^{+} & 2 \\ P24 & 4 \\ P24 & 4 \end{array}$                                                                                                    |
|------|-----|--------------|-------------------------------------------------|------------------------------------------------------------------------------------|----------------------------------------------------------------------------------------------------|
| TC26 |     |              |                                                 | Front Door Light<br>Curtain<br>Communication                                       | B- 1<br>B+ 2<br>P24 4                                                                                                    |
| TC27 |     |              |                                                 | Back Door Operation<br>Communication                                               | B- 1<br>B+ 2<br>P24 4                                                                                                    |
| TC28 |     |              |                                                 | Door Light Curtain<br>Communication                                                | B- 1<br>B+ 2<br>P24 4                                                                                                    |
| TC29 |     |              |                                                 | 485 IC Card                                                                        | $\begin{array}{c c} B^{-} & 1 \\ B^{+} & 2 \\ N24 & 3 \\ P24 & 4 \end{array}$                                                                                                    |
| TC21 | 3   | TA51<br>TA52 | + -                                             | Car Emergency Light                                                                | TA51 + 3 1 TA52 -                                                                                                    |
|      | 4 3 | TA53<br>TA54 |                                                 | Car Alarm Bell Button                                                              | TA53 4 2 TA54                                                                                                    |
| TC32 |     |              |                                                 | Retained in the<br>Factory                                                         | P24         2         4         N24           K2         1         3         K1                                                                                                    |
| TC33 |     |              |                                                 | Retained in the<br>Factory                                                         | P24         2         4         N24           K2         1         3         K1                                                                                                    |
| GC1  |     |              | Travelling Cable                                | Car Power, Safety,<br>Door Lock                                                    |                                                                                                    |
| GC3  |     |              | Travelling Cable                                | Car inspection,<br>Leveling, Car<br>Communication                                  |                                                                                                    |
| J1   |     |              | Emergency Power<br>Connect with<br>Switch Power | Must be Connect<br>with<br>Machine-room-less<br>Control Cabinet                    | 00                                                                                                    |
| J2   |     |              | TC10 Passing<br>Chime Power<br>Choose           | Jump Cut with<br>Internal Power<br>Disconnect with<br>External Power               | 0                                                                                                    |
| J19  |     |              |                                                 | Short Circuit with<br>Back Car Door Lock.<br>Disconnect with Back<br>Car Door lock |                                                                                                    |
| CN1  |     |              |                                                 | Use This Plug When<br>Inspection Signal<br>Using with<br>Communication             | X17         4         8         N24           X18         3         7         TA10A           X19         2         6         TB19           TB13         1         5         TB12 |

| CN2 |  | Alarm Bell       | TA54 + - 10 TA55 -                                            |
|-----|--|------------------|---------------------------------------------------------------|
| CN6 |  | Alternate Outlet | YC7 1 7C7                                                     |
| CN7 |  | Alternate Inlet  | 1         X16           2         N24           3         P24 |
| CN8 |  | Alarm Light      | TA65 R64 +                                                    |
| CN4 |  | Retained in the  | 0                                                             |
|     |  | Factory          | 0                                                             |
| K1  |  | Front Door Open  |                                                               |
| K2  |  | Front Door Close |                                                               |
| K3  |  | Back Door Open   |                                                               |
| K4  |  | Back Door Open   |                                                               |

## 8.3 Pit interface board CPM03

#### 8.3.1 CPM03 name and size of pit interface and interface board terminal

CPM03 is pit inspection box interface board.. The following figure shows the

dimensions and installation method.

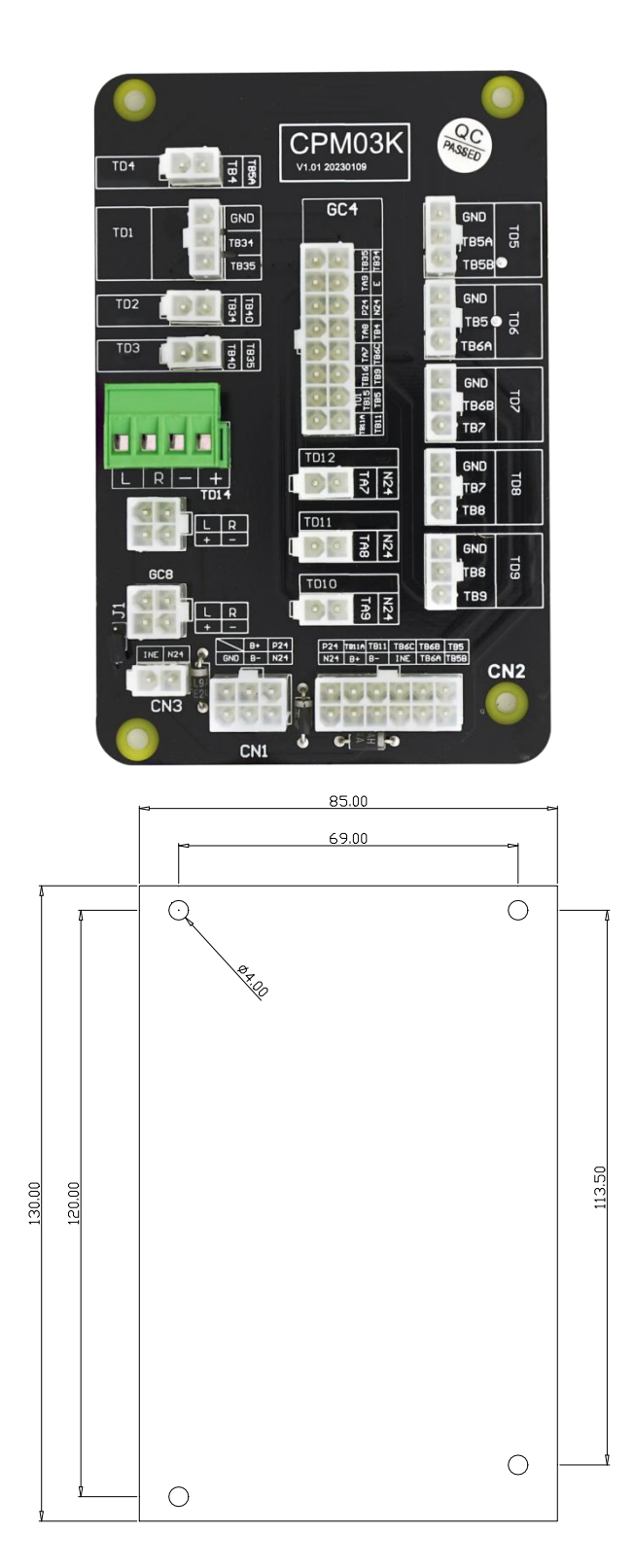

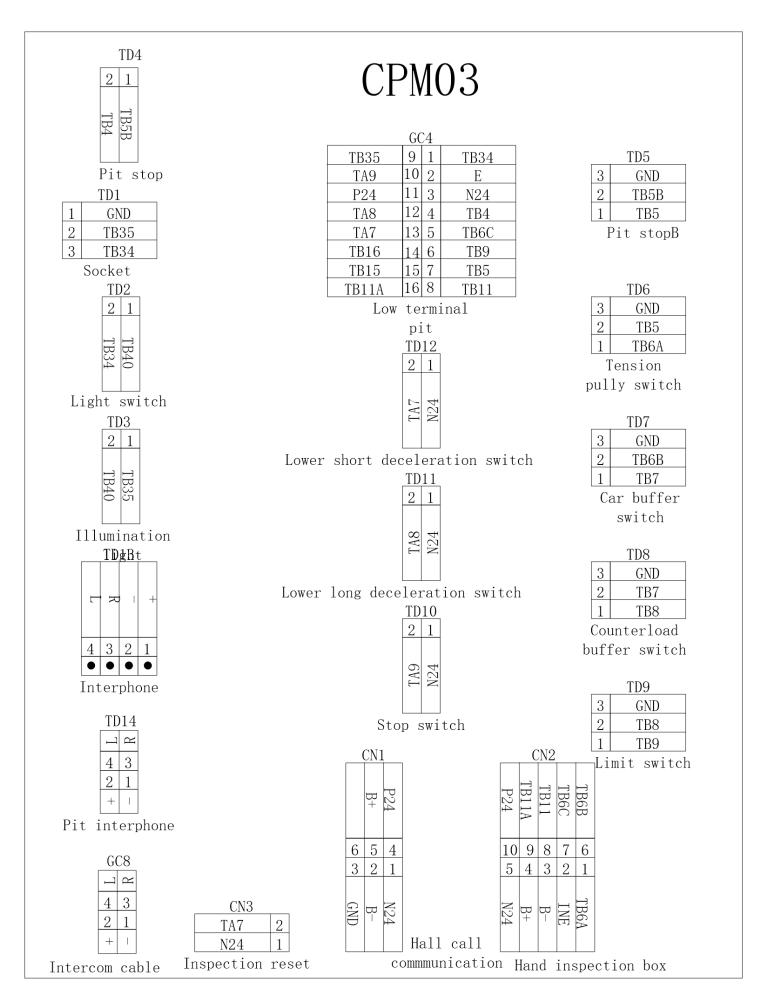

#### 8.3.2 CPM03 board terminal instruction

| Identification |   | ation | Name        | Function identification      | Distribution and    |
|----------------|---|-------|-------------|------------------------------|---------------------|
|                |   | alion | Indiffe     | T unction identification     | description         |
|                | 3 | GND   |             | Ground wire                  | 2 CND               |
| TD1            | 2 | TB35  | A C 2 2 0 V | Mains power AC220V           | 2 TB35              |
|                | 1 | TB34  | ACZZUV      | Pit access box socket        | <u>1 TB34</u>       |
|                | 2 | TB34  |             | Light quitch for access have | 2 1                 |
| TD2            | 1 | TB40  | AC220V      | to bottom pit                | <u>TB40</u><br>TB34 |
|                |   |       |             |                              |                     |
|                | 2 | TB40  | AC220V      | Mains power AC220V           | 2 1                 |
| TD3            | 1 | TB35  |             | Pit access box light         | TB35<br>TB40        |
|                | 2 | TB4   | Safety loop |                              | 2 1                 |
| 104            | 1 | TB5B  | Safety loop | Pit emergency stop switch    | 1185B<br>11784      |
|                | 1 | TB5B  | Safety loop | Dit corom quitch P           | 3 CND               |
| TD5            | 2 | TB5   | Safety loop |                              | 2 TB5               |
|                | 3 | GND   |             | Ground wire                  | <u>1   TB5B</u>     |
|                |   |       |             |                              |                     |

|              | 1 | TB5                 | Safety loop  | Expansion wheel ewitch     | 3 CND                                  |  |  |
|--------------|---|---------------------|--------------|----------------------------|----------------------------------------|--|--|
| TD6          | 2 | TB6                 | Safety loop  | Expansion wheel switch     | 2 TB6                                  |  |  |
|              | 3 | GND                 |              | Ground wire                | <u> 1  TB5</u>                         |  |  |
|              | 1 | TB6                 | Safety loop  | Car huffer owitch          | 3 CND                                  |  |  |
| TD7          | 2 | TB7                 | Safety loop  | Car buller switch          | 2 TB7                                  |  |  |
|              | 3 | GND                 |              | Ground wire                | 1 TB6                                  |  |  |
|              | 1 | TB7                 | Safety loop  | Counterload buffer owitch  | 3 CND                                  |  |  |
| TD8          | 2 | TB8                 | Safety loop  |                            | 2 TB8                                  |  |  |
|              | 3 | GND                 |              | Ground wire                | 1 TB7                                  |  |  |
|              | 1 | TB8                 | Safety loop  | Lower limit switch         | 3 GND                                  |  |  |
| TD9          | 2 | TB8                 | Safety loop  |                            | 2 TB9                                  |  |  |
|              | 3 | GND                 |              | Ground wire                | 1 TB8                                  |  |  |
|              | 1 | N24                 | Common wire  | Lower chart reduction      | 2 1                                    |  |  |
| TD12         | 2 | <b>T</b> A <b>7</b> | Down short   | switch                     | TA7<br>N24                             |  |  |
|              | 2 |                     | deceleration | SWIGH                      |                                        |  |  |
|              | 1 | N24                 | Common wire  | l ower long speed          | 2 1                                    |  |  |
| TD11         | 2 | TA8                 | Downward     | reduction switch           | TA8<br>N24                             |  |  |
|              | 2 | 170                 | deceleration |                            |                                        |  |  |
|              | 1 | N24                 | Common wire  |                            | 2 1                                    |  |  |
| TD10         | 2 | TA9                 | Lower limit  | Lower limit switch         | TA9<br>N24                             |  |  |
|              | 1 | +                   | +            |                            |                                        |  |  |
| <b>TD 40</b> | 2 | -                   | -            |                            |                                        |  |  |
| ID13         | 3 | R                   | R            |                            |                                        |  |  |
|              | 4 | L                   | L            |                            | 4 3 2 1                                |  |  |
| TD14         |   |                     |              | Pit interphone             | ) ∝<br><u>4 3</u><br><u>2 1</u><br>+ 1 |  |  |
| CC4          |   |                     | Shoft wire   | Pit switch, bottom station |                                        |  |  |
| 604          |   |                     | Shait wire   | switch, lighting           |                                        |  |  |
| GC8          |   |                     | Shaft wire   | Pit interphone             |                                        |  |  |

## 8.4 Car controller CARM01

#### 8.4.1 Name and size of car controller terminal CARM01

CARM01 is a car controller, which collects car input signal and sends to car top CARM01 board by serial communication and be controlled by all-in-one main board.

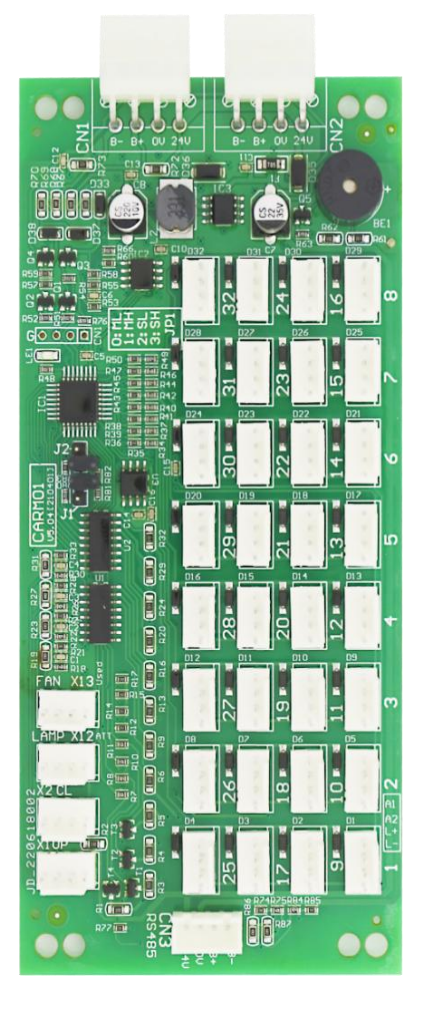

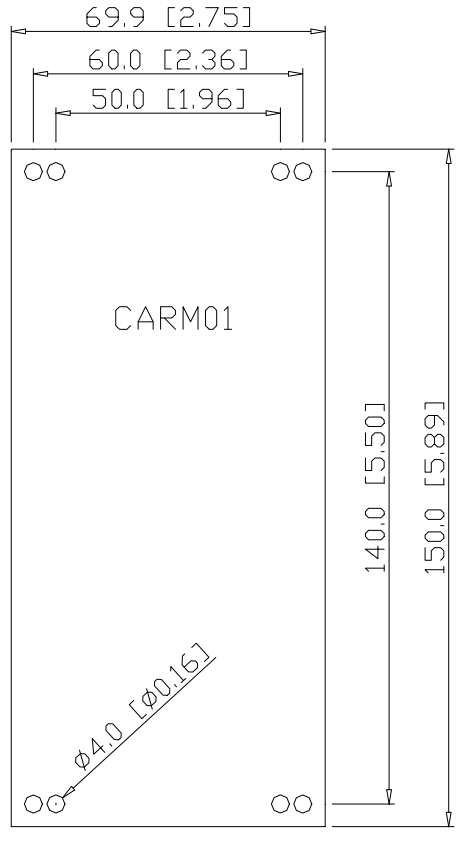

UNIT:mm[inch]

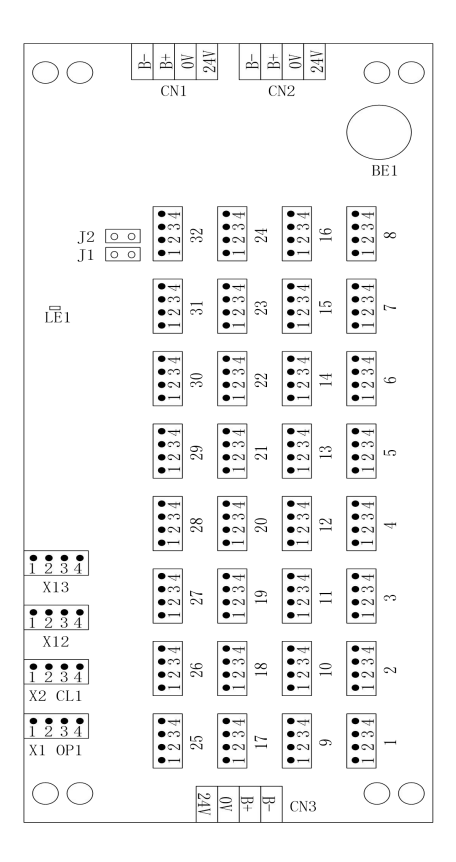

#### 8.4.2 CARM01 board terminal, jumper, indicator Description:

| Identification |   | on  | Name           | Function identificationDistributionand description                                                                                                    |
|----------------|---|-----|----------------|----------------------------------------------------------------------------------------------------|
|                | 1 | P24 | P24            |                                                                                                    |
| CNI            | 2 | N24 | N24            |                                                                                                    |
| CNI            | 3 | B+  | Communication+ |                                                                                                    |
|                | 4 | B-  | Communication- |                                                                                                    |
|                | 1 | P24 | P24            |                                                                                                    |
| CND            | 2 | N24 | N24            |                                                                                                    |
| CN2            | 3 | B+  | Communication+ |                                                                                                    |
|                | 4 | B-  | Communication- |                                                                                                    |
|                | 1 | P24 | P24            |                                                                                                    |
| CNI2           | 2 | N24 | N24            |                                                                                                    |
| CNS            | 3 | B+  | Communication+ |                                                                                                    |
|                | 4 | B-  | Communication- |                                                                                                    |
| LE1            |   |     |                | Communication light                                                                                                    |
| BE1            |   |     | Buzzer         | Overload and use for specific functions                                                                                                    |
| J1             |   |     | Function       | J2 00<br>J1 00<br>J2 00<br>J2 00<br>This state is primary<br>control panel 1-32 layer<br>J2 00<br>This state is 33-64 lay                                                                                                    |
| J2             |   |     | selection      | J1 ••• J1 ••••• J1 ••• J1 ••• J1 ••• J1 ••• J1 ••• J1 ••• J1 ••• J1 ••• J1 ••• |

|      | 1      |  |                                                                                                    |                                                                         |
|------|--------|--|----------------------------------------------------------------------------------------------------|-------------------------------------------------------------------------|
|      |        |  |                                                                                                    |                                                                         |
| X1   |        |  | Door opening button                                                                                                    |                                                                         |
| X2   |        |  | Door closing button                                                                                                    |                                                                         |
| X12  | Driver |  |                                                                                                    |                                                                         |
| X13  |        |  | Specification                                                                                                    | $\begin{array}{c} \bullet \bullet \bullet \\ 1 & 2 & 3 & 4 \end{array}$ |
| 1~32 |        |  | The Settings selected according to J1<br>and J2 functions are:<br>1. Call buttons and indicators on floors<br>1 to 32<br>2. Call buttons and indicators on floors<br>33 to 64<br>You can set the input port in J5 Call<br>Interface Settings. For example, if you<br>need to set the call interface on the 32nd<br>floor as the front door opening button,<br>first you need to set the "X1:330 front<br>door opening button" to "X1:0 0 no<br>function" in J3, and set F32 to 55<br>(33+32) in J5. The reason why you need<br>to set it to 55 is that the function code of<br>the front door opening button is 33 and<br>you need to plus 32. If you want to set<br>to "door hold", the function code of the<br>door holding is 51, plus 32. Then you<br>need to set 83 in J5. Noting that the<br>functions set in J5 are "normally on". |                                                                         |

# 8.5 Floor display panel - straight standard ultra-thin F117A4 8.5.1 F117A4 terminal names and dimensions are shown in the following figure

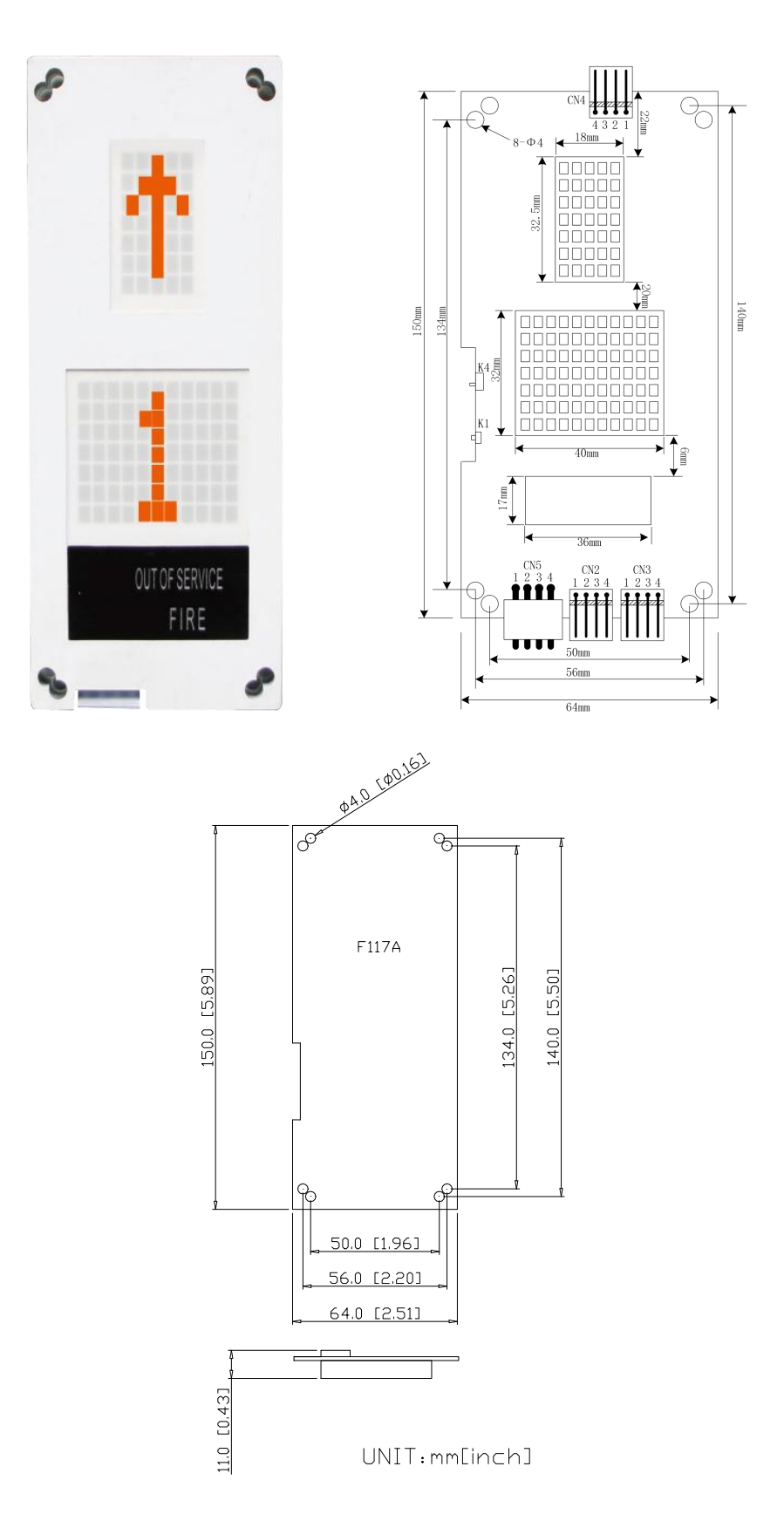

| Terminal name | Function definition                                                                                                    | Terminal wiring description               |
|---------------|----------------------------------------------------------------------------------------------------|-------------------------------------------|
| CN5           | Serial communication and power line terminal, 4PIN interface, Pin 1, pin 2 are power connection pins, and pin 3 and pin 4 are H485 communication line pins.                                                                                                    | 1 2 3 4<br><b>9 9 9 9</b><br>24V OV B+ B- |
| CN2           | Up calling landing button interface, pin 3 and pin 4 are<br>the input switching quantity wiring pins. Pin 1 and pin 2<br>are power wiring pins for the control of button lights<br>(24Vdc output, 50mA load capacity)                                             |                                           |
| CN3           | Down calling landing button interface, pin 3 and pin 4<br>are the input switching quantity wiring pins. Pin 1 and<br>pin 2 are power wiring pins for the control of button<br>lights (24Vdc output, 50mA load capacity)                                           |                                           |
| CN4           | Lock switch input pin 1 and 2 ;<br>Fire switch input pin 3 and 4                                                                                                    | Fire<br>switch<br>4 3 2 1                 |
| K1            | For floor address setting:<br>Press and hold the K1 button to set the floor address<br>state. At this time, press the up/down call button to set<br>the floor corresponding to the hall call controller of the<br>floor, and release the K1 button after setting. | К1<br>с]                                  |
| K4            | The terminal resistance is active when K4 is turned to<br>the ON.<br>(Notice: The lowest hall door controller must be turned<br>to the ON, and only one K4 of elevator can be turned<br>to ON )                                                                   | K4                                        |

# 8.6 Floor Display Panel - Straight Multi-point Formation F3216B

#### 8.6.1 F3216B terminal name and dimensions are shown in the following figure.

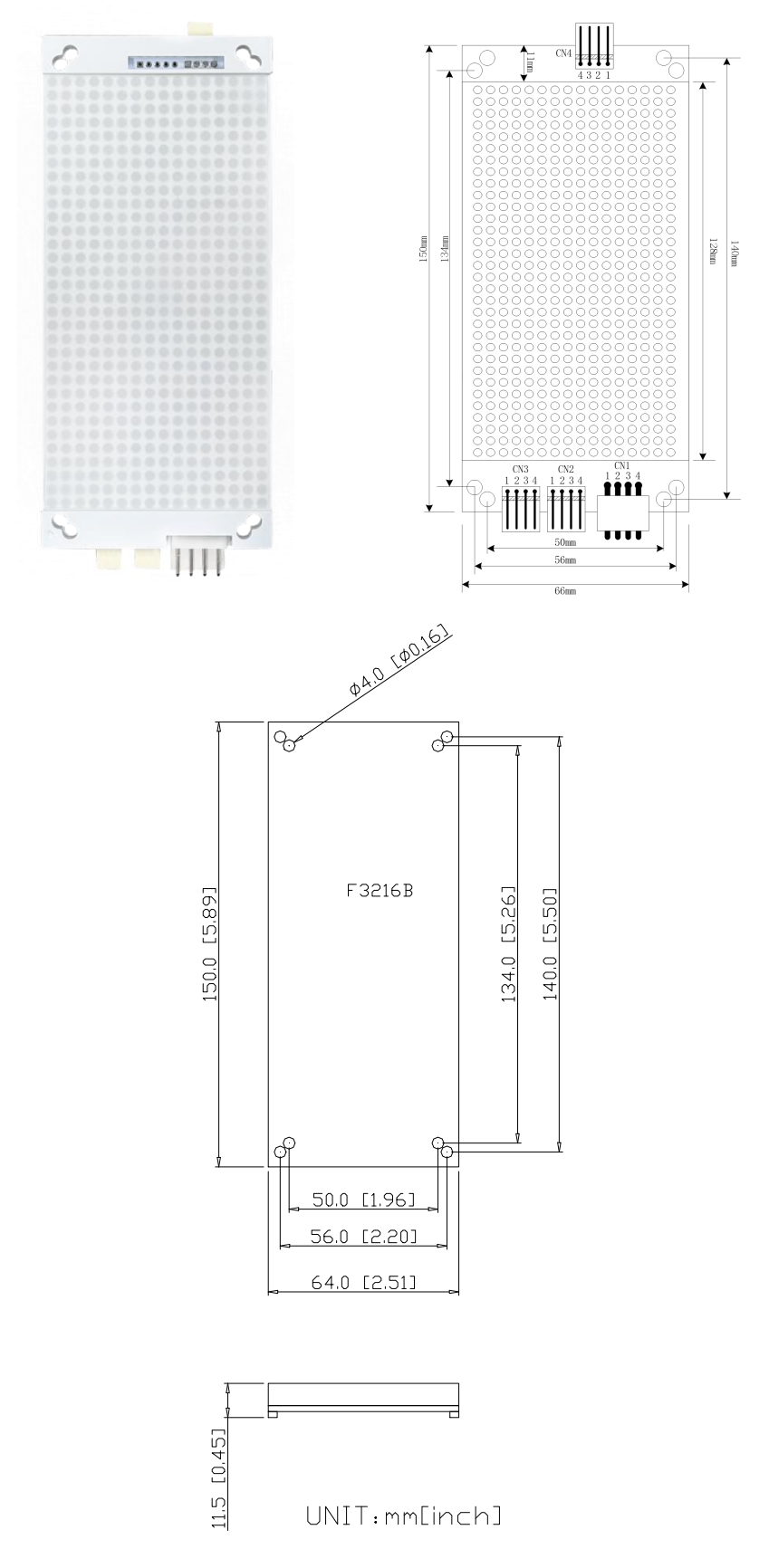

| Terminal name | Function definition                                                                                                    | Terminal wiring instruction            |
|---------------|----------------------------------------------------------------------------------------------------|----------------------------------------|
| CN1           | Serial communication and power line terminal,<br>4PIN interface, Pin 1, pin 2 are power connection<br>pins, and pin 3 and pin 4 are H485 communication<br>line pins.                                                                                              | 1 2 3 4<br><b>9999</b><br>24V OV B+ B- |
| CN2           | Up calling landing button interface, pin 3 and pin 4<br>are the input switching quantity wiring pins. Pin 1<br>and pin 2 are power wiring pins for the control of<br>button lights (24Vdc output, 50mA load capacity)                                             |                                        |
| CN3           | Down calling landing button interface, pin 3 and<br>pin 4 are the input switching quantity wiring pins.<br>Pin 1 and pin 2 are power wiring pins for the<br>control of button lights (24Vdc output, 50mA load<br>capacity)                                        |                                        |
| CN4           | Lock switch input pin 1 and 2 ;<br>Fire switch input pin 3 and 4                                                                                                    | Fire<br>switch                         |
| K1            | For floor address setting:<br>Press and hold the K1 button to set the floor address<br>state. At this time, press the up/down call button to<br>set the floor corresponding to the hall call controller<br>of the floor, and release the K1 button after setting. |                                        |
| K4            | The terminal resistance is active when K4 and K5 are turned to the ON. (Notice: The lowest hall door                                                                                                    |                                        |
| K5            | controller must be turnedto the ON, and only oneK4 and K5 of elevator can be turned to ON )                                                                                                    | K4 K5                                  |
| K6            | K6 is displayed horizontally when turned to the ON position and vertically when dialed to the OFF position                                                                                                    | K6                                     |

8.6.2 F3216B Floor display board terminal description

## 8.7 LCD floor display panel LCD02-A

8.7.1 LCD02-A terminal name and dimensions are shown in the following figure.

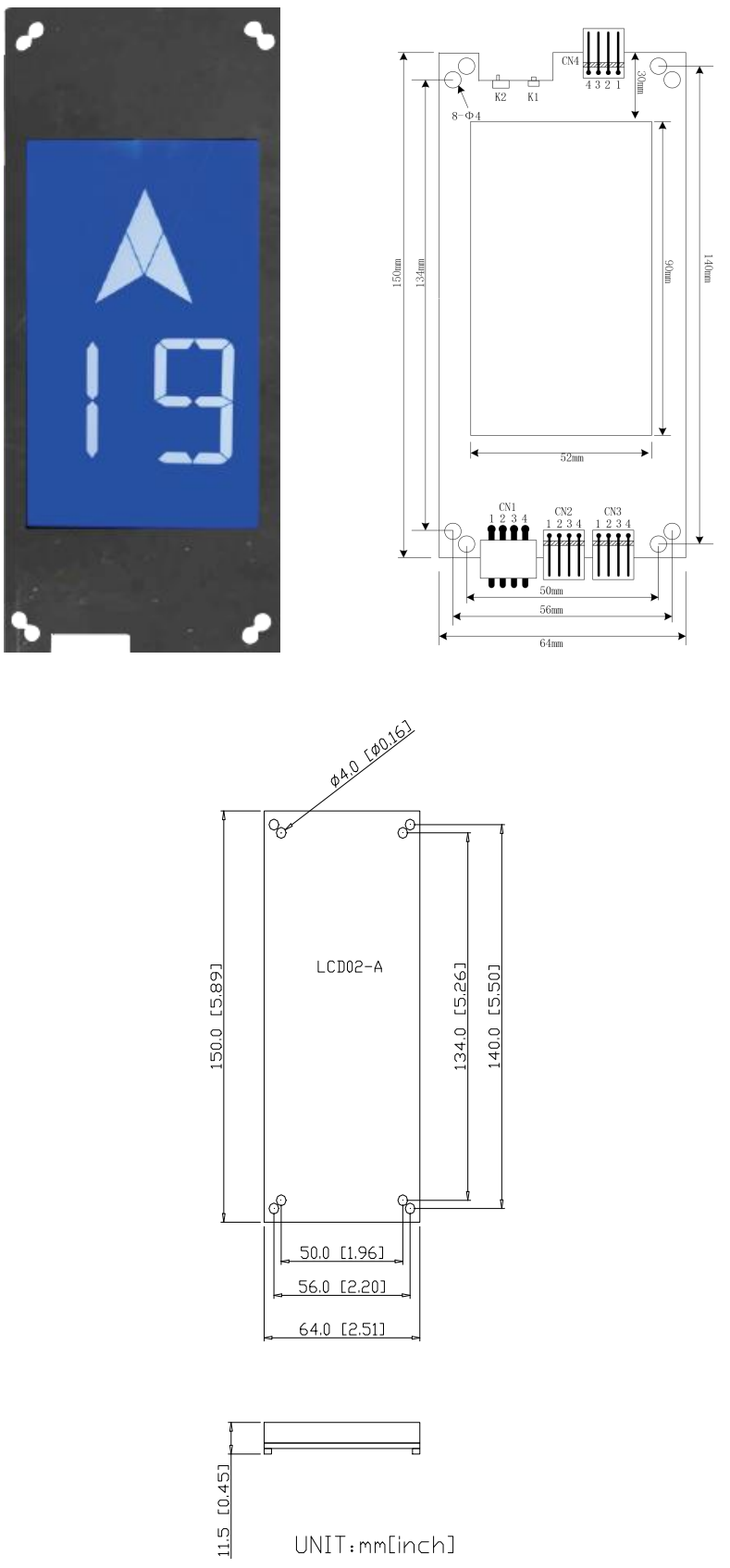

| Terminal name | Function definition                                                                                                    | Terminal wiring instruction                 |
|---------------|----------------------------------------------------------------------------------------------------|---------------------------------------------|
| CN1           | Serial communication and power line terminal,<br>4PIN interface, Pin 1, pin 2 are power connection<br>pins, and pin 3 and pin 4 are H485 communication<br>line pins.,                                                                                             | 1 2 3 4<br><b>•</b> • • • •<br>24V OV B+ B- |
| CN2           | Up calling landing button interface, pin 3 and pin 4<br>are the input switching quantity wiring pins. Pin 1<br>and pin 2 are power wiring pins for the control of<br>button lights (24Vdc output, 50mA load capacity)                                             |                                             |
| CN3           | Down calling landing button interface, pin 3 and<br>pin 4 are the input switching quantity wiring pins.<br>Pin 1 and pin 2 are power wiring pins for the<br>control of button lights (24Vdc output, 50mA load<br>capacity)                                        |                                             |
| CN4           | Lock switch input pin 1 and 2 ;<br>Fire switch input pin 3 and 4                                                                                                    | Fire<br>switch<br>4 3 2 1                   |
| K1            | For floor address setting:<br>Press and hold the K1 button to set the floor address<br>state. At this time, press the up/down call button to<br>set the floor corresponding to the hall call controller<br>of the floor, and release the K1 button after setting. | К1<br>-                                     |
| K2            | The terminal resistance is active when K2 are<br>turned to the ON. (Notice: The lowest hall door<br>controller must be turned to the ON, and only one<br>K2 of elevator can be turned to ON )                                                                     | K2                                          |

8.7.2 LCD02-A Floor display board terminal description

# 8.8 Floor display board -straight standard slim F7M3 8.8.1 F7M3 group controller terminal and size

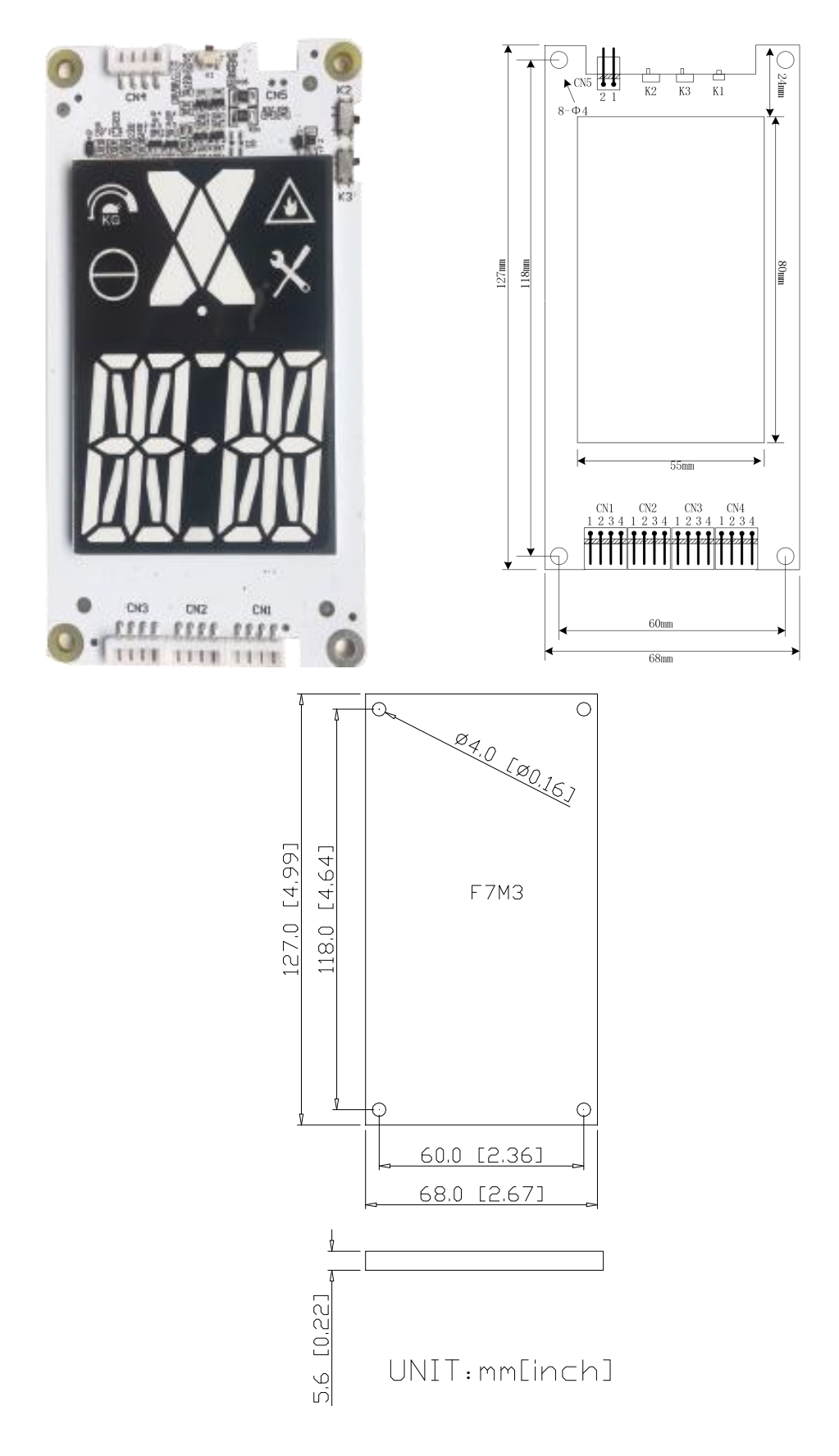

| Terminal | Functional definition                                                                                                    | Terminal wiring                                                                                                    |
|----------|----------------------------------------------------------------------------------------------------|----------------------------------------------------------------------------------------------------|
| CN1      | Serial communication and power line terminal, 4PIN<br>connector, pins 1 and 2 are power line pins, pins 3 and 4<br>are H485 communication line pins.                                                                                                    | $ \begin{array}{c} \bullet \bullet \bullet \bullet \\ 1 & 2 & 3 & 4 \\ \hline \bullet \bullet \bullet \bullet \\ 1 & 2 & 8 + 24V \end{array} $ |
| CN2      | For the upward call button interface, pins 3 and 4 are input<br>switching wiring pins;<br>Pins 1 and 2 are power supply wiring pins for push button<br>lamp control (24Vdc output, 50mA load capacity).                                                                                                    |                                                                                                    |
| CN3      | The downward elevator push button interface, pins 3 and 4<br>are input switching wiring pins;<br>Pins 1 and 2 are power supply wiring pins for push button<br>lamp control (24Vdc output, 50mA load capacity).                                                                                                |                                                                                                    |
| CN4      | Pins 1 and 2 are locking ladder switch inputs;<br>Pins 3 and 4 are fire switch inputs.                                                                                                    | Fire<br>switch<br>1 2 3 4                                                                                                    |
| CN5      | Spare DC24V power output port                                                                                                    | 2 1<br>•••<br>24V 0V                                                                                                    |
| K1       | For floor address setting:<br>Press and hold the K1 button for setting the floor address<br>state, at this time, press the up call button/down call button<br>to set the floor corresponding to the outgoing call controller<br>of the floor, release the K1 button after the setting is<br>completed.        | 凸<br>K1                                                                                                    |
| K2<br>K3 | <ul> <li>When K2 and K3 are set to ON position, the terminating resistor is effective.</li> <li>(Note: the lowest outgoing call controller must be dialed to the ON position, and there can only be one piece of outgoing call controller on an elevator with K2 and K3 dialed to the ON position)</li> </ul> | п. п.<br>К2 К3                                                                                                    |

8.8.2 F7M3 Floor Display Board Port Description

## **8.9 Picture machine LCDF07**

8.9.1 LCDF07 terminal names and dimensions are as follows

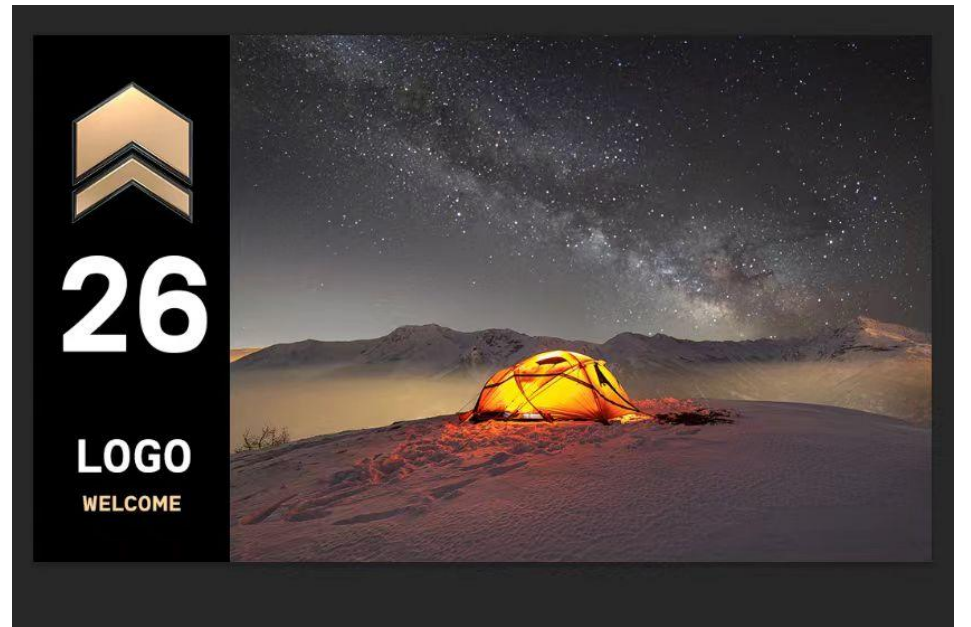

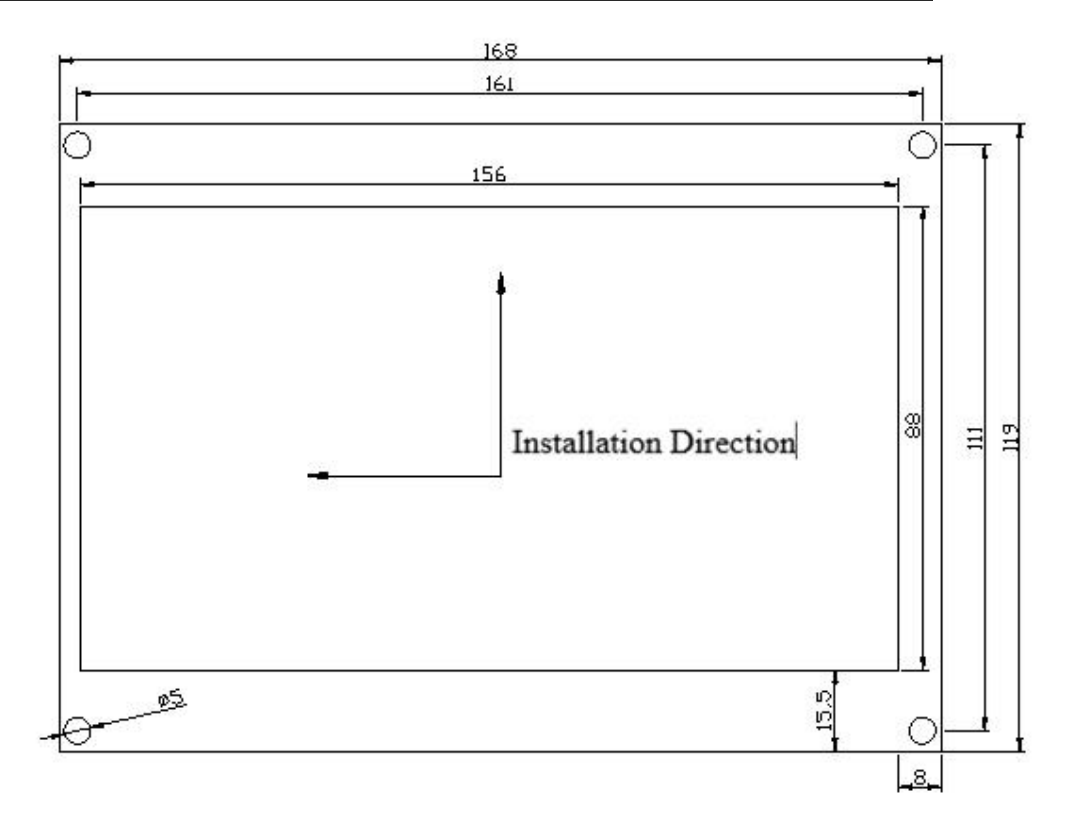

# 8.9.2 LCDF07 keys and ports:

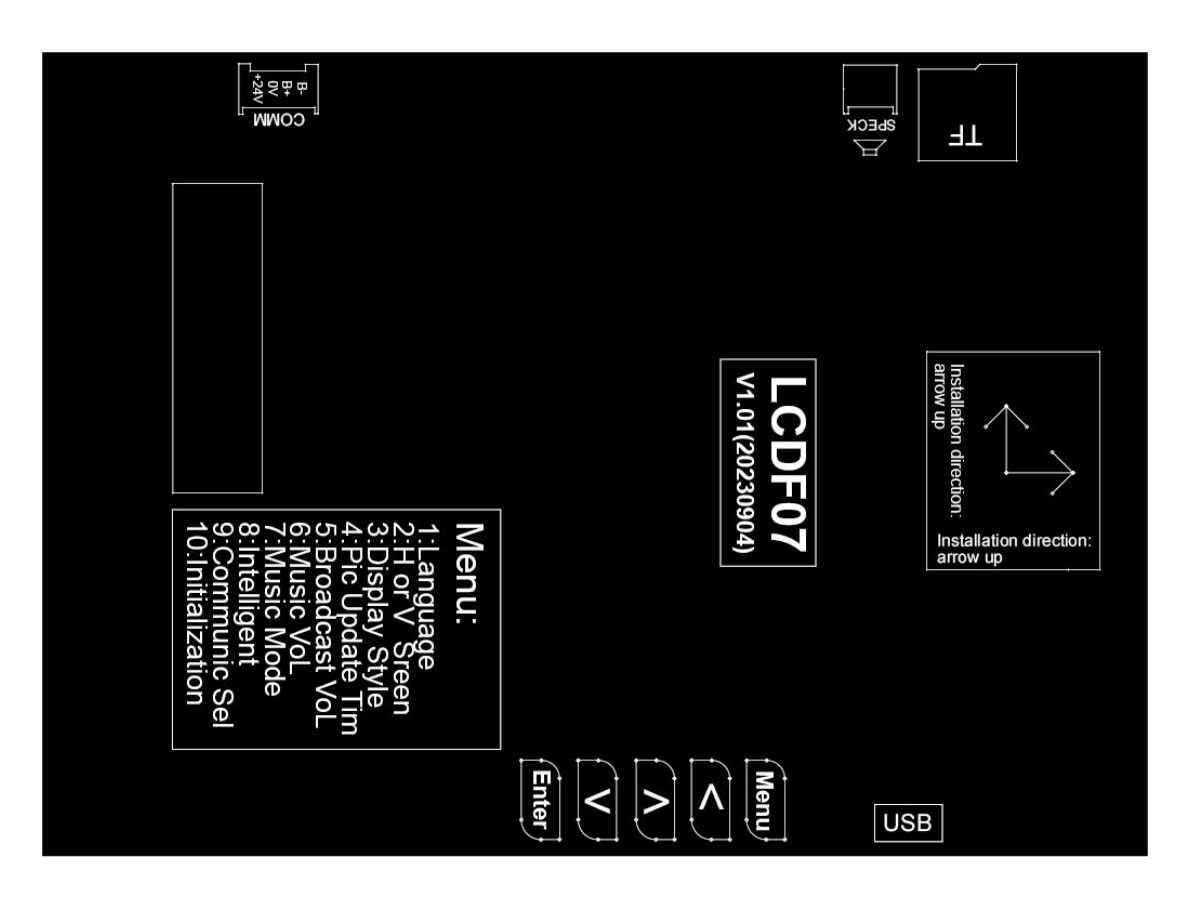

| CN1       | CN2     | CN3     | CN4        | MENU     | UP    | DN     | ENTER    |
|-----------|---------|---------|------------|----------|-------|--------|----------|
| 485HVG    | CAN/R   | USB     | Audio      |          |       |        |          |
| communica | S485(un | Photo   | Voice      | Menu key | Upper | Lower  | Acknowl  |
| tion      | used)   | Updates | announce   |          | key   | button | edgement |
| interface |         |         | ment       |          |       |        | button   |
|           |         |         | (optional) |          |       |        |          |

## 8.10 Picture machine LCDF10

#### 8.10.1 LCDF10 Terminal names and dimensions are as follows

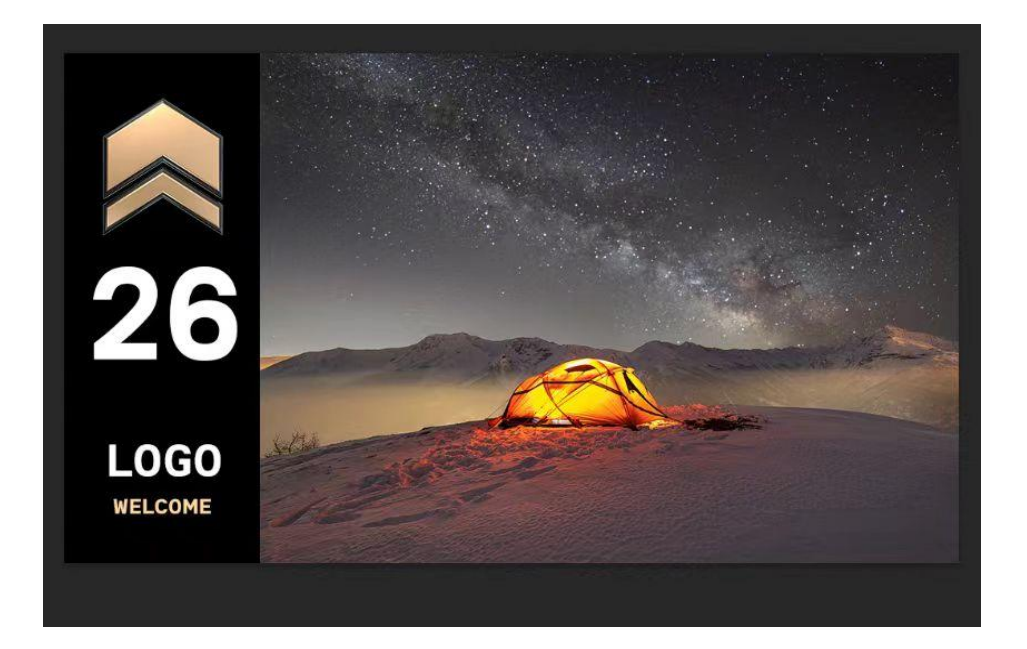

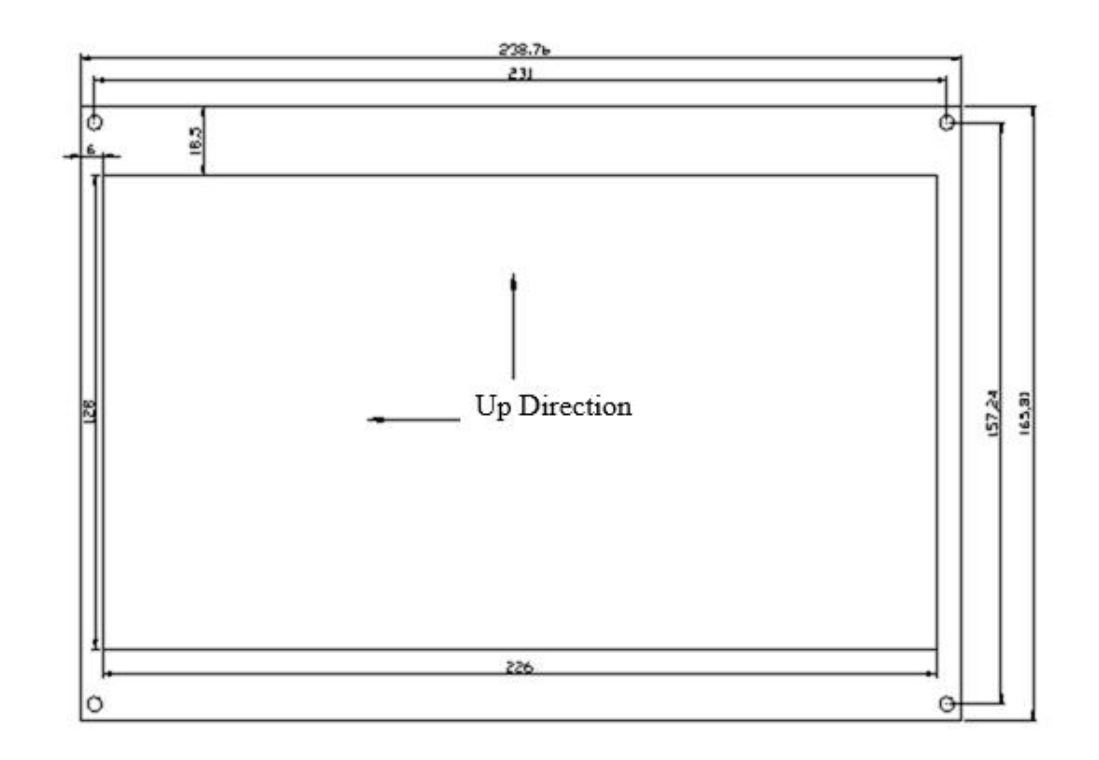

# 8.10.2 LCDF10 keys and ports:

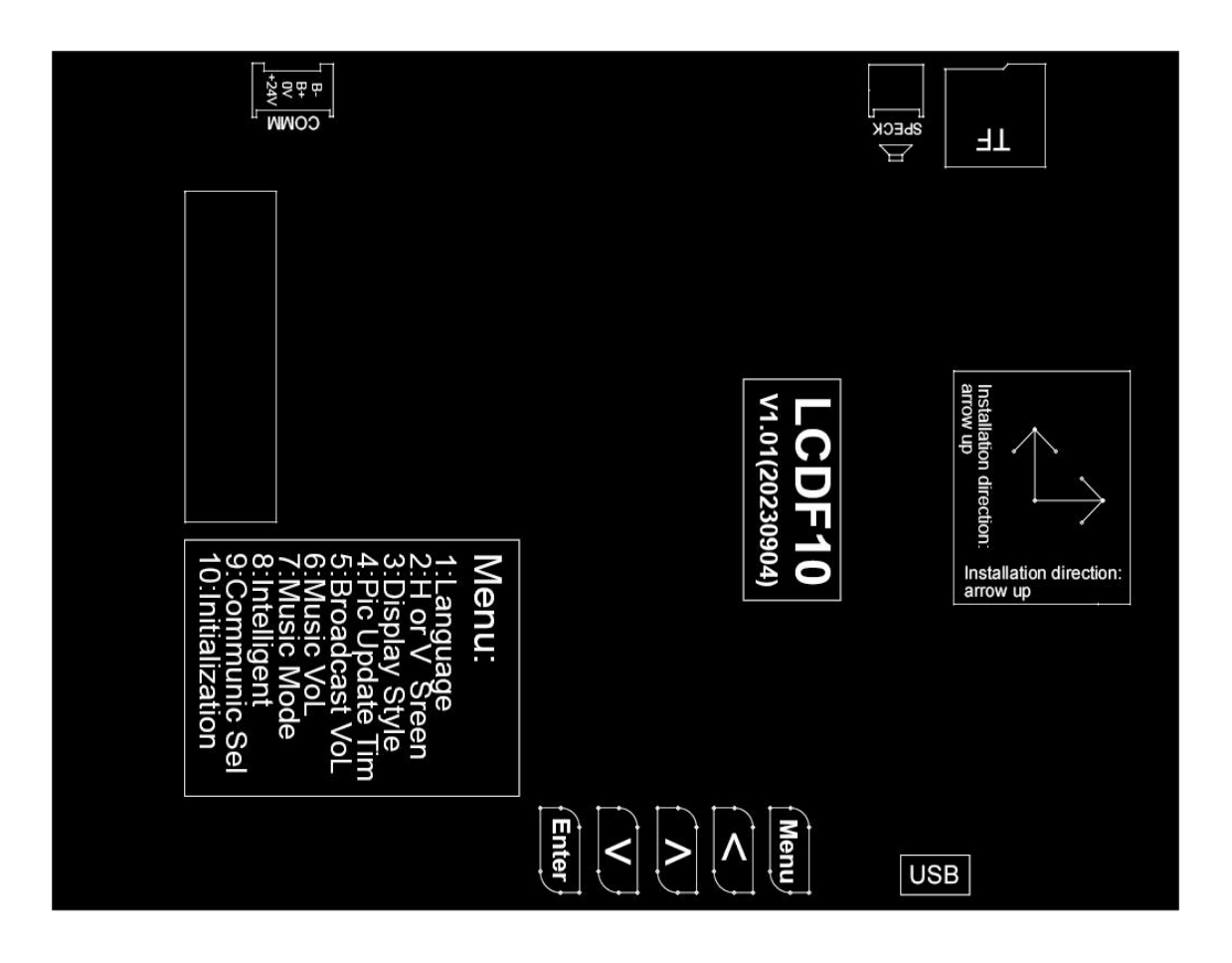

| CN1       | CN2     | CN3     | CN4        | MENU     | UP    | DN     | ENTER    |
|-----------|---------|---------|------------|----------|-------|--------|----------|
| 485HVG    | CAN/R   | USB     | Audio      |          |       |        |          |
| communica | S485(un | Photo   | Voice      | Menu key | Upper | Lower  | Acknowl  |
| tion      | used)   | Updates | announce   |          | key   | button | edgement |
| interface |         |         | ment       |          |       |        | button   |
|           |         |         | (optional) |          |       |        |          |

## 8.11 LCD floor display board F0808J

#### 8.11.1 F0808J terminal names and dimensions are as follows

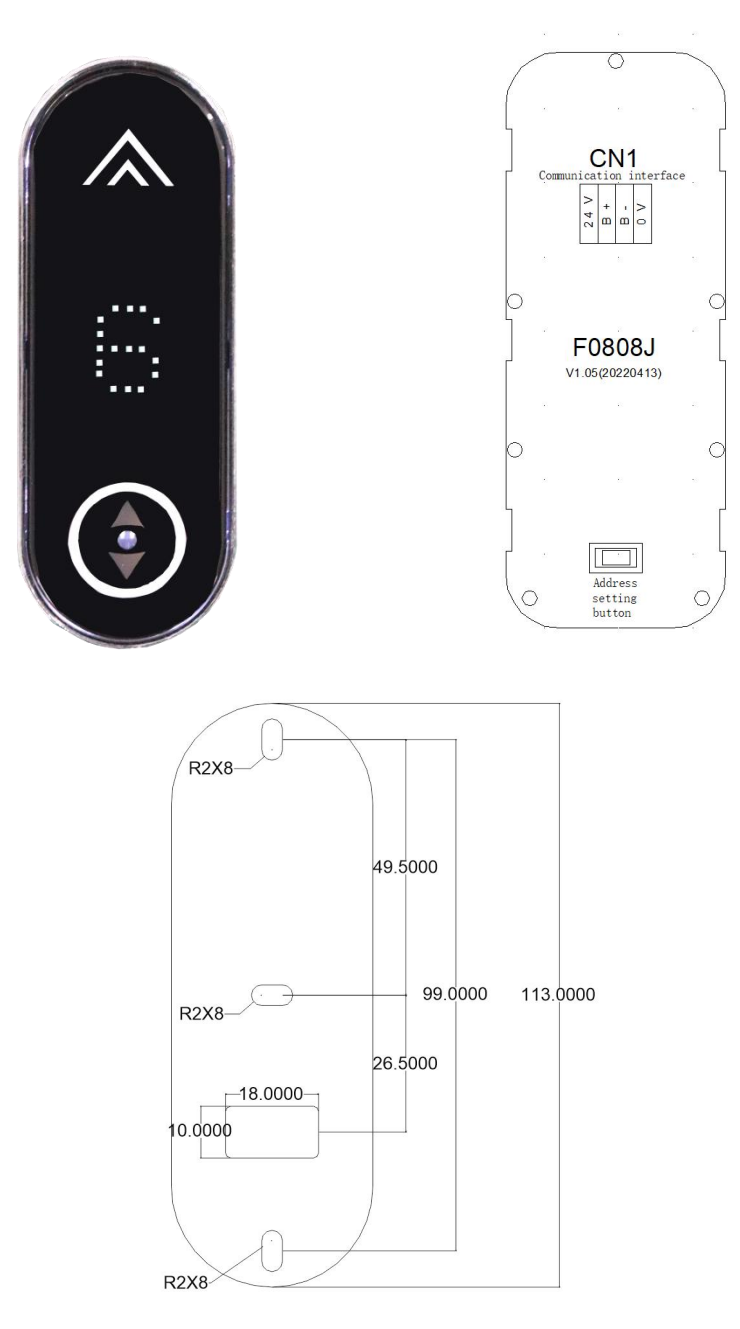

#### 8.11.2 Floor Display board port description

| Terminal<br>Name | Functional definition                                                                                                    | Terminal Wiring<br>Instructions          |  |  |
|------------------|----------------------------------------------------------------------------------------------------|------------------------------------------|--|--|
| CN1              | Serial communication and power line terminal, 4PIN<br>connector, pins 1 and 4 are power line pins, pins<br>2 and 3 are HVT485 communication line pins. | 1 2 3 4<br>• • • • • • •<br>24V B+ B- 0V |  |  |

# 8.12 LCD floor display board F7M3-TP1A

#### 8.12.1 F7M3-TP1A Terminal names and dimensions are shown below.

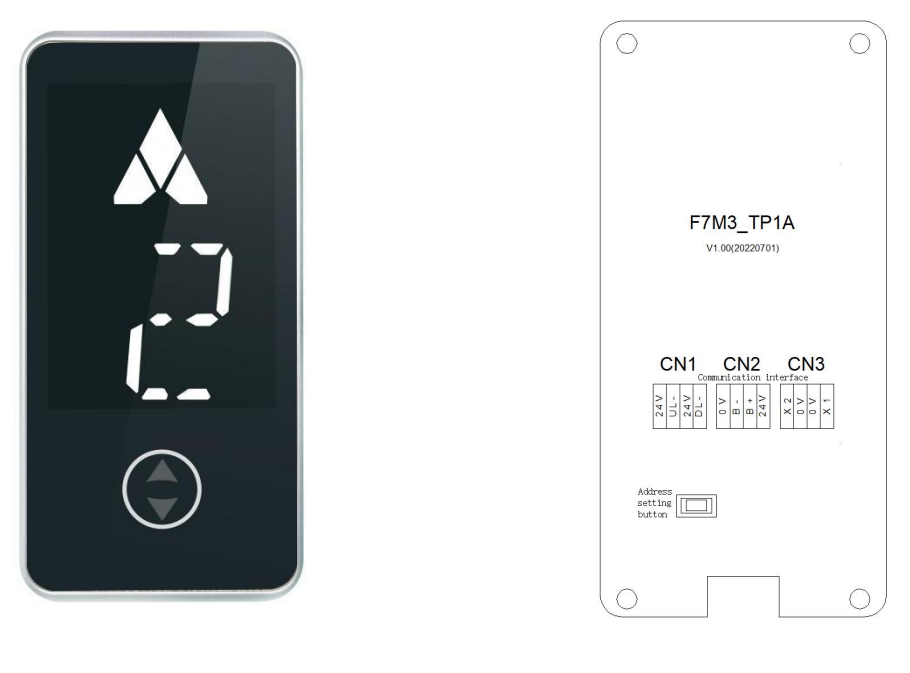

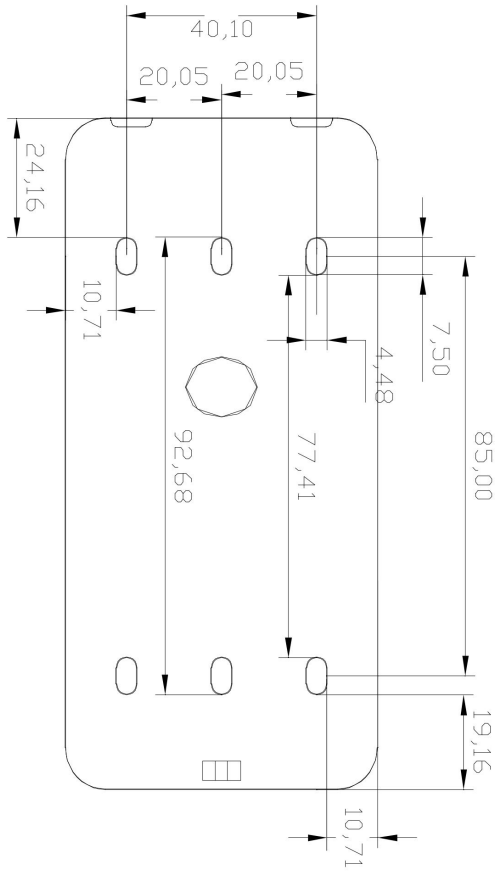

| Terminal<br>Name | Functional definition                                                                                                    | Terminal Wiring<br>Instructions |              |                 |               |
|------------------|----------------------------------------------------------------------------------------------------|---------------------------------|--------------|-----------------|---------------|
| CN1              | Reservation                                                                                                    | 1<br>                           | 2            | 3               | 4<br>O<br>DL- |
| CN2              | Serial communication and power line terminal,<br>4PIN connector, pins 1 and 4 are power line pins,<br>pins 2 and 3 are HVT485 communication line pins. | 1<br>O<br>OV                    | 2            | 3<br>•••<br>••• | 4             |
| CN3              | Reservation                                                                                                    |                                 | 2<br>O<br>OV | 3               | 4             |

8.12.2 F7M3-TP1A Floor Display Board Port Description Faulty floor

# 8.13 LCD floor display board F7M3-TP2A

#### 8.13.1 F7M3-TP2A terminal names and dimensions are as follows

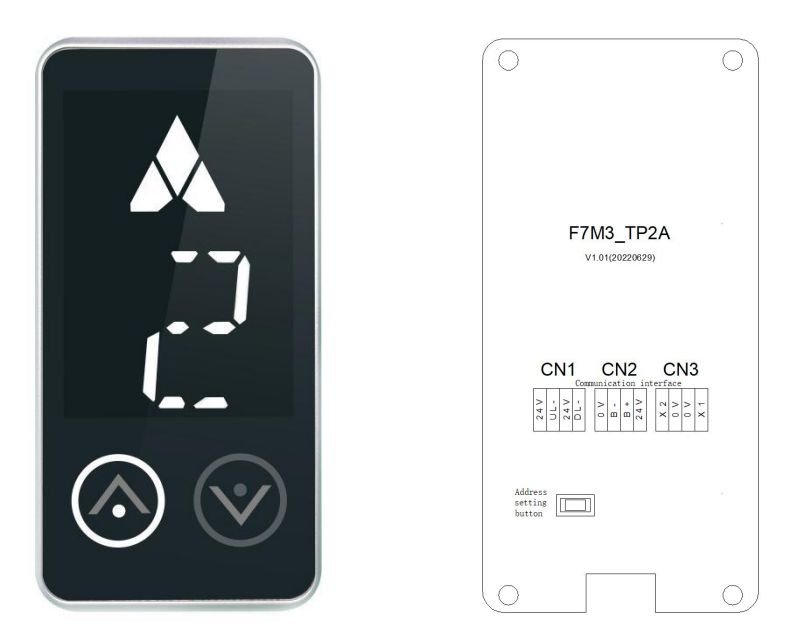

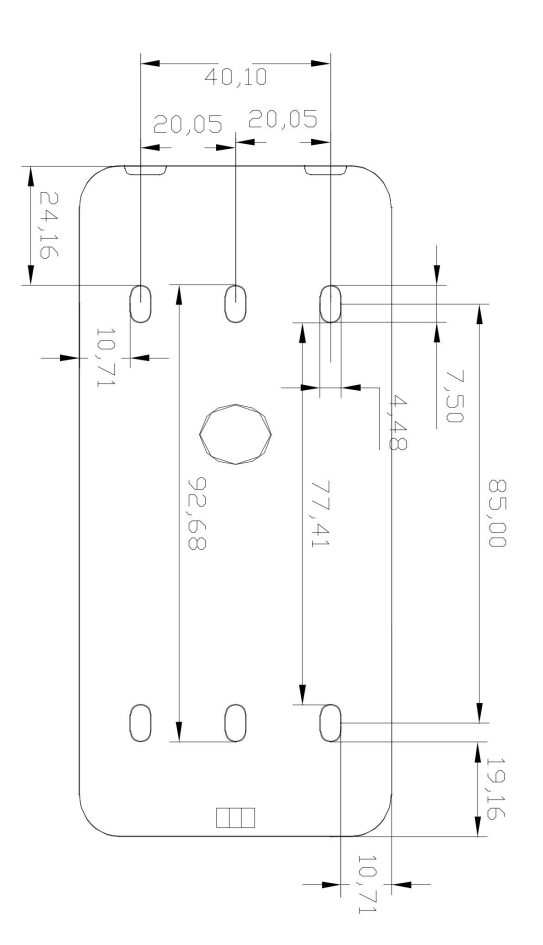

| Terminal<br>Name | Functional definition                                                                                                    | Terminal Wiring<br>Instructions |               |                        |          |
|------------------|----------------------------------------------------------------------------------------------------|---------------------------------|---------------|------------------------|----------|
| CN1              | Reservation                                                                                                    | 1<br>0<br>24V                   | 2<br>0<br>UL+ | 3<br>•<br>•<br>24V     | 4<br>OL- |
| CN2              | Serial communication and power line terminal, 4PIN<br>connector, pins 1 and 4 are power line pins, pins 2 and<br>3 are HVT485 communication line pins |                                 | 2             | 3<br>•••<br>•••<br>••• | 4        |
| CN3              | Reservation                                                                                                    | 1<br>•<br>•<br>x2               | 2             | 3                      | 4        |

8.13.2 F7M3-TP2A Floor Display Board Port Description
## 8.14 10 Touch panel LCD-T10B

#### 8.14.1 LCD-T10B terminal names and dimensions are as follows

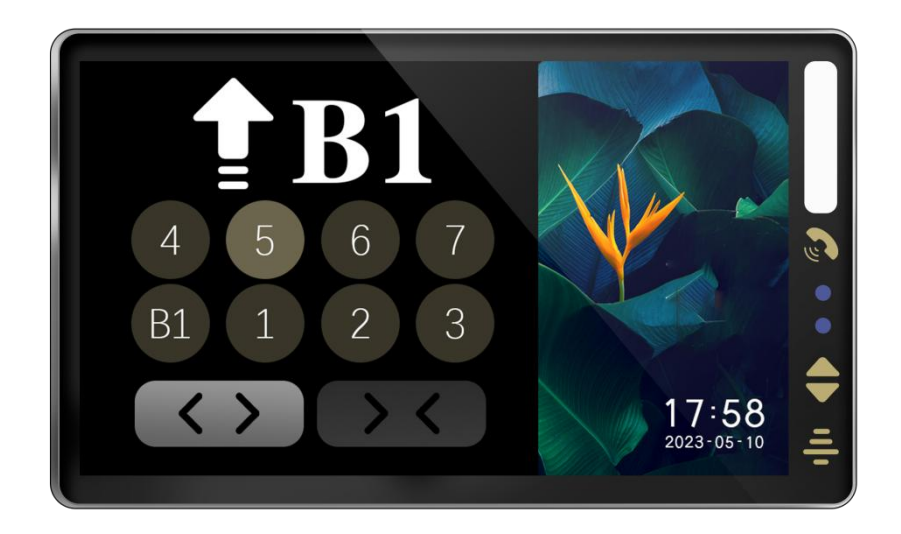

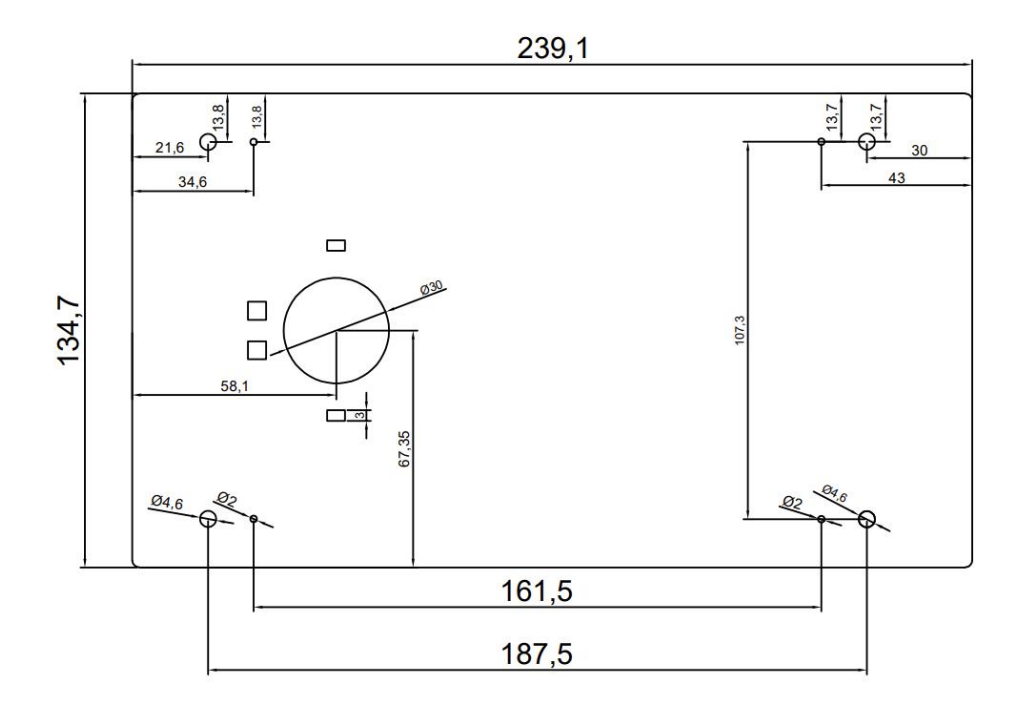

Dimension: Length 255mm; Width 150mm; Depth16mm

# 8.15 Group controller EGC06

#### 8.15.1 EGC06 Group controller terminal and size

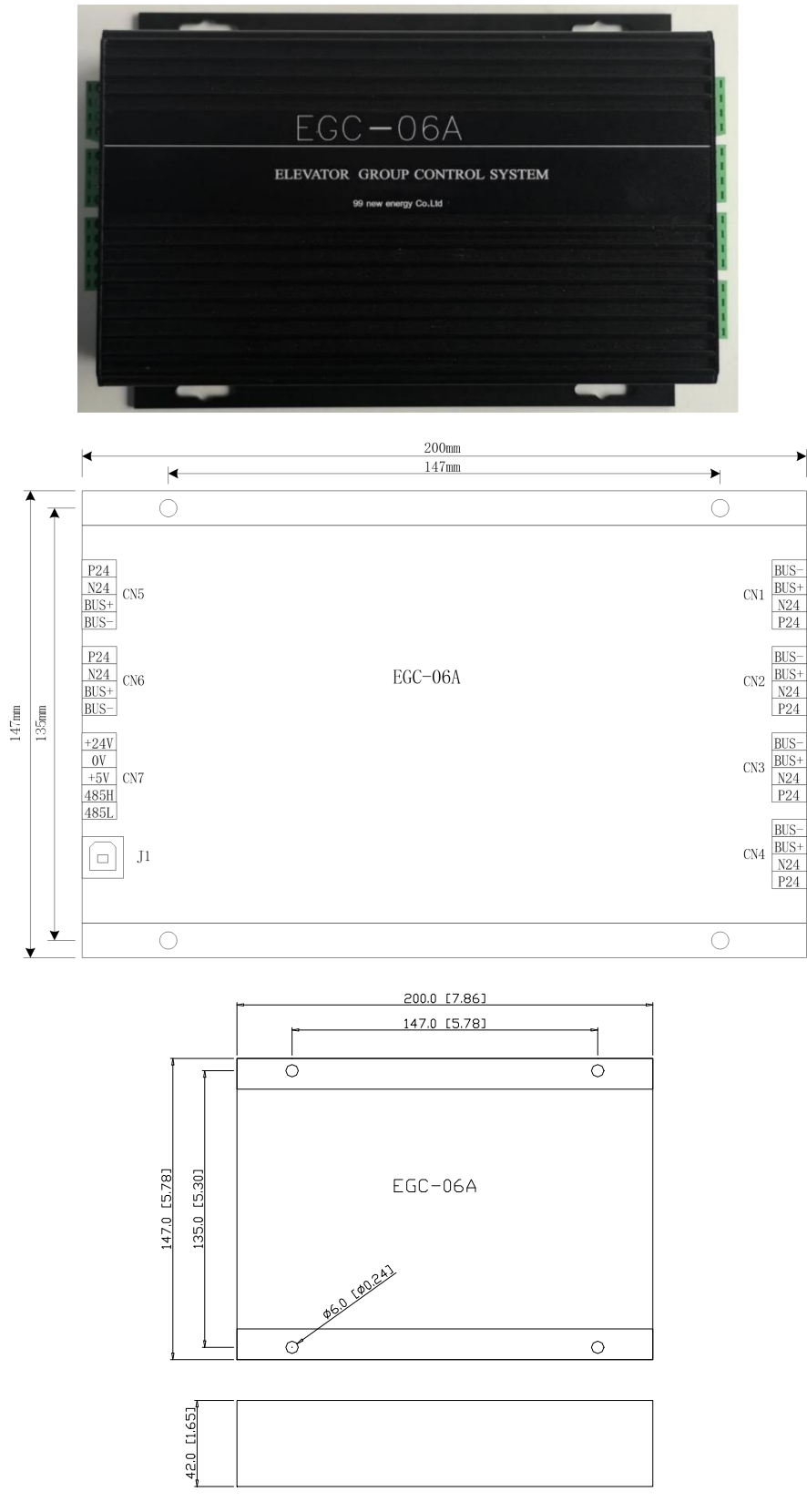

UNIT:mm[inch]

| Terminal identification |      | Terminal name                                 | Function instruction  | Terminal<br>distribution<br>and instruction |  |
|-------------------------|------|-----------------------------------------------|-----------------------|---------------------------------------------|--|
|                         | P24V | Connect with 1 ~ 8 elevatorDC24V power supply | Connect with power    |                                             |  |
|                         | N24  |                                               | 24V and supply for    |                                             |  |
|                         |      |                                               | the controller        |                                             |  |
| C N 1                   | BUS+ |                                               | Connect with main     | BUS-                                        |  |
| ~                       |      |                                               | control of LDC1000A   | BUS+<br>N24                                 |  |
| C N 6                   |      | Connect with main control board               | integrated controller | P24                                         |  |
|                         | BUS- | CAN communication interface                   | and CAN               |                                             |  |
|                         |      |                                               | communication         |                                             |  |
|                         |      |                                               | operates              |                                             |  |
| CN7                     | +24V | Connect with DC24V newer                      |                       |                                             |  |
|                         | 0V   | Connect with DC24V power                      | Used in community     | +24V<br>0V                                  |  |
|                         | +5V  | Connect with DC25V power                      |                       |                                             |  |
|                         | 485H | Communication interface with                  | monitoring            | 485H                                        |  |
|                         | 485L | H485 monitoring computer of the               |                       | 485L                                        |  |
|                         |      | community                                     |                       |                                             |  |

8.15.2 EGC06 controller terminal instruction

# 8.15.3 Instruction of the wiring diagram between CN1 ~ CN6 of EGC06 and the elevator control cabinet

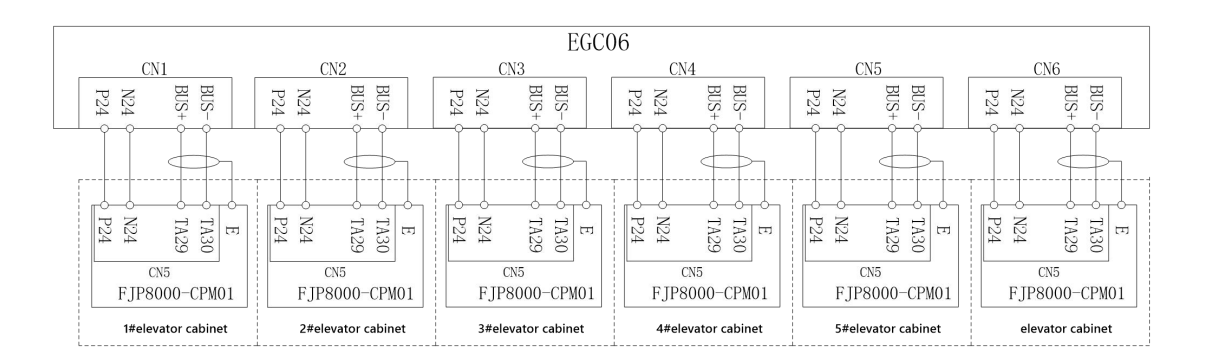

#### 8.15.4 EGC06 Handheld Operator Configuration description

1. Initial interface:

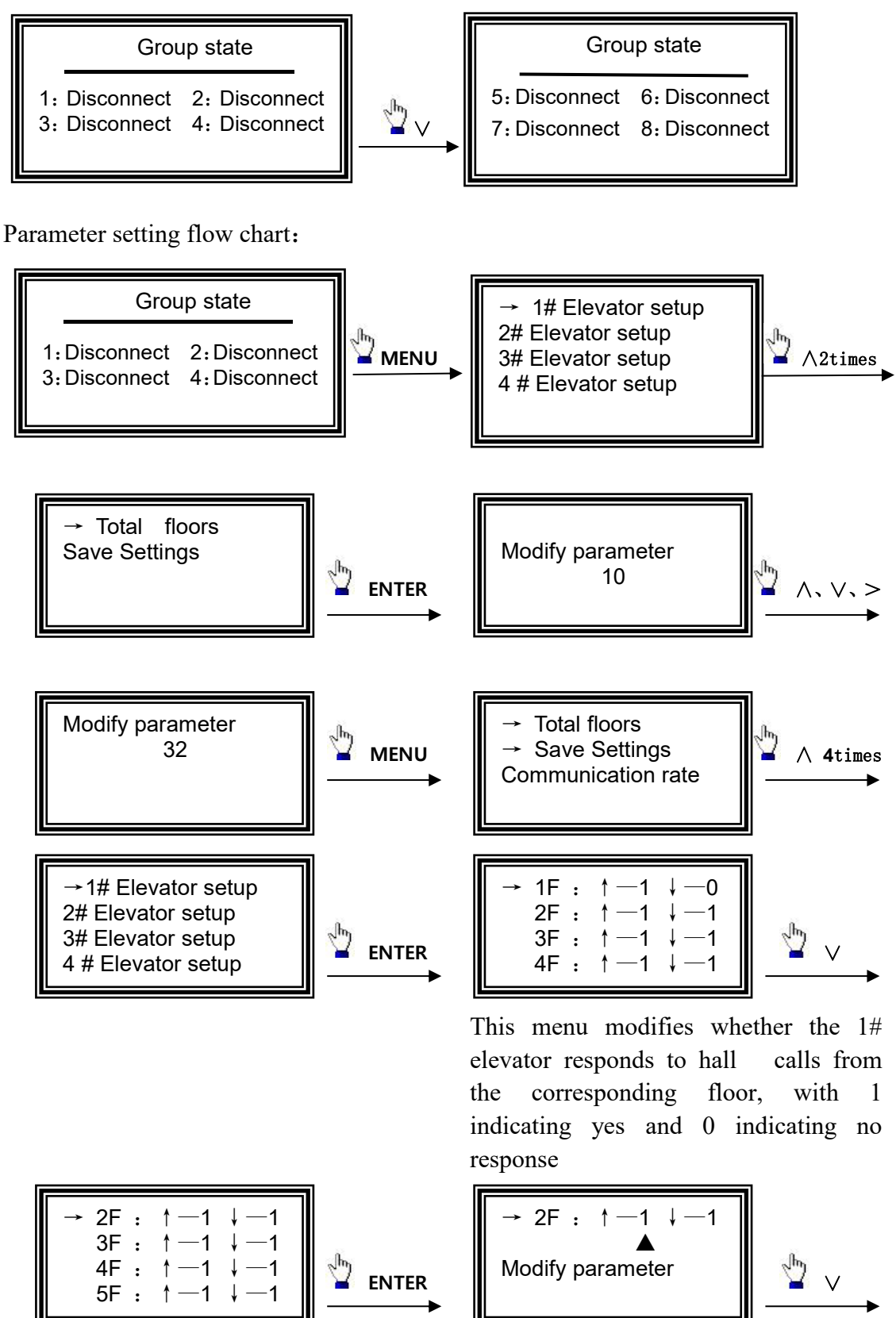

LDC1000B Elevator Integrated Controller's Manual

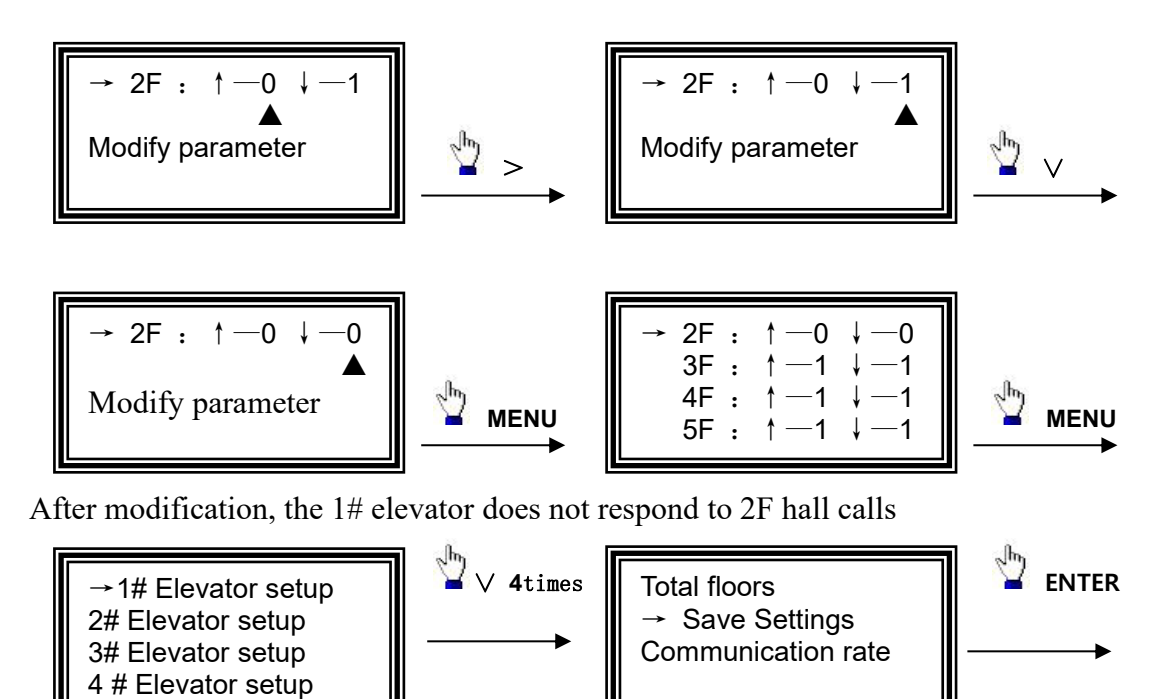

Follow the previous method to set other elevators to be modified

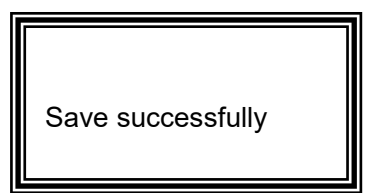

All parameters have been modified and saved.

## **Chapter 9 Motherboard LED debugging instructions**

LDC1000B motherboard LED provides another human-machine interface for debugging and maintenance personnel in addition to the LCD operator. Debugging and maintenance personnel can observe and set the elevator system through it.

#### 9.1 Initial menu and key description

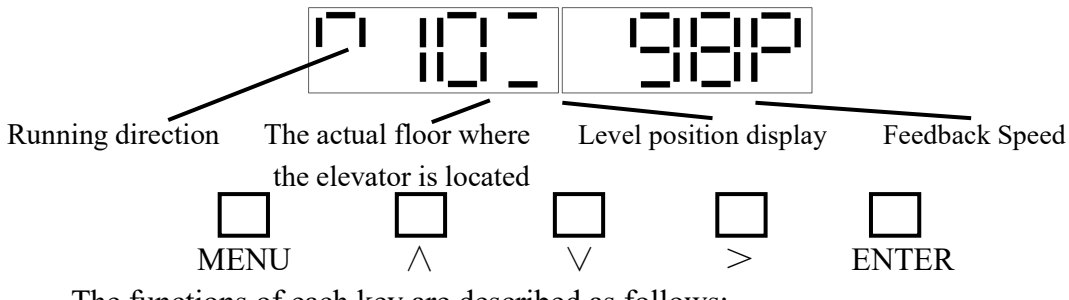

The functions of each key are described as follows;

K1:"MENU" — Enter the first-level menu, return to the upper-level menu, and cancel the key

| K2:"∧"   |      | Scroll up key, press once when setting parameters      |
|----------|------|--------------------------------------------------------|
| K3:"∨"   |      | Scroll down key, press once when setting parameters    |
| K4:">"   |      | Shift key, press ten to enter the calling landing menu |
| K5:"ENTE | ER"— | Go to the next menu, enter key after data modification |

and call landing menu

In the event of a fault, the "fault code" and "actual floor where the elevator is located" are displayed alternately.

For the displayed fault codes, please refer to the manual "6.3 Control Fault Code Table".

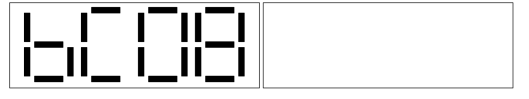

08Number of hall door communications

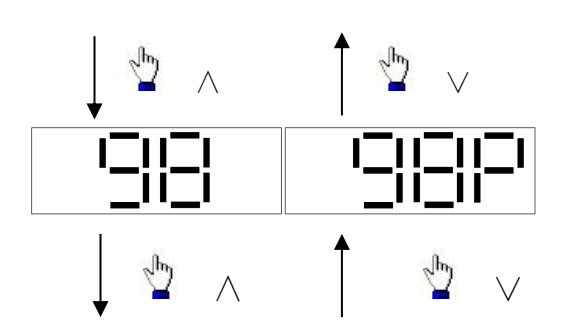

The actual floor of the elevator and the feedback speed

b. In parallel, c. Car communication,

Set speed and feedback speed

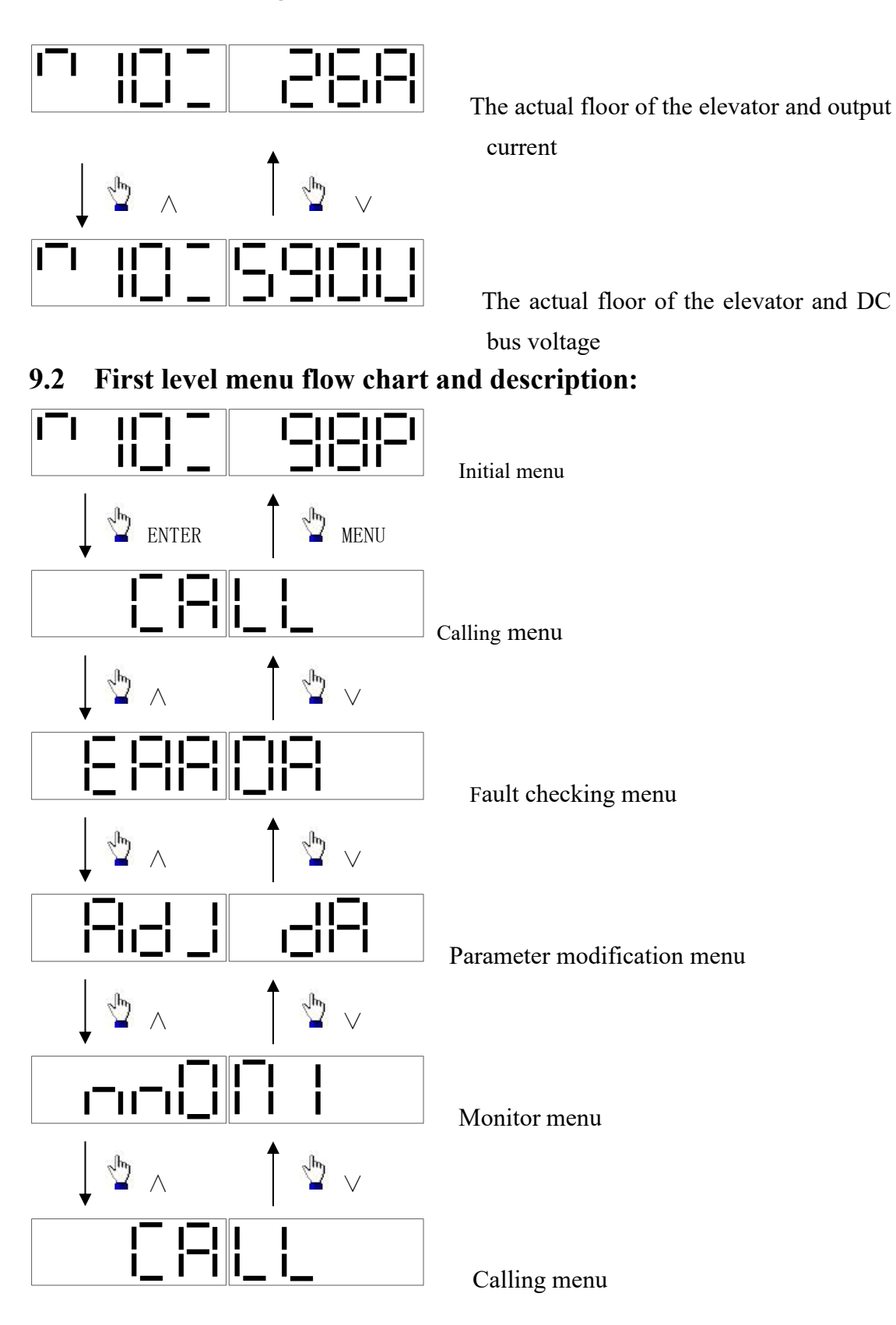

# **9.3** Call landing menu instruction: (Take the calling to the 8th floor as an example)

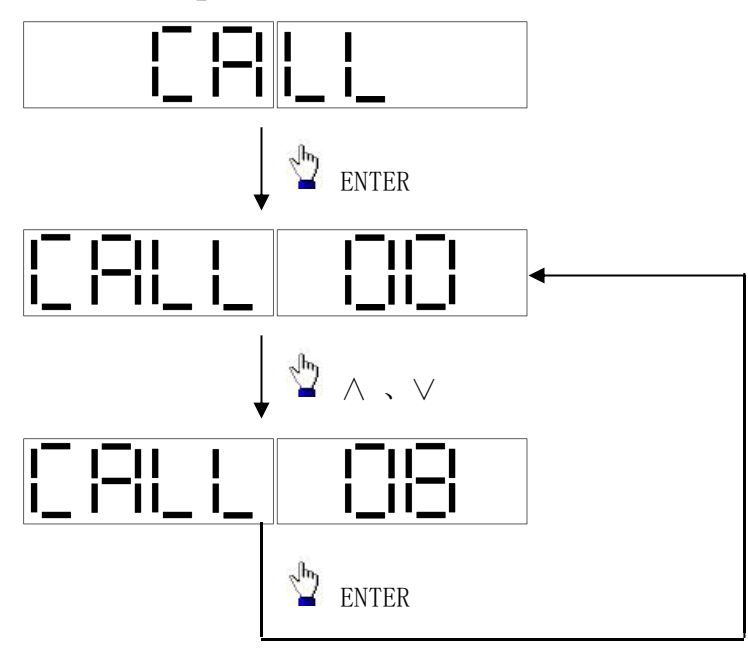

# 9.4 Fault checking menu description:

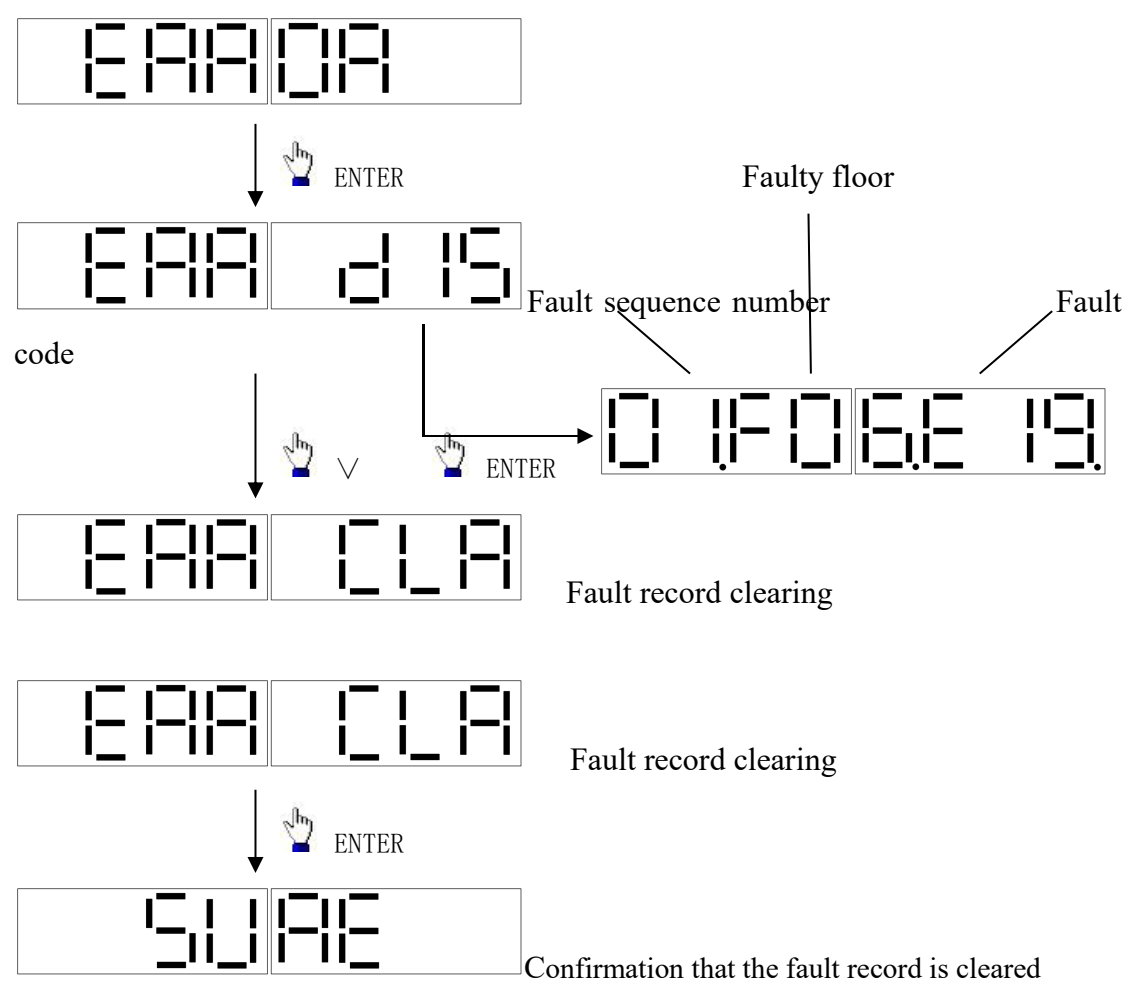

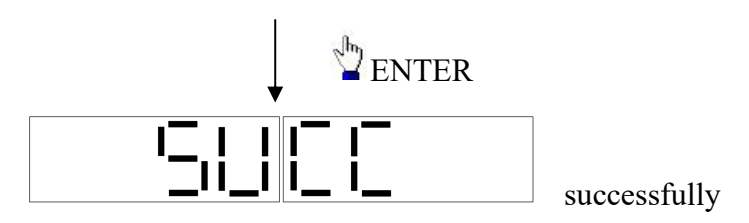

## 9.5 Parameter modification menu description

9.5.1 Enter password:

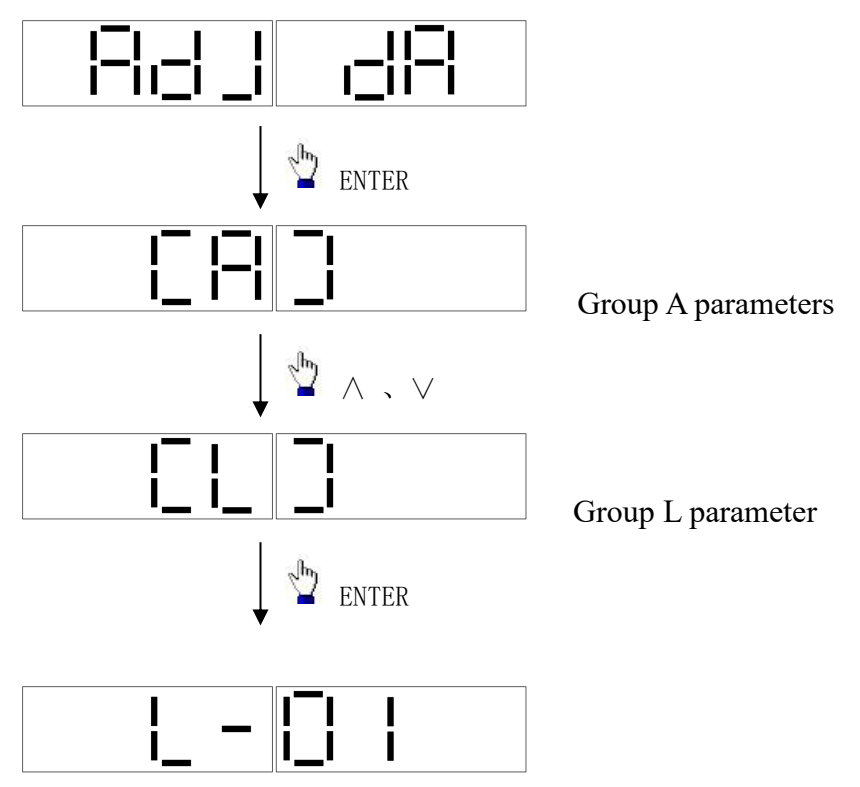

( If no operation is performed, the value of this parameter is displayed one second later. The other parameters are the same )

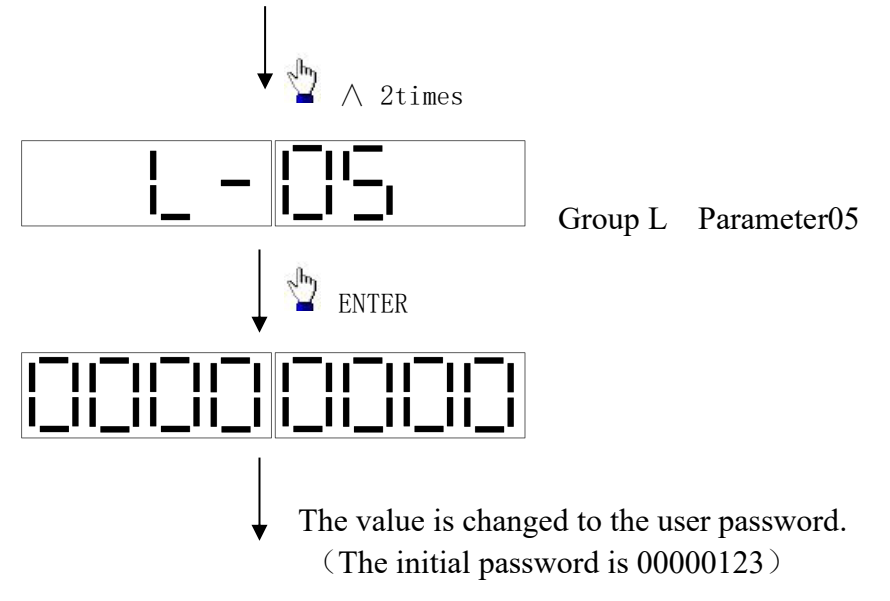

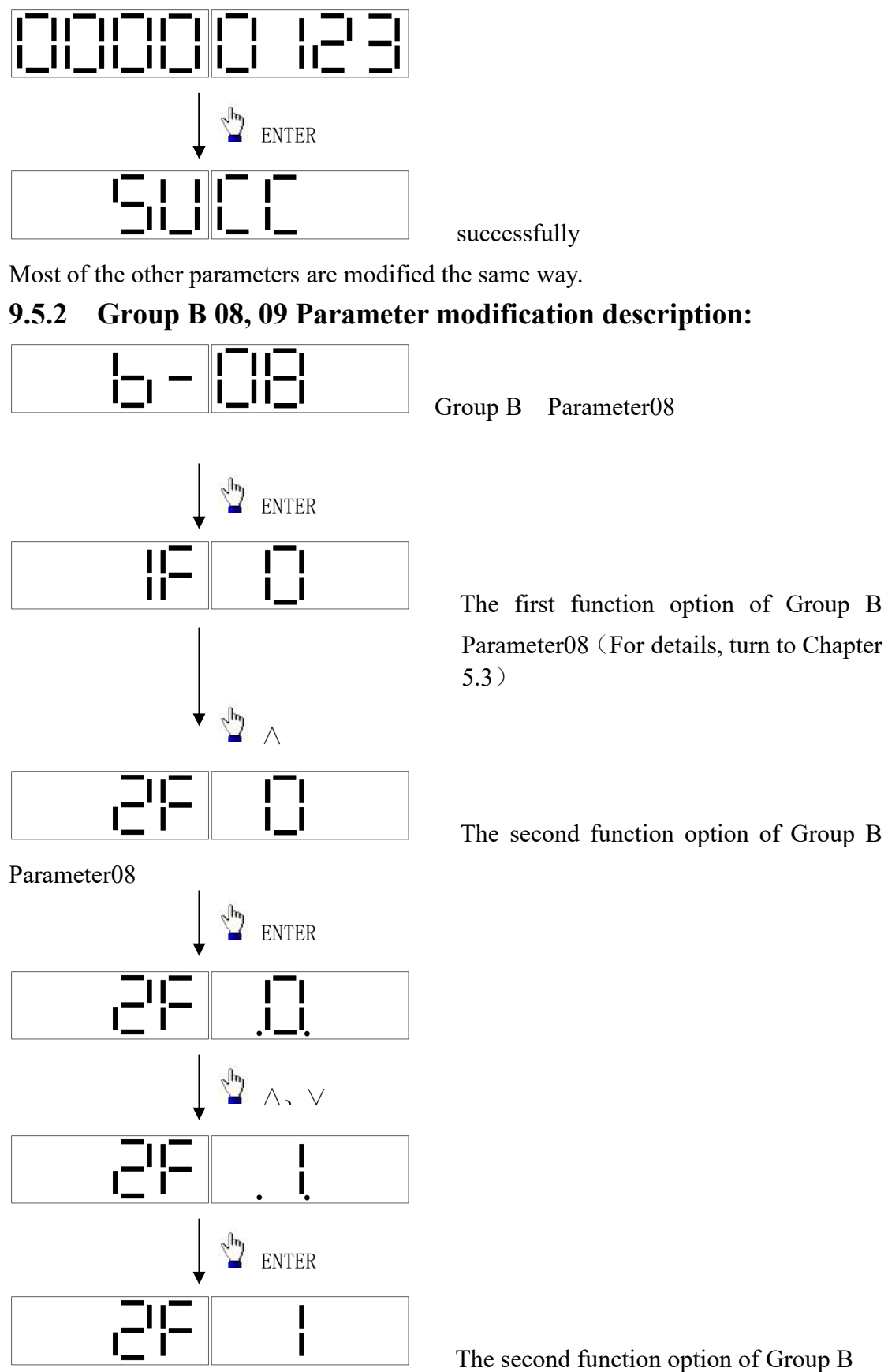

Parameter08 has adjusted successfully.

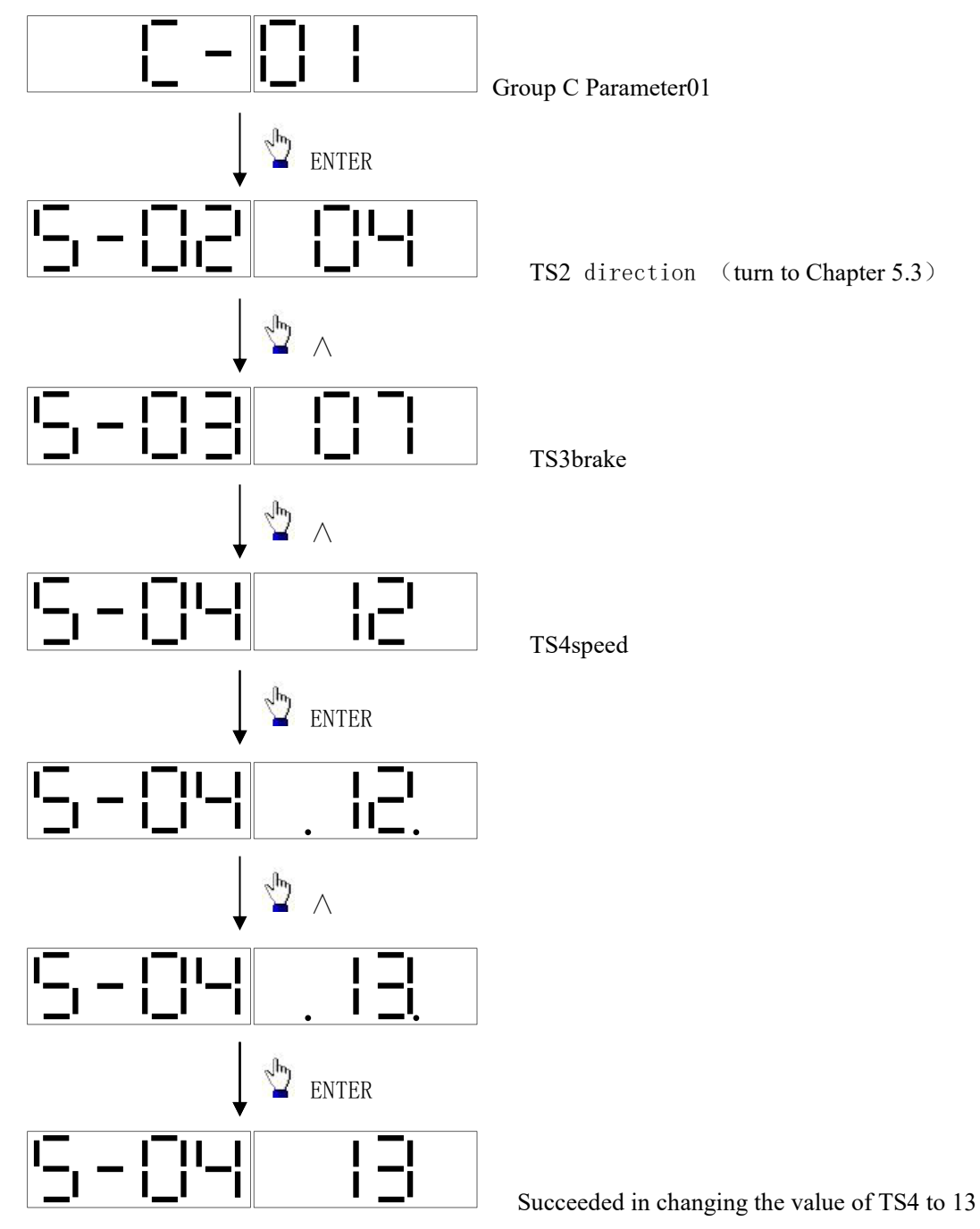

## 9.5.3 Group C Parameter 01 and 02 modification Description

# 9.5.4 Group J Parameter 01, 02, 03, 04 modification description

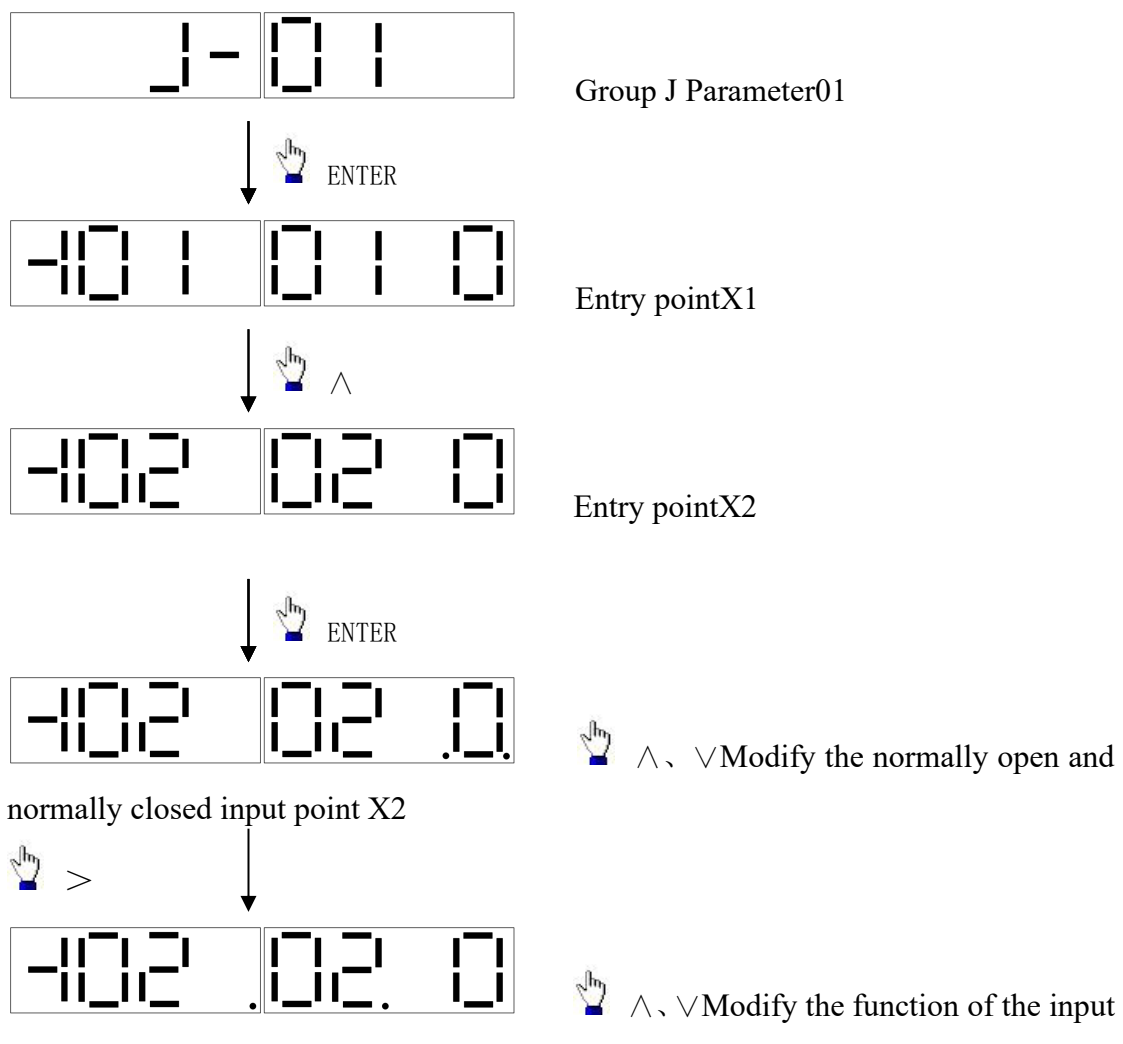

point X2

Press ENTER to save after modification

#### 9.6 Monitor menu description

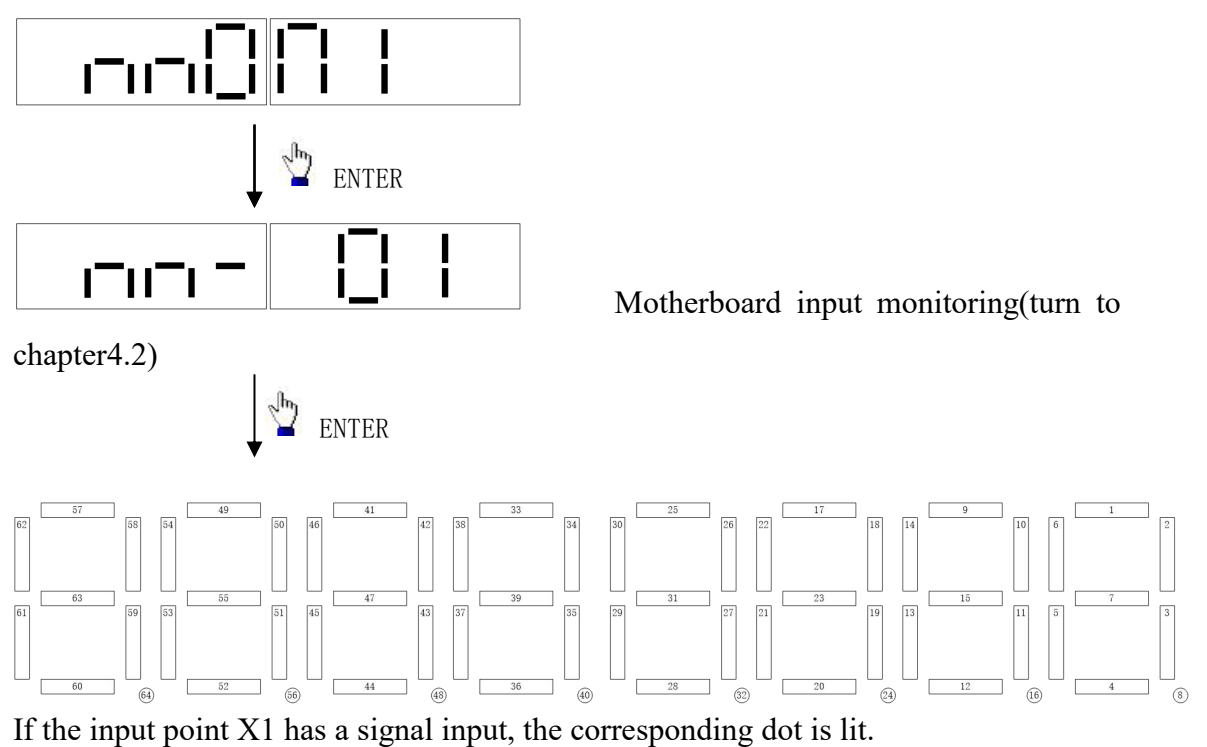

And so on for the rest of the surveillance.